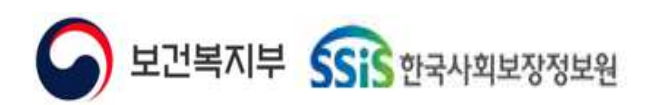

#### 사회서비스정보시스템 기관 업무 지원환경 구축

### 사회서비스정보시스템 자산관리

7. 자산관리

사용자메뉴얼

NSS-CEAS-TO13-02

2024-09-12

Ver 0.5

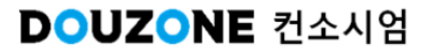

#### <u>제/개정이력</u>

| 개정번<br>호 | 제/개정 일자    | 제/개정 페이지 및 수정 내용 | 작성자명 | 승인자명 |
|----------|------------|------------------|------|------|
| Ver 0.1  | 2024-06-01 | 양식제정 및 배포        | 홍주미  | 최성민  |
| Ver 0.5  | 2024-09-12 | 최초작성             | 신갑식  | 최성민  |
|          |            |                  |      |      |
|          |            |                  |      |      |
|          |            |                  |      |      |
|          |            |                  |      |      |
|          |            |                  |      |      |
|          |            |                  |      |      |
|          |            |                  |      |      |
|          |            |                  |      |      |
|          |            |                  |      |      |
|          |            |                  |      |      |
|          |            |                  |      |      |
|          |            |                  |      |      |
|          |            |                  |      |      |
|          |            |                  |      |      |
|          |            |                  |      |      |
|          |            |                  |      |      |
|          |            |                  |      |      |
|          |            |                  |      |      |
|          |            |                  |      |      |
|          |            |                  |      |      |
|          |            |                  |      |      |
|          |            |                  |      |      |

<u>목 차</u>

사회서비스정보시스템 ERP 7.자산관리

#### 자산관리 화면목록 | 신규 화면 & 변경 화면

자산관리 업무흐름도

7.1. 자산기초 7.1.1. 자산코드관리 7.1.2. 자산품목코드관리 7.1.3. 고정자산기초자료등록 7.1.4. 소모품코드관리

7.2. 고정자산관리

7.2.1. 고정자산등록
7.2.1.1. 고정자산등록
7.2.1.2. 고정자산등록 자산기본정보 임베디드(1/2)
7.2.1.2. 고정자산등록 자산기본정보 임베디드(2/2)
7.2.1.3. 고정자산등록 자산에정보 임베디드
7.2.1.4. 고정자산등록 자산이동현황 임베디드
7.2.1.5. 고정자산등록 자산대여현황 임베디드
7.2.1.6. 고정자산등록 유지보수현황 임베디드
7.2.1.7. 고정자산등록 자산처분현황 임베디드
7.2.1.8. 고정자산등록 자산그룹정보수정 팝업
7.2.1.9. 고정자산등록 담당자 일괄지정 팝업
7.2.1.11. 고정자산등록 자산처분 일괄등록 팝업
7.2.1.12. 고정자산등록 자산상세정보 일괄등록 팝업

7.2.2. 자산이동

7.2.2.1. 자산이동 7.2.2.2. 자산이동 등록 팝업

#### 7.3.3. 자산대여

7.2.3.1. 자산대여 7.2.3.2. 자산대여 등록 팝업

#### 7.2.4. 유지보수

7.2.4.1.유지보수 7.2.4.2.유지보수 등록 팝업

**7.2.5. 자산처분** 7.2.5.1. 자산처분

#### <u>목 차</u>

사회서비스정보시스템 ERP 7.자산관리

#### 7.2.5.2. 자산처분 등록 팝업

#### 7.2.6. 자산기본정보일괄등록

7.2.6.1. 자산기본정보일괄등록 7.2.6.2. 자산기본정보일괄등록 복사원본 가져오기 팝업

#### 7.2.7. 고정자산등록연계

7.2.7.1. 고정자산등록연계 7.2.7.2. 고정자산등록연계 고정자산 등록연계 팝업

#### 7.2.8.차량정보

7.3. 고정자산현황
7.3.1. 고정자산대장
7.3.2. 보유자산통계
7.3.3. 자산변동현황
7.3.4. 고정자산증감내역
7.3.4.1. 고정자산증감내역 증가내역 임베디드
7.3.4.2. 고정자산증감내역 감소내역 임베디드
7.3.4.3. 고정자산이력 팝업 \*유지보수

7.3.5. 고정자산명세서
7.3.6. 비품관리대장
7.3.7. 비품라벨인쇄
7.3.8. 자산대여현황
7.3.9. 재물조사표
7.3.9.1. 재물조사표(1/2)
7.3.9.1. 재물조사표(2/2)
7.3.9.2. 재물조사표 엑셀 업로드

#### 7.3.10. 자산그룹등록현황

7.4. 재산대장현황 7.4.1. 건물 7.4.2. 토지 7.4.3. 무형고정자산 7.4.4. 기계,기구류

7.5. 감가상각관리

#### <u>목 차</u>

사회서비스정보시스템 ERP 7.자산관리

7.5.1. 감가상각계산 7.5.1.1. 감가상각계산 7.5.1.2. 감가상각상세내역 팝업

7.5.2. 감가상각현황

7.6. 소모품관리
7.6.1. 소모품개별수급등록
7.6.2. 소모품구매/후원수급등록
7.6.3. 소모품지급등록
7.6.4. 소모품수급현황
7.6.5. 소모품지급현황
7.6.6. 소모품대장

7.7. 회계반영 7.7.1. 자산회계반영

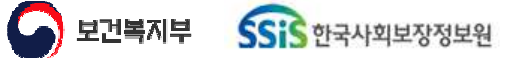

# 자산관리 화면목록

신규 화면 & 변경 화면

Sis 한국사회보장정보원

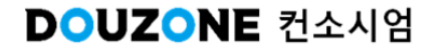

#### ● 자산관리 신규 화면 & 변경 화면목록(1/4)

| _ㅎ⊦며 | шЮ  | EH |
|------|-----|----|
| 최근,  | ЦЦ, | н  |

| NO |    | 기존 | 화면 | 신규 화면 & 빈                | 변경 화면            | 기존화대                                                                 | <u> </u>                   |
|----|----|----|----|--------------------------|------------------|----------------------------------------------------------------------|----------------------------|
| NU | 신규 | 변경 | 구분 | 경로                       | 화면명              | 경로                                                                   | 화면명                        |
| 1  | ٠  |    | 화면 | 자산관리>자산업무시작<br>하기        | 자산업무시작하기         | *신규                                                                  | *신규                        |
| 2  |    | •  | 화면 | 자산관리>자산기초>자<br>산코드관리     | 자산코드관리           | 자산관리>기초등록>단<br>위코드등록<br>자산관리>기초등록>용<br>도코드등록<br>자산관리>기초등록>위<br>치코드등록 | 단위코드등록<br>용도코드등록<br>위치크도등록 |
| 3  |    |    | 화면 | 자산관리>자산기초>자<br>산품목코드관리   | 자산품목코드관리         | 자산관리>기초등록>품<br>목코드등록                                                 | 품폭코드등록                     |
| 4  |    | •  | 화면 | 자산관리>자산기초>고<br>정자산기초자료등록 | 고정자산기초자료<br>등록   | 자산관리>기초등록>고<br>정자산 기초자료등록                                            | 고정자산 기초자<br>료등록            |
| 5  |    | •  | 화면 | 자산관리>자산기초>소<br>모품코드관리    | 소모품코드관리          | 자산관리>기초등록>소<br>모품 분류코드 등록                                            | 소모품 분류코드<br>등록             |
| 6  |    | •  | 화면 | 자산관리>고정자산관<br>리>고정자산등록   | 고정자산등록           | 자산관리>고정자산등<br>록>고정자산등록                                               | 고정자산등록                     |
| 7  |    | •  | 탭  | 자산관리>고정자산관<br>리>고정자산등록   | 자산기본정보           | 자산관리>고정자산등<br>록>고정자산등록>자산<br>기본정보(탭)                                 | 자산기본정보(탭)                  |
| 8  |    | •  | 탭  | 자산관리>고정자산관<br>리>고정자산등록   | 자산상세정보 조회<br>(탭) | 자산관리>고정자산등<br>록>고정자산등록>자산<br>상세정보(탭)                                 | 자산상세정보(탭)                  |
| 9  | •  |    | 탭  | 자산관리>고정자산관<br>리>고정자산등록   | 자산이동현황           | *신규                                                                  | *신규                        |
| 10 |    | •  | 탭  | 자산관리>고정자산관<br>리>고정자산등록   | 자산대여현황           | 자산관리>고정자산등<br>록>고정자산등록>자산<br>대여(탭)                                   | 자산대여(탭)                    |
| 11 | •  |    | 탭  | 자산관리>고정자산관<br>리>고정자산등록   | 유지보수현황           | *신규                                                                  | *신규                        |
| 12 |    | •  | 탭  | 자산관리>고정자산관<br>리>고정자산등록   | 자산처분현황           | 자산관리>고정자산등<br>록>고정자산등록>자산<br>처분(탭)                                   | 자산처분(탭)                    |
| 13 |    | •  | 팝업 | 자산관리>고정자산관<br>리>고정자산등록   | 그룹정보관리           | 자산관리>고정자산등<br>록>고정자산등록>그룹<br>정보(팝업)                                  | 그룹정보(팝업)                   |
| 14 |    | •  | 팝업 | 자산관리>고정자산관<br>리>고정자산등록   | 내용연수가이드 팝<br>업   | 자산관리                                                                 | 내용연수가이드<br>팝업              |
| 15 | •  |    | 팝업 | 자산관리>고정자산관<br>리>고정자산등록   | 삭제자산현황 팝업        | *신규                                                                  | *신규                        |
| 16 |    | •  | 팝업 | 자산관리>고정자산관<br>리>고정자산등록   | 담당자일괄지정 팝<br>업   | 자산관리>고정자산등<br>록>고정자산등록>담당<br>자일괄지정(팝업)                               | 담당자일괄지정<br>(팝업)            |
| 17 |    | •  | 팝업 | 자산관리>고정자산관<br>리>고정자산등록   | 자산상세정보일괄<br>등록   | 자산관리>고정자산등<br>록>고정자산등록>자산<br>상세정보(탭)                                 | 자산상세정보(탭)                  |

#### ● 자산관리 신규 화면 & 변경 화면목록(2/4)

┌화면, 팝업, 탭

|    |    | 기조 | 하며        | 신규 화면 & 번                      | 변경 화면                                                      | 기존화면                                                                               |                                  |  |  |
|----|----|----|-----------|--------------------------------|------------------------------------------------------------|------------------------------------------------------------------------------------|----------------------------------|--|--|
| NO | 신규 | 변경 | 의 근<br>구분 | 경로                             | - · · -<br>화면명                                             | 경로                                                                                 | -<br>화면명                         |  |  |
| 18 | •  |    | 화면        | 자산관리>고정자산관<br>리>자산이동           | 자산이동                                                       | *신규                                                                                | *신규                              |  |  |
| 19 | •  |    | 팝업        | 자산관리>고정자산관<br>리>자산이동           | 자산이동등록                                                     | *신규                                                                                | *신규                              |  |  |
| 20 |    | •  | 화면        | 자산관리>고정자산관<br>리>자산대여           | 자산대여                                                       | 자산관리>고정자산등<br>록>고정자산등록>자산<br>대여(탭)                                                 | 자산대여(탭)                          |  |  |
| 21 | •  |    | 팝업        | 자산관리>고정자산관<br>리>자산대여           | 자산대역등록                                                     | *신규                                                                                | *신규                              |  |  |
| 22 | •  |    | 화면        | 자산관리>고정자산관<br>리>유지보수 *신규       |                                                            | *신규                                                                                | *신규                              |  |  |
| 23 | •  |    | 팝업        | 자산관리>고정자산관<br>리>유지보수           | 유지보수등록                                                     | *신규                                                                                | *신규                              |  |  |
| 24 |    | •  | 화면        | 자산관리>고정자산관<br>리>자산처분           | 자산관리>고정자산등<br>자산처분 록>고정자산등록>자산<br>처분(탭)                    |                                                                                    | 자산처분(탭)                          |  |  |
| 25 | ٠  |    | 팝업        | 자산관리>고정자산관<br>리>자산처분           | 자산처분등록                                                     | *신규                                                                                | *신규                              |  |  |
| 26 |    | •  | 화면        | 자산관리>고정자산관<br>리>자산기본정보일괄등<br>록 | >고성사산관<br> 본정보일괄등 자산기본정보일괄 지산관리>고정<br>등록 고정자산등록>2<br>보일괄등록 |                                                                                    | 자산기본정보일<br>괄등록                   |  |  |
| 27 |    | •  | 팝업        | 자산관리>고정자산관<br>리>자산기본정보일괄등<br>록 | 복사원본 가져오기                                                  | 자산관리>고정자산등록><br>자산기본정보일괄등록(화<br>면 상단 목록)                                           | 자산기본정보일<br>괄등록(화면 상단<br>목록)      |  |  |
| 28 |    | ●  | 화면        | 자산관리>고정자산관<br>리>고정자산연계등록       | 고정자산등록연계                                                   | 자산관리>고정자산등록><br>고정자산등록(연계)                                                         | 고정자산등록(연<br>계)                   |  |  |
| 29 |    | •  | 팝업        | 자산관리>고정자산관<br>리>고정자산연계등록       | 고장자산등록연계                                                   | 자산관리>고정자산등록><br>고정자산등록(연계)>고정<br>자산등록연계(팝업)                                        | 고정자산등록연<br>계(팝업)                 |  |  |
| 30 |    | •  | 화면        | 자산관리>고정자산관<br>리>차량정보           | 차량정보                                                       | 간편입력>차량관리>차량<br>운행 정보관리>차량정보검<br>색(팝업)                                             | 차량정보검색(팝<br>업)                   |  |  |
| 31 |    | •  | 화면        | 자산관리>고정자산현<br>황>고정자산대장         | 고정자산대장                                                     | 자산관리>고정자산현황><br>고정자산 대장                                                            | 고정자산 대장                          |  |  |
| 32 | ●  |    | 화면        | 자산관리>고정자산현<br>황>보유자산통계         | 보유자산통계                                                     | *신규                                                                                | *신규                              |  |  |
| 33 | ●  |    | 화면        | 자산관리>고정자산현<br>황>자산변동현황         | 자산변동현황                                                     | *신규                                                                                | *신규                              |  |  |
| 34 |    | •  | 화면        | 자산관리>고정자산현<br>황>고정자산증감내역       | 고정자산증감내역                                                   | 자산관리>고정자산현황><br>고정자산증가내역<br>자산관리>고정자산현황><br>고정자산감소내역                               | 고정자산증가내<br>역<br>고정자산감소냉<br>겨     |  |  |
| 35 |    | •  | 팝업        | 자산관리>고정자산현<br>황>고정자산증감내역       | 고정자산 이력(팝<br>업)                                            | 자산관리>고정자산현황><br>고정자산증가내역>고정자<br>산이력(팝업)<br>자산관리>고정자산현황><br>고정자산감소내역>고정자<br>산이력(팝업) | 고정자산이력(팝<br>업)<br>고정자산이력(팝<br>업) |  |  |

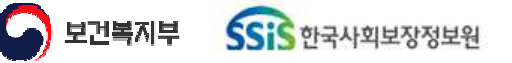

#### ● 자산관리 신규 화면 & 변경 화면목록(3/4)

\_하며 판언 택

|    |    | 기존 | 화면 | 신규 화면 & 빈                       | 변경 화면             | 기존화대                                                       | <u>म</u>                           |
|----|----|----|----|---------------------------------|-------------------|------------------------------------------------------------|------------------------------------|
| NO | 신규 | 변경 | 구분 | 경로                              | 화면명               | 경로                                                         | 화면명                                |
| 36 |    | •  | 화면 | 자산관리>고정자산현<br>황>고정자산명세서         | 고정자산명세서           | 자산관리>고정자산현<br>황>고정자산 명세서                                   | 고정자산 명세서                           |
| 37 |    | ●  | 화면 | 자산관리>고정자산현<br>황>비품관리대장          | 비품관리대장            | 자산관리>고정자산현<br>황>비품관리대장                                     | 비품관리대장                             |
| 38 |    | •  | 화면 | 자산관리>고정자산현<br>황>비품라벨인쇄          | 비품라벨인쇄            | 자산관리>고정자산현<br>황>비품라벨 인쇄                                    | 비품라벨 인쇄                            |
| 39 |    | ●  | 화면 | 자산관리>고정자산현<br>황>자산대여현황          | 자산대여현황            | 자산관리>고정자산현<br>황>자산대여현황                                     | 자산대여현황                             |
| 40 |    | •  | 화면 | 자산관리>고정자산현<br>황>재물조사표           | 재물조사표             | 자산관리>고정자산현<br>황>재물조사표                                      | 재물조사표                              |
| 41 |    | •  | 화면 | 자산관리>고정자산현<br>황>자산그룹등록현황        | 자산그룹등록현황          | 자산관리>고정자산현<br>황>자산그룹등록현황                                   | 자산그룹등록현<br>황                       |
| 42 |    | ●  | 팝업 | 자산관리>고정자산현<br>황>자산그룹등록현황        | 자산그룹등록상세          | 자산관리>고정자산현<br>황>자산그룹등록현황><br>자산그룹등록상세(팝업)                  | 자산그룹등록상<br>세(팝업)                   |
| 43 |    | ●  | 화면 | 자산관리>재산대장현<br>황>건물              | 건물                | 자산관리>재산대장현<br>황>건물                                         | 건물                                 |
| 44 |    | •  | 화면 | 자산관리>재산대장현<br>황>토지              | 토지                | 자산관리>재산대장현<br>황>토지                                         | 토지                                 |
| 45 |    | •  | 화면 | 자산관리>재산대장현<br>황>무형고정자산          | 무형고정자산            | 자산관리>재산대장현<br>황>무형고정자산                                     | 무형고정자산                             |
| 46 |    | •  | 화면 | 자산관리>재산대장현<br>황>기계,기구류          | 기계,기구류            | 자산관리>재산대장현<br>황>기계,기구류                                     | 기계,기구류                             |
| 47 |    | •  | 화면 | 자산관리>감가상각관<br>리>감가상각계산          | 감가상각계산            | 자산관리>감가상각>감<br>가상각계산                                       | 감가상각계산                             |
| 48 |    | •  | 팝업 | 자산관리>감가상각관<br>리>감가상각계산          | 감가상각상세내역          | 자산관리>감가상각>감<br>가상각계산>감가상각상<br>세내역(팝업)                      | 감가상각상세내<br>역(팝업)                   |
| 49 |    | •  | 화면 | 자산관리>감가상각관<br>리>감가상각현황          | 감가상각현황            | 자산관리>감가상각>감<br>가상각현황                                       | 감가상각현황                             |
| 50 |    | •  | 화면 | 자산관리>소모품관리><br>소모품개별수급등록        | 소모품개별수급등<br>록     | 자산관리>소모품관리><br>소모품 개별 수급 등록                                | 소모품 개별 수급<br>등록                    |
| 51 |    | •  | 화면 | 자산관리>소모품관리><br>소모품구매/후원수급등<br>록 | 소모품 구매/후원<br>수급등록 | 자산관리>소모품관리><br>구매 소모품 수급 등록<br>자산관리>소모품관리><br>후원 소모품 수급 등록 | 구매 소모품 수급<br>등록<br>후원 소모품 수급<br>등록 |
| 52 |    | •  | 화면 | 자산관리>소모품관리><br>소모품지급등록          | 소모품지급등록           | 자산관리>소모품관리><br>소모품 지급관리                                    | 소모품 지급관리                           |
| 53 |    | •  | 화면 | 자산관리>소모품관리><br>소모품수급현황          | 소모품수급현황           | 자산관리>소모품관리><br>소모품 수급현황                                    | 소모품 수급현황                           |
| 54 |    | •  | 화면 | 자산관리>소모품관리><br>소모품지급현황          | 소모품지급현황           | 자산관리>소모품관리><br>소모품 지급현황                                    | 소모품 지급현황                           |
| 55 |    | •  | 화면 | 자산관리>소모품관리><br>소모품대장            | 소모품대장             | 자산관리>소모품관리><br>소모품 대장                                      | 소모품 대장                             |
| 56 |    |    | 화면 | 자산관리>회계반영>자<br>산회계반영            | 자산회계반영            | 자산관리>소모품관리><br>자산회계반영                                      | 자산회계반영                             |

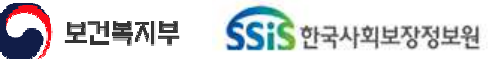

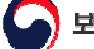

#### ● 자산관리 신규 화면 & 변경 화면목록(4/4)

|     |      |    | ⊢화면, | 팝업, 탭                 |                |     |     |
|-----|------|----|------|-----------------------|----------------|-----|-----|
| NO  | 시규   | 기존 | 화면   | 신규 화면 & 변             | 변경 화면          | 기존화 | 면   |
| 110 | C 11 | 변경 | 구분   | 경로                    | 화면명            | 경로  | 화면명 |
| 57  | •    |    | 팝업   | 자산관리>공통>고정자<br>산조회 팝업 | 자산코드/명 검색      | *신규 | *신규 |
| 58  | •    |    | 팝업   | 자산관리>공통>자산품<br>목코드 팝업 | 자산품목코드/명<br>검색 | *신규 | *신규 |
|     |      |    |      |                       |                |     |     |
|     |      |    |      |                       |                |     |     |
|     |      |    |      |                       |                |     |     |
|     |      |    |      |                       |                |     |     |
|     |      |    |      |                       |                |     |     |
|     |      |    |      |                       |                |     |     |
|     |      |    |      |                       |                |     |     |
|     |      |    |      |                       |                |     |     |
|     |      |    |      |                       |                |     |     |
|     |      |    |      |                       |                |     |     |
|     |      |    |      |                       |                |     |     |
|     |      |    |      |                       |                |     |     |
|     |      |    |      |                       |                |     |     |
|     |      |    |      |                       |                |     |     |
|     |      |    |      |                       |                |     |     |
|     |      |    |      |                       |                |     |     |
|     |      |    |      |                       |                |     |     |
|     |      |    |      |                       |                |     |     |
|     |      |    |      |                       |                |     |     |
|     |      |    |      |                       |                |     |     |
|     |      |    |      |                       |                |     |     |
|     |      |    |      |                       |                |     |     |
|     |      |    |      |                       |                |     |     |
|     |      |    |      |                       |                |     |     |
|     |      |    |      |                       |                |     |     |
|     |      |    |      |                       |                |     |     |
|     |      |    |      |                       |                |     |     |
|     |      |    |      |                       |                |     |     |
|     |      |    |      |                       |                |     |     |

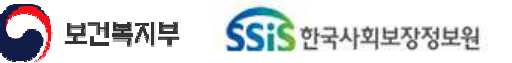

## 자산관리 업무흐름도

Sis 한국사회보장정보원

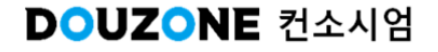

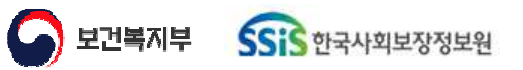

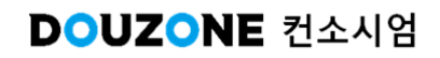

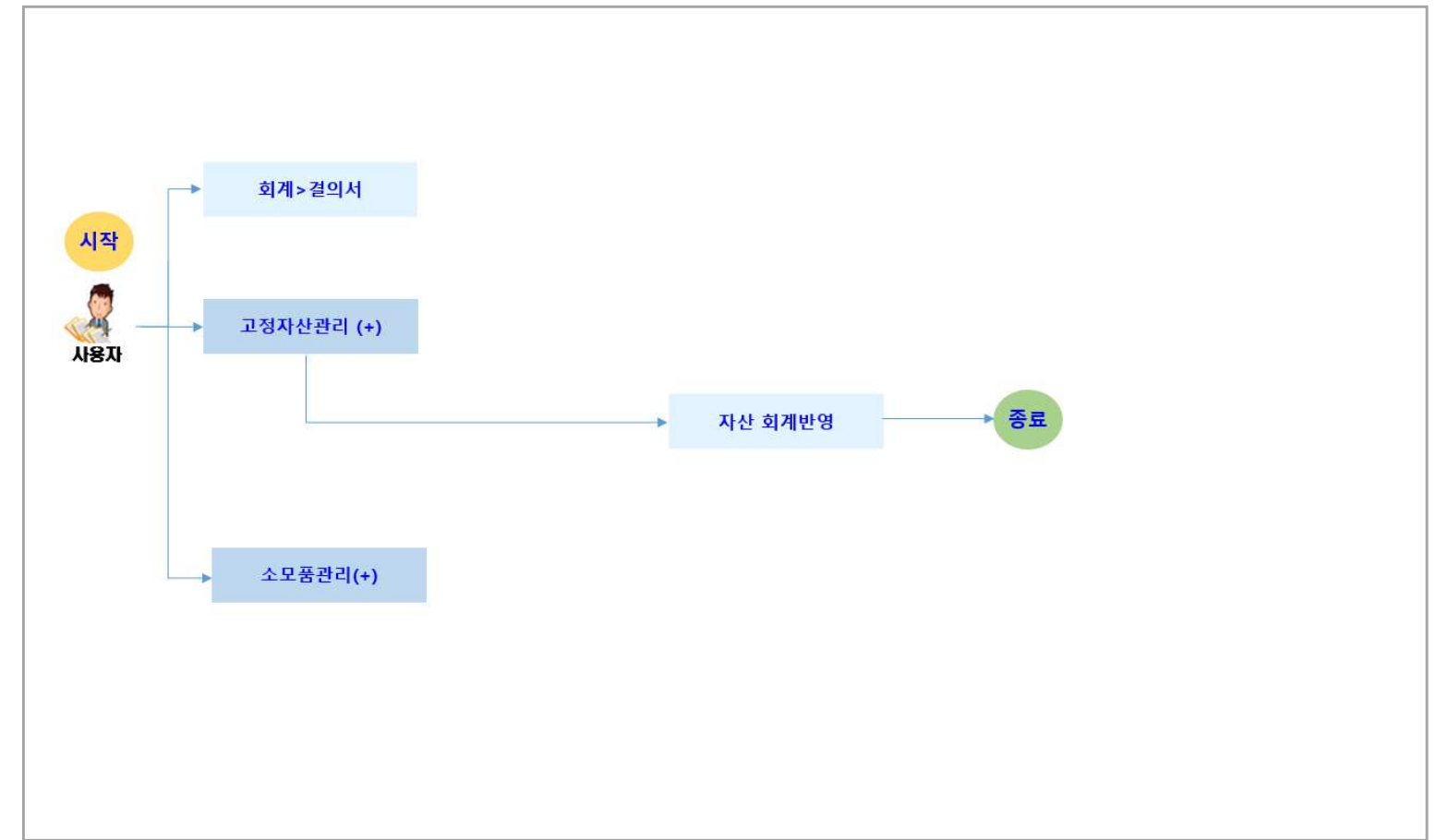

● 자산관리 업무흐름도

[사회서비스정보시스템 기관업무 지원환경]

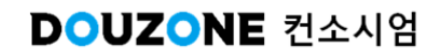

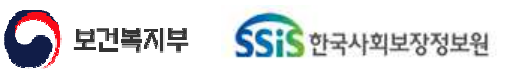

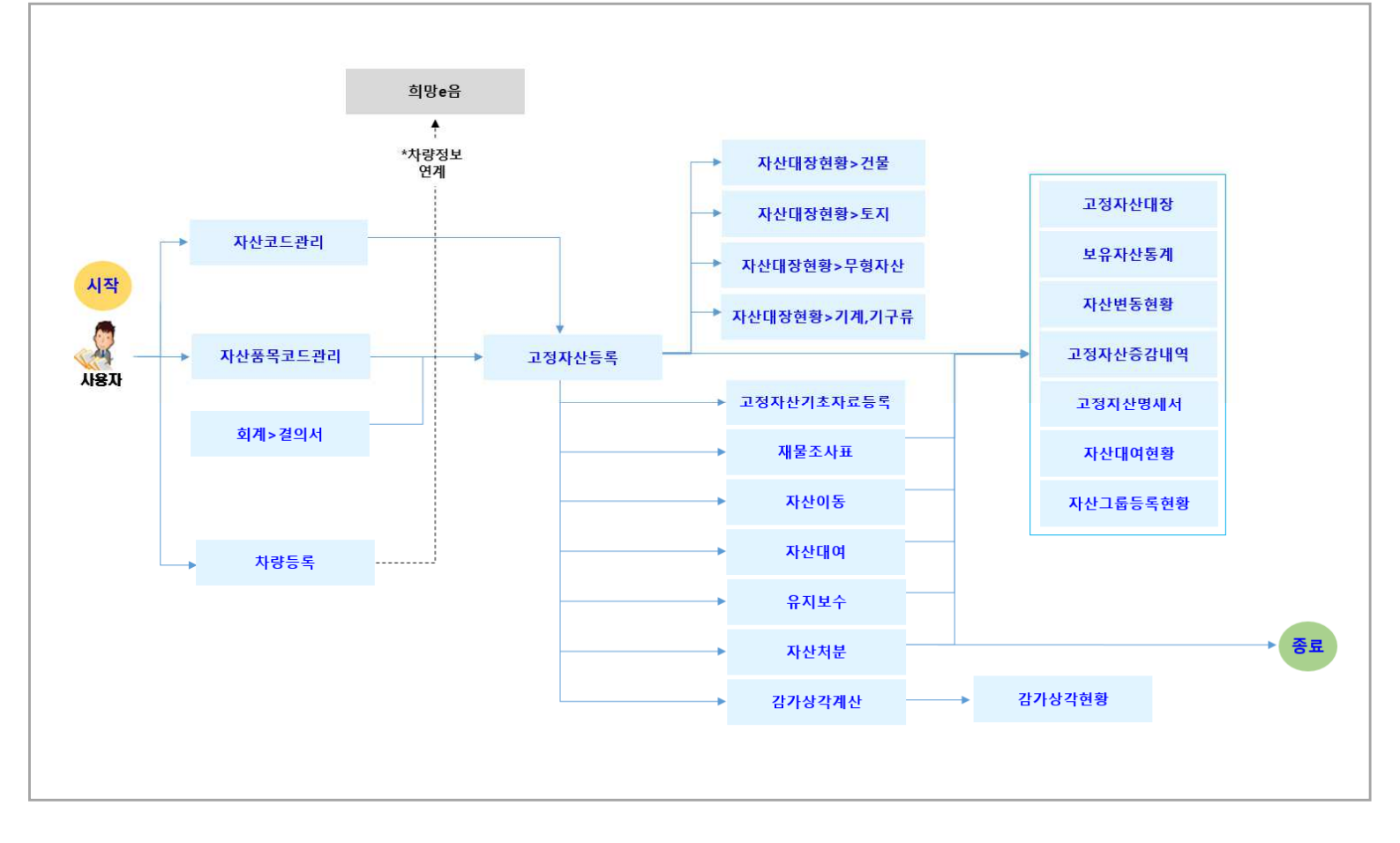

### ● 자산관리>고정자산관리 업무흐름도

[사회서비스정보시스템 기관업무 지원환경]

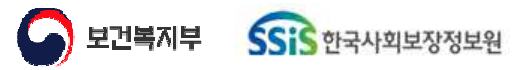

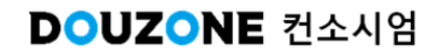

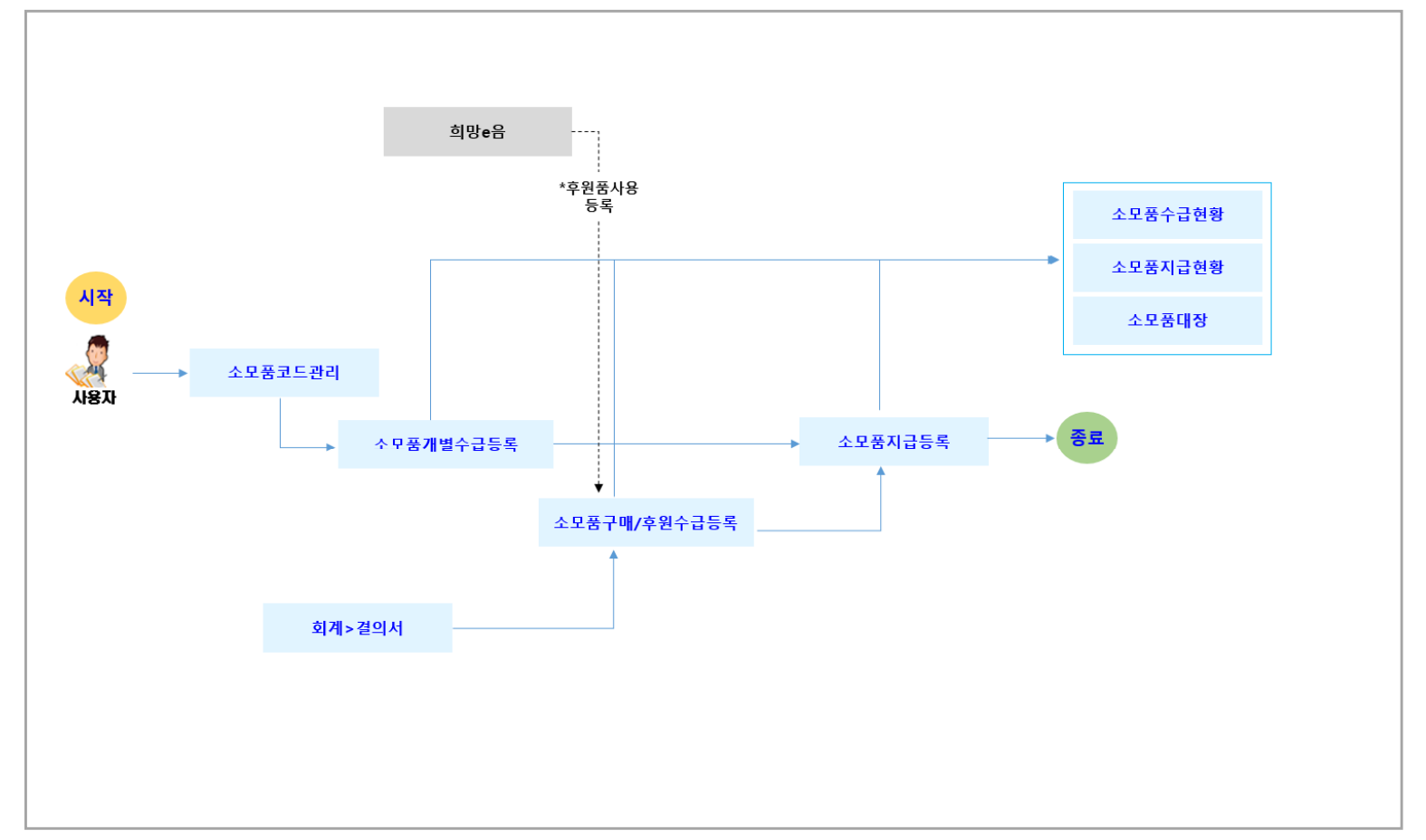

● 자산관리>소모품관리 업무흐름도

[사회서비스정보시스템 기관업무 지원환경]

## 7. 자산관리

## 7.1. 자산기초 7.1.1. 자산코드관리 – 7.1.4. 소모품코드관리

보건복지부 SSIS 한국사회보장정보원

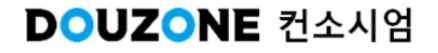

#### 📰 🛛 자산관리 > 자산기초 > 자산코드관리

#### 7.1.1.자산코드관리

| 산코드               | 자산코드명  |                    |        |            |             | ঀৢঽ৾৾য় |
|-------------------|--------|--------------------|--------|------------|-------------|---------|
| <b>코드</b> (총 4 건) |        | 자산코드 상세 항목(총 10 건) |        |            | ■ 행삭제 ■ 행취소 | 탄행추     |
| : 업무구분 코드         | ▲ 코드명  | 번호                 | 상세항목코드 | * 상세항목명    | 정렬순서        | 사용여!    |
| 자신 ASET_LC_CD     | 자신위치고드 | 1                  | 0001   | 회의용        | 1           | Y       |
| 자산 ASET_UNIT_CD   | 자산반위코트 | 2                  | 0002   | 개발용        | 2           | Y       |
| 사산 ASET_USG_CD    | 사산봉노코트 | 3                  | 0003   | 지수용        | 3           | Y       |
| 자산 PKLOI_CD       | 수사성코트  | 4                  | 0004   | 0000       | 4           | Y       |
|                   |        | 3                  | 0005   | 285<br>809 |             | Y       |
|                   |        | 7                  | 0007   | 168<br>058 |             | v       |
|                   |        | 8                  | 0008   | 파티용        |             | γ       |
|                   |        | 9                  | 0010   | 시험용        | 10          | Y       |
|                   |        | 10                 | 0009   | 적재용        | 15          | V       |
|                   |        |                    |        |            |             |         |

| 화면(7 | 능) 설명                           | 업무 | 처리 순서                                                     | <br>활용 Tip 및 사례 |
|------|---------------------------------|----|-----------------------------------------------------------|-----------------|
| L    | 자산 코드, 자산 코드 상세 항목을 관<br>리하는 화면 | 1  | 검색 조건을 통해 생성된 자산 코드 목록을 조회<br>합니다.                        |                 |
|      |                                 | 2  | 그리드 행 클릭 시 자산 코드의 상세 목록을 조회<br>합니다.                       |                 |
|      |                                 | 3  | 자산 코드 상세 목록의 상세 항목명, 정렬 순서와<br>같은 정보를 입력하거나 기존 정보를 수정합니다. |                 |
|      |                                 | 4  | 입력 완료 후 저장 버튼을 클릭합니다.                                     |                 |
|      |                                 |    |                                                           |                 |
|      |                                 |    |                                                           |                 |
|      |                                 |    |                                                           |                 |

| 다음으로 이동할 화면 | 참고 화면 |
|-------------|-------|
|             |       |
|             |       |

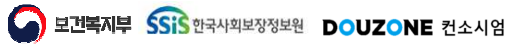

#### 자산관리 > 자산기초 > 자산코드관리

#### 7.1.2.자산품목코드관리

| せき                                                                                                    |                |                       |       |               |             |           |      |                   |         |         |                                                   |            |
|----------------------------------------------------------------------------------------------------|----------------|-----------------------|-------|---------------|-------------|-----------|------|-------------------|---------|---------|---------------------------------------------------|------------|
| La     Augusta     Augusta     <                                                                                                    | !품목코드목록(<br>ᄈᅕ | 총 1건)<br>TLAH프로크드 ▲ 박 |       | 1.사프모며        | ▲ 〒 ↓↓요여러 ▲ | 자산권       | 동목코드 | FC00500000 + TI41 | 고쳐지사이   |         |                                                   | la nu      |
| WI         048843         4884         4884           1         F00000001         Hst122         V           2         F00000000         Hst12         V           3         f00000000         Hst12         V           4         F00000004         Hst12         V                                                                                                    | ] 1            | FC005000000           | 고점자산3 | 42 <b>010</b> | 미사용         | 사업<br>자산품 |      | ((송 4 건)          |         |         | 시아이가         시아이가           IX 행식제         IC 행취소 | <u>्</u> ष |
| 1       FC00500001       188122       V         2       FC00500003       18812       V         3       FC00500004       1883       V                                                                                                    |                |                       |       |               |             |           | 번호   | 상세품목코드            |         | * 상세품목명 |                                                   | 사용여!       |
| 2       F(0050000)       theth35       Image: Control of the theth 2         3       F(0050000)4       theth 2       Image: Control of the theth 2         4       F(0050000)4       theth 2       Image: Control of the theth 2                                                                                                    |                |                       |       |               |             |           | 1    | FC005000001       | test122 |         |                                                   | V          |
| 3       FC00500003       text2       Image: Construction of the second of the second |                |                       |       |               |             |           | 2    | FC005000002       | test355 |         |                                                   | V          |
|                                                                                                    |                |                       |       |               |             |           | 3    | FC005000003       | test12  |         |                                                   | ~          |
|                                                                                                    |                |                       |       |               |             |           | 4    | FC005000004       | test    |         |                                                   | V          |
|                                                                                                    |                |                       |       |               |             |           |      |                   |         |         |                                                   |            |

| 화면(7 | 능) 설명                                | 업무 : | 처리 순서                                                            | 활용 Tip 및 사례 |
|------|--------------------------------------|------|------------------------------------------------------------------|-------------|
| 1.   | 자산 품목 코드, 자산 품목 코드 상세<br>항목을 관리하는 화면 | 1    | 검색 조건을 통해 생성된 자산 품목 코드 목록을<br>조회합니다.                             |             |
|      |                                      | 2    | 그리드 행 클릭 시 자산 품목 코드의 상세 목록을<br>조회합니다.                            |             |
|      |                                      | 3    | 자산 품목 코드 상세 목록의 상세 품목명, 사용<br>여부와 같은 정보를 입력하거나 기존 정보를 수<br>정합니다. |             |
|      |                                      | 4    | 입력 완료 후 저장 버튼을 클릭합니다.                                            |             |
|      |                                      |      |                                                                  |             |
|      |                                      |      |                                                                  |             |

| 다음으로 이동할 화면 | 참고 화면 |
|-------------|-------|
|             |       |
|             |       |

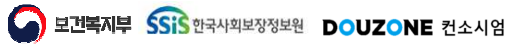

#### 자산관리 > 자산기초 > 고정자산기초자료등록

#### 7.1.3.고정자산기초자료등록

| 각년5       | 도 2024 📰 | 가상각을 시작하<br>사자하는 사자하는 사자하는 사자하는 사자하는 사자가 가장하는 사자가 가장하는 사자가 가 가장하는 사자가 가 가 가 가 가 가 가 가 가 가 가 가 가 가 가 가 하는 사자가 가 가 가 가 가 가 하는 사자가 가 가 가 가 가 가 가 가 가 가 하는 사자가 가 가 가 가 가 가 가 가 가 가 가 가 가 가 가 가 가 가 | 는 기초년도를 넣어줍니다. |            |          |            |            |      |            |      |                        |             |                  |   |                |   |
|-----------|----------|----------------------------------------------------------------------------------------------------|----------------|------------|----------|------------|------------|------|------------|------|------------------------|-------------|------------------|---|----------------|---|
| 1 건)<br>호 | ) 자산분류   | т                                                                                                    | 자산코드           | <b>≜</b> T | 자산명      | <b>▲</b> T | 취득일자 🔺 🏹   | 취득금액 | <b>▲</b> T | 자산상태 | ▲ ▼ 감가상각완료일자<br>(처분일자) | * 선!<br>누계액 | 년발중당금<br>(상각누계액) |   | * 선년발승감<br>누계액 | ( |
| 1         | 건물       | 111-0001                                                                                                    |                | į          | 방사용 오피스템 |            | 2023-09-01 |      | 80,000,000 | 운영   | (ne en)                | - 11-1      | (רווידו ס)       | 0 | F117           |   |
|           |          |                                                                                                    |                |            |          |            |            |      |            |      |                        |             |                  |   |                |   |
|           |          |                                                                                                    |                |            |          |            |            |      |            |      |                        |             |                  |   |                |   |
|           |          |                                                                                                    |                |            |          |            |            |      |            |      |                        |             |                  |   |                |   |

| 화면(기능) 설명        | 업무 | 처리 순서                                                   | 활 | 용 Tip 및 사례             |
|------------------|----|---------------------------------------------------------|---|------------------------|
| 고정자산기초자료등록을 관리하는 | 1  | 검색 조건을 통해 고정 자산목록을 조회합니다.                               | * | 감가상각계산 이전에 필요한 경우 기초자료 |
| 외민               | 2  | 상각년도를 지정하여 각 자산목록의 상각년도에<br>해당하는 기초자료를 조회합니다.           |   | 늘 승숙합니니.               |
|                  | 3  | 고정 자산 기초 자료 등록 목록의 전년 말 충당금<br>누계 액 등의 정보를 입력하거나 수정합니다. |   |                        |
|                  | 4  | 입력 완료 후 저장 버튼을 클릭합니다.                                   |   |                        |
|                  |    |                                                         |   |                        |
|                  |    |                                                         |   |                        |
|                  |    |                                                         |   |                        |

|        | 다음으로 이동할 화면             | 참고화면 |
|--------|-------------------------|------|
| 감가상각계산 | 등록된 자산의 감가상각금액을 계산하는 화면 |      |

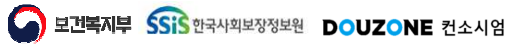

#### 자산관리 > 자산기초 > 소모품코드관리

#### 7.1.4.소모품코드관리

| u(x)2###= u(x)2##8       | 나무용품              |      | 시용여부 전체 🗸                     |               | Q III            |
|--------------------------|-------------------|------|-------------------------------|---------------|------------------|
| 분류코드(총 1 건)              | 대분류               | 코드정보 | 1                             |               |                  |
| 변호 내분류코드 ^ 후 내분류명 ^ 후 사용 | 여부 ^ 대분           | 듀코드  | CC001000000 <b>*대분류명</b> 사무용품 |               | 사용여부 (1) 사용 🔵 미시 |
| 1 CC001000000 사무용품 시     | <sup>18</sup> 소분류 | 코드(총 | 30 건)                         |               | ₩ 행삭제 🔂 행취소 🕞 행  |
|                          | 3                 | 번호   | 소분류코드                         | <u>★</u> 소분류명 | 사용어부             |
|                          |                   | 1    | CC001000001                   | 사무용품1         |                  |
|                          |                   | 2    | CCD01000003                   | 사무용품2         |                  |
|                          |                   | 3    | CCD01000004                   | 사무용품3         |                  |
|                          |                   | 4    | CC001000005                   | 사무용품4         |                  |
|                          |                   | 5    | CC001000006                   | 사무용품5         |                  |
|                          |                   | 6    | CC001000007                   | 사무용품6         |                  |
|                          |                   | 7    | CC001000008                   | 사무용품7         |                  |
|                          | : 🗆               | 8    | CCD01000009                   | 사무용품8         | V                |
|                          |                   | 9    | CC001000010                   | 사무용품9         | $\checkmark$     |
|                          |                   | 10   | CC001000011                   | 사무용품10        |                  |
|                          |                   | 11   | CC001000012                   | 사무용품11        |                  |
|                          |                   | 12   | CC001000013                   | 사무용품12        | $\checkmark$     |
|                          |                   | 13   | CC001000014                   | 사무용품13        |                  |
|                          |                   | 14   | CC001000015                   | 사무용품14        |                  |
|                          |                   | 15   | CC001000016                   | 시무용품15        | $\checkmark$     |
|                          |                   | 16   | CC001000017                   | 사무용품16        | V                |
|                          |                   | 17   | CC001000018                   | 사무용품17        | $\checkmark$     |
| Y (( ( 1 ) ))            |                   | 18   | CC001000019                   | 사무용품18        | $\checkmark$     |

| 화면(7 | 능) 설명                           | 업무 | 처리 순서                                              | 활용 Tip 및 사례 |
|------|---------------------------------|----|----------------------------------------------------|-------------|
| 1    | 소모품 대분류 코드, 소분류 코드를 관<br>리하는 화면 | 1  | 검색 조건을 통해 생성된 대분류 코드 목록을 조<br>회합니다.                |             |
|      |                                 | 2  | 그리드 행 클릭 시 대분류 코드 목록의 상세 목록<br>인 소분류 코드 목록을 조회합니다. |             |
|      |                                 | 3  | 소분류 코드 목록의 소분류 명, 사용 여부 정보를<br>입력하거나 기존 정보를 수정합니다. |             |
|      |                                 | 4  | 입력 완료 후 저장 버튼을 클릭합니다.                              |             |
|      |                                 |    |                                                    |             |
|      |                                 |    |                                                    |             |
|      |                                 |    |                                                    |             |

| 다음으로 이동할 화면 | 참고 화면 |
|-------------|-------|
|             |       |
|             |       |

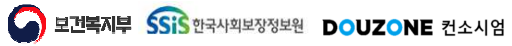

# 7. 자산관리 7.2. 고정자산관리 7.2.1. 고정자산등록

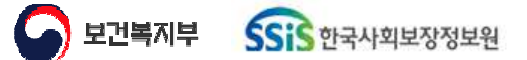

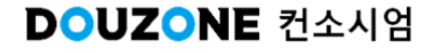

자산관리 > 고정자산관리 > 고정자산등록

#### 7.2.1.1.고정자산등록

| 사산분류 전체<br>비득일자 2022-01-01- | · 자산우<br>2024-12-31 📰 자산코드 | 위치 전체<br>/명 자량12 | ∨ 운영부서  | 전체   |          | V           | 4           |               |                                                                                                    |                                                                                                    |                                                                                              | ß                                                                    | 6                                                         |                                                       | 0                   |
|-----------------------------|----------------------------|------------------|---------|------|----------|-------------|-------------|---------------|----------------------------------------------------------------------------------------------------|----------------------------------------------------------------------------------------------------|----------------------------------------------------------------------------------------------|----------------------------------------------------------------------|-----------------------------------------------------------|-------------------------------------------------------|---------------------|
| 그룹 목록(총 1 건)                |                            |                  |         |      |          |             | (단위 : 원)    | 대신그룹정보수정·     | 상세정보                                                                                                    |                                                                                                    |                                                                                              | 4189                                                                 | 연수가이드 삭제                                                  | 지산현황 💮 7                                              | 지산관리                |
| ž                           | 자산그룹명                      |                  | 자산분류    | 운영수량 | 불용수량     | 취득수량<br>(A) | 취득단가<br>(R) | 취득총액<br>(A*R) | 자산기본정보                                                                                                    | 자산상세정보 자산이동현                                                                                                    | 변황 자산대여현                                                                                     | l황 유지보수현                                                             | 황 자산처분현                                                   | 60                                                    |                     |
|                             | 합;                         | 7                |         | 1    | 0        | 1           | 5,000       | 5,000         | * 자산코드                                                                                                    | 차량1234                                                                                                    |                                                                                              |                                                                      | 제 친                                                       | 날부 🔯 삭제                                               |                     |
| 차량12                        |                            |                  | 차량운반구   | 1    | 0        | 1           | 5,000       | 5,000         | * 자신명                                                                                                    | 차량12                                                                                                    |                                                                                              |                                                                      |                                                           |                                                       |                     |
|                             |                            |                  |         |      |          |             |             |               | * 사산분류                                                                                                    | [102020800]차량운반구                                                                                                    |                                                                                              |                                                                      | $\sim$                                                    |                                                       |                     |
|                             |                            |                  |         |      |          |             |             |               | * 감가상각방법                                                                                                    | ○ 정액법 🕕 정률법                                                                                                    |                                                                                              |                                                                      |                                                           |                                                       |                     |
|                             |                            |                  |         |      |          |             |             |               | * 취득단가                                                                                                    | 5,000 원                                                                                                    | * 취득수량                                                                                       |                                                                      | 1                                                         |                                                       |                     |
|                             |                            |                  |         |      |          | 6           |             | 자산그룹삭제        | 현재수량                                                                                                    | 1                                                                                                    | 취득비용                                                                                         | 5,                                                                   | ,000 원                                                    |                                                       |                     |
| ·모 /초 1 개)                  |                            |                  |         |      | 지시사네저머   | 017452      |             |               | *취득일자                                                                                                    | 2024-07-                                                                                                    | *취득구분                                                                                        | 비입                                                                   | ~                                                         |                                                       |                     |
| BT (0 1 (2)                 | TURE                       | тілія            | тіція   | 2018 | 지인 6시 6포 | 1           | 12시간 근근이국   | 10~ 22~0      | *대용연우<br>자조7나1애                                                                                               | 4 1                                                                                                    | 사건영대                                                                                         | 20                                                                   |                                                           |                                                       |                     |
| 1 카랴1224                    | 시산코드                       | 시산경              | 지연훈구    | r    | 시선되      | H-N         | 시선경대<br>으여  | 의세반경          | 신간가지역 사지                                                                                                    | 1,100 2                                                                                                    | 341232A                                                                                      |                                                                      |                                                           |                                                       |                     |
|                             |                            |                  |         |      |          |             |             |               | * 자선의 이력끈<br>* 자선의 이력끈<br>* 자선분류는 감<br>< 그룹자신 등록<br>2 2개 이상의 등<br>자산코드가 저<br>* 자산고름으로<br>> 입력 예시]<br>> 입력 결과] | 리를 위해 각각의 자산에 자산크<br>가상각계산 이후 수정이 불가하<br>><br>할 자산정보 등록 시 해당 자산<br>법을니다.<br>일을 등록된 자산의 기본정보는<br>자산코드: 201701-0001 ~ 20 | 1드가 부여됩니다.<br>며, 자산분류 중 토지<br>산 정보는 그름으로 †<br>개별 수정이 불가해<br>\무용 의자 / 취득수<br>1701-0050 인 50개! | 니는 자산정보 등록은<br>관리되며, 입력하신<br>머, '자산그름정브ሩ<br>당 : 50개 입력<br>의 동일한 자산정보 | 은 가능하나, 김가상리<br>자산코드를 기준으로<br>수정" 기능을 통해 일<br>생성, 입력한 자산문 | † 계산은 되지 않<br>1<br>2 순자적으로<br>괄 수정이 가능합<br>3(사무용 의자)의 | 습니다.<br>;니다.<br>그룹이 |
| v                           |                            | «                | < 1 → » |      |          |             |             | 선택자산석제        |                                                                                                    |                                                                                                    |                                                                                              |                                                                      |                                                           |                                                       | 신                   |

| 화면(7 | 능) 설명               | 업무 | 처리 순서                  | 활용 Tip 및 사례 |
|------|---------------------|----|------------------------|-------------|
| 1.   | 고정자산 등록,수정,삭제,조회 등을 | 1  | 자산그룹정보 수정 팝업을 호출합니다.   |             |
|      | 수행하는 화면             | 2  | 자산상세정보 일괄등록 팝업을 호출합니다. |             |
|      |                     | 3  | 자산처분 일괄등록 팝업을 호출합니다.   |             |
|      |                     | 4  | 담당자 일괄지정 팝업을 호출합니다.    |             |
|      |                     | 5  | 내용연수가이드 팝업을 호출합니다.     |             |
|      |                     | 6  | 삭제자산현황 팝업을 호출합니다.      |             |
|      |                     |    |                        |             |
|      |                     |    |                        |             |

| 다음으로 이동할 화면 | 참고 화면 |  |  |  |  |  |
|-------------|-------|--|--|--|--|--|
|             |       |  |  |  |  |  |
|             |       |  |  |  |  |  |

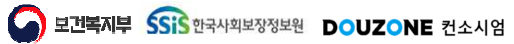

자산관리 > 고정자산관리 > 고정자산등록

 $\equiv$ 

#### 7.2.1.2.고정자산등록 자산기본정보 임베디드(1/2)

| <b>1</b>                                                               |                                                                               |                                                                       |                                                                                         |                                                                                                    |                                                                                                  |               |             | ~           |        | 전체        | / 운영부서 | 、<br> | 자산위치 전체<br>아산코드/명 차량1 | ✓ 자신<br>1 | ~2024-12-31 | 전체<br>2022-01-01 | 자산분류<br>취득일지 |
|------------------------------------------------------------------------|-------------------------------------------------------------------------------|-----------------------------------------------------------------------|-----------------------------------------------------------------------------------------|----------------------------------------------------------------------------------------------------|--------------------------------------------------------------------------------------------------|---------------|-------------|-------------|--------|-----------|--------|-------|-----------------------|-----------|-------------|------------------|--------------|
| 삭제지산현황 📄 지산관리키                                                         | 내용연수가이드                                                                       |                                                                       |                                                                                         |                                                                                                    | 상세정보                                                                                             | 자신그룹정보수정      | (단위 : 1)    |             |        |           |        |       |                       |           |             | 록(총 1 건)         | 13 목         |
| 위분현황                                                                   | 유지보수현황 자산                                                                     | 여현황 위                                                                 | 변황 자산대여                                                                                 | 자산상세정보 자산이동련                                                                                                    | 자산기본정보                                                                                           | 취득총액<br>(A*R) | 취득단가<br>(R) | 취득수량<br>(A) | 불용수량   | 운영수량      | 자산분류   |       | 그룹명                   | 자산그룹명     |             |                  | ź.           |
| 교 첨부 🔍 삭제 🔄 미리                                                         |                                                                               |                                                                       |                                                                                         | 차량1234                                                                                                    | * 자산코드                                                                                           | 5,000         | 5,000       | 1           | 0      | 1         |        |       | 합계                    | ġ         |             |                  |              |
|                                                                        |                                                                               |                                                                       |                                                                                         | 차량12                                                                                                    | * 자신명                                                                                            | 5,000         | 5,000       | 1           | 0      | 1         | 차량운반구  |       |                       |           |             | 량12              | × 1          |
|                                                                        | V                                                                             |                                                                       |                                                                                         | [102020800]차량운반구                                                                                                    | * 사산분류                                                                                           |               |             |             |        |           |        |       |                       |           |             |                  |              |
|                                                                        |                                                                               |                                                                       |                                                                                         | () 정액법 🕕 정률                                                                                                    | * 감가상각방법                                                                                         |               |             |             |        |           |        |       |                       |           |             |                  |              |
|                                                                        | 5 000 - 21                                                                    | )량                                                                    | * 취득수량                                                                                  | 5,000 원                                                                                                    | * 취득단가                                                                                           |               |             |             |        |           |        |       |                       |           |             |                  |              |
|                                                                        | 5,000 원                                                                       | 비용                                                                    | 쥐득비용                                                                                    | 2024.07                                                                                                    | 면새수당                                                                                             | 자산그룹삭제        |             |             |        |           |        |       |                       |           |             |                  |              |
|                                                                        | ×                                                                             | 바테 운영                                                                 | *위국구군<br>파사사태                                                                           | 2024-07- E                                                                                                    | *위국일사<br>+내요여스                                                                                   | 담당자 일곽지정      | 사사치분 일곽등론   | 입곽등론 )      | 자산상세정비 | 북용포한      |        |       |                       |           |             | (총 1 건)          | 항목           |
|                                                                        |                                                                               | 입자                                                                    | 사탄영의                                                                                    | 4,780 원                                                                                                    | ·····································                                                            | 히계반영          | 지상상태        | 위체          | 지산     | 20-0<br>2 | 지사분    | 지산명   |                       | -7 C      | 지사코         |                  | ु.<br>  म्रह |
|                                                                        |                                                                               |                                                                       |                                                                                         |                                                                                                    | 사진                                                                                               | 미반영           | .201<br>운영  |             |        |           | 차량운반구  | 120   | 차량12                  |           |             | 차량1234           | 1            |
|                                                                        |                                                                               |                                                                       |                                                                                         |                                                                                                    |                                                                                                  |               |             |             |        |           |        |       |                       |           |             |                  |              |
|                                                                        |                                                                               |                                                                       |                                                                                         |                                                                                                    | 취득사유                                                                                             |               |             |             |        |           |        |       |                       |           |             |                  |              |
| 가상각 계산은 되지 않습니다.<br>준으로 순자적으로<br>해 일을 수정이 가능합니다.<br>자산명(사무용 의자)의 그룹이 성 | 정보 등록은 가능하나, †<br>1, 입력하신 자산코드를 -<br>1-그룹정보수정" 기능을<br>11 입력<br>한 자산정보 생성, 입력힌 | 다.<br>- 토지는 자산<br>- 고로 관리되며,<br>- 가히며, "자신<br>- 특수량 : 50가<br>50개의 동일한 | 1드가 부여됩니다.<br>며, 자산분류 중 토<br>산 정보는 그름으로<br>개별 수정이 볼가<br>나무용 의자 / 취득:<br>1701-0050 인 507 | 리를 위해 각각의 자신에 자산크<br>가상각계산 이후 수정이 불가해<br>><br>2만 자산정보 등록 시 해당 자<br>변됩니다.<br>일괄 등록된 자산의 기본정보는<br>자산코드 : 201701 / 자산명 :-<br>자산코드 : 201701 - 20 | * 자산의 이력관<br>* 자산분류는 강<br><그룹자신 등록:<br>- 2개 이상의 동<br>자산코드가 채<br>- 자산그룹으로<br>> 입력 예시)<br>> 입력 결과) |               |             |             |        |           |        |       |                       |           |             |                  |              |
|                                                                        |                                                                               |                                                                       |                                                                                         |                                                                                                    |                                                                                                  | 선택자산삭제        |             |             |        |           | 1 > »  | « ‹   |                       |           |             |                  | v            |

| 화면(기능) 설 | 명                 | 업무 | 처리 순서                                                 | _ 활용 Tip 및 사례                                         |                                  |  |  |  |
|----------|-------------------|----|-------------------------------------------------------|-------------------------------------------------------|----------------------------------|--|--|--|
| . 고정     | 자산을 신규 등록,수정하는 화면 | 1  | 검색 조건을 통해 생성된 자산 그룹 목록을 조회<br>합니다.                    | 자산이 사용(자산회계반영, 재물조사, 자산이<br>도 드)되 이려이 이는 경우 인브 저너마 스저 |                                  |  |  |  |
|          |                   | 2  | 그리드 행 클릭 시 자산 그룹의 자산항목을 조회<br>합니다.                    | *                                                     | 가능합니다.<br>취득수량이 2개 이상인 경우 자산그룹정보 |  |  |  |
|          |                   | 3  | 그리드 행 클릭 시 자산의 기본정보가 조회됩니<br>다.                       |                                                       | 수정 팝업에서 수정이 가능합니다.               |  |  |  |
|          |                   | 4  | 자산 기본 정보를 수정합니다.                                      |                                                       |                                  |  |  |  |
|          |                   | 5  | 입력 완료 후 저장 버튼을 클릭합니다.                                 |                                                       |                                  |  |  |  |
|          |                   | 6  | 취득 수량이 2개 이상인 경우 활성화 되며, 클릭<br>시 자산그룹정보 수정 팝업이 호출됩니다. |                                                       |                                  |  |  |  |

| 다음으로 이동할 화면 | 참고화면 |
|-------------|------|
|             |      |
|             |      |

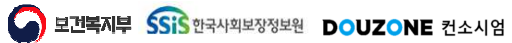

자산관리 > 고정자산관리 > 고정자산등록

 $\equiv$ 

#### 7.2.1.2.고정자산등록 자산기본정보 임베디드(2/2)

| 0                                                                      |                                                                                  |                                                          |                                                                                            |                                                                                                    | ~                                                                                                    | 전체            | 운영부서        | ~           | =/명    | 위치 전체<br>E/명 자산코드 | 자산위<br>자산코드 | 체 🗸    | 자산분류 전<br>취득일자 2 |
|------------------------------------------------------------------------|----------------------------------------------------------------------------------|----------------------------------------------------------|--------------------------------------------------------------------------------------------|----------------------------------------------------------------------------------------------------|----------------------------------------------------------------------------------------------------|---------------|-------------|-------------|--------|-------------------|-------------|--------|------------------|
| 삭제자산현황 🗍 🛱 자산관리                                                        | 내용연수가이드 석제                                                                       | [                                                        |                                                                                            |                                                                                                    | <sup>날세정보</sup>                                                                                           | 자산그룹정보수정      | (단위 : 원)    |             |        |                   |             | F 0 건) | 그룹 목록(           |
| i분현황                                                                   | 지보수현황 자산처분현                                                                      | 황 유지보                                                    | 황 자산대여현                                                                                    | 정보 자산이동현                                                                                           | 자산기본정보 7                                                                                                  | 취득총액<br>(A*B) | 취득단가<br>(B) | 취득수량<br>(A) | 불용수량   | 운영수량              | 자산분류        | 자산그룹명  | İŻ               |
| 🖾 첨부 🔤 삭제 🖾 미                                                          |                                                                                  |                                                          |                                                                                            |                                                                                                    | * 자산코드                                                                                                    |               |             |             |        |                   |             |        |                  |
|                                                                        |                                                                                  |                                                          |                                                                                            |                                                                                                    | * 자산명                                                                                                    |               |             |             |        |                   |             |        |                  |
|                                                                        | ~                                                                                |                                                          |                                                                                            | 200]비품                                                                                             | * 자산분류                                                                                                    |               |             |             | 없습니다.  | 미된 데이터가 (         | 조회          |        |                  |
|                                                                        |                                                                                  |                                                          | 1                                                                                          | 법 💿 정률법                                                                                            | * 감가상각방법                                                                                                  |               |             |             |        |                   |             |        |                  |
|                                                                        | 1                                                                                |                                                          | * 취득수량                                                                                     | 0 원                                                                                                | * 취득단가                                                                                                    |               |             |             |        |                   |             |        |                  |
|                                                                        | 0 원                                                                              |                                                          | 취득비용                                                                                       | 1                                                                                                  | 현재수량                                                                                                    |               |             |             |        |                   |             |        |                  |
|                                                                        | ~                                                                                | 매입                                                       | *취득구분                                                                                      | -07 🔳                                                                                              | * 취득일자                                                                                                    | NE-BIN        |             |             |        |                   |             |        |                  |
|                                                                        |                                                                                  | 운영                                                       | 자산상태                                                                                       | 4 년                                                                                                | * 내용연수                                                                                                    | 담당자 일괄지정      | 처분 일괄등록     | 일괄등록 자신     | 자산상세정보 | 불용포함              |             | 건)     | <b>· 항목</b> (총   |
|                                                                        |                                                                                  |                                                          | 상태변경일사                                                                                     | 0 원                                                                                                | 산손가지액                                                                                                    | 상태 회계반영       | 자산          | 자산위치        | 자산분류   | 명                 | 자산덕         | 자산코드   | 번호               |
|                                                                        |                                                                                  |                                                          |                                                                                            |                                                                                                    | 사진                                                                                                    |               |             |             |        |                   |             |        |                  |
|                                                                        |                                                                                  |                                                          |                                                                                            |                                                                                                    | 취득사유                                                                                                    |               |             |             |        |                   |             |        |                  |
| 가상각 계산은 되지 않습니다.<br>준으로 순자적으로<br>해 일괄 수정이 가능합니다.<br>자산형(사무용 의자)의 그름이 성 | 보 등록은 가능하나, 감가상<br>입력하신 자산코드를 기준으.<br>[물정보수정" 기능을 통해 일<br>입력<br>다산정보 생성, 입력한 자산5 | 는 자산정보<br>반리되며, 입력<br>며, "자산그룹<br>량 : 50개 입력<br>의 동일한 자신 | 드가 부여됩니다.<br>며, 자산분류 중 토지<br>1 정보는 그름으로 판<br>개별 수정이 불가하<br>무용 의자 / 취득수<br>1701-0050 인 50개의 | 각각의 자산에 자산코.<br>이후 수정이 불가하미<br>보 등록 시 해당 자산<br>지산의 기본정보는 :<br>201701 / 자산명 : 사<br>201701 / 자산명 : 사 | * 자산의 이력관리<br>* 자산분류는 감구<br><그룹자산 동국<br>- 2개 이상의 동일<br>자산코드가 채번<br>- 자산그름으로 일<br>> 입력 예시) 지<br>> 입력 결과) 지 |               |             |             | 없습니다.  | 티된 데이터가 {         | 조회          |        |                  |
|                                                                        |                                                                                  |                                                          |                                                                                            |                                                                                                    |                                                                                                    | 선택자산삭제        |             |             | > >>   | « ‹               |             |        | ~                |

| 화면(7 | 능) 설명                                         | 업무 | 처리 순서                                                         | 활 | 남용 Tip 및 사례      |
|------|-----------------------------------------------|----|---------------------------------------------------------------|---|------------------|
| 1    | 고정자산을 신규 등록 한다.(1번 ~ 3번)<br>고정자산을 삭제하다(4번~5번) | 1  | 자산기본정보가 초기화 됩니다.                                              | * | 자산코드는 중복되면 안됩니다. |
| £.   |                                               | 2  | 자산코드 등 자산의 기본정보를 입력합니다.                                       |   |                  |
|      |                                               | 3  | 입력 완료 후 저장 버튼을 클릭합니다.                                         |   |                  |
|      |                                               | 4  | 자산그룹목록 그리드에서 삭제할 행을 선택한 후<br>클릭합니다.                           |   |                  |
|      |                                               | 5  | 자산그룹목록 그리드에서 그룹 선택 이후 자산<br>항목 그리드에서 삭제할 자산을 체크한 뒤 클릭<br>합니다. |   |                  |

| 다음으로 이동할 화면 | 참고 화면 |
|-------------|-------|
|             |       |
|             |       |

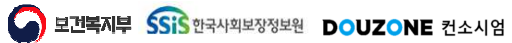

자산관리 > 고정자산관리 > 고정자산등록

#### 7.2.1.3.고정자산등록 자산상세정보 임베디드

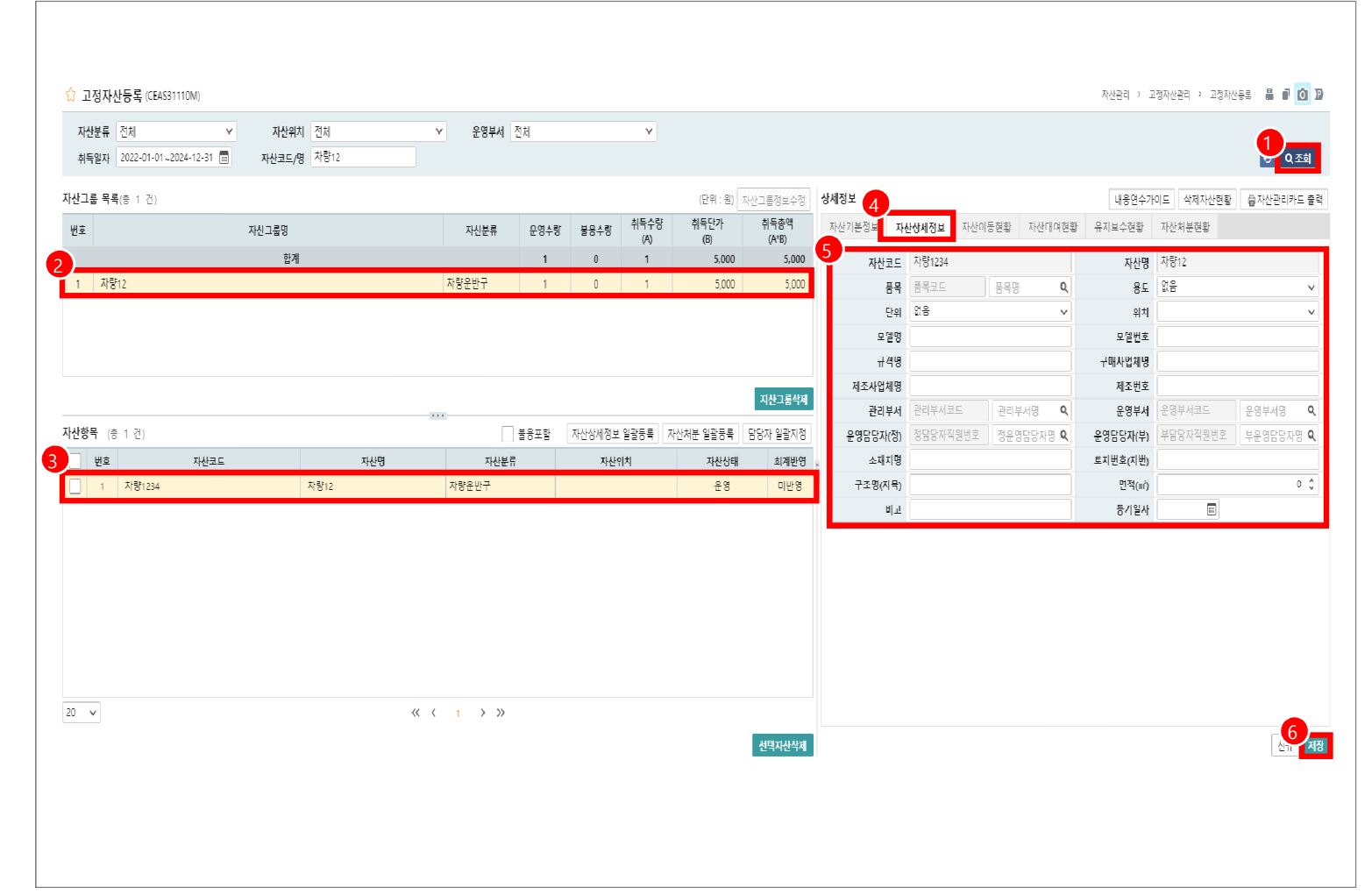

| 화면(기능) 설명                   | 업무 | 처리 순서                                  | 활용 Tip 및 사례 |
|-----------------------------|----|----------------------------------------|-------------|
| 고정 자산 상세정보를 수정,조회 하<br>는 하면 | 1  | 검색 조건을 통해 생성된 자산 그룹 목록을 조회<br>합니다.     |             |
|                             | 2  | 그리드 행 클릭 시 자산 항목 목록을 조회합니다.            |             |
|                             | 3  | 그리드 행 클릭 시 자산기본정보가 조회됩니다.              |             |
|                             | 4  | 자산상세정보 탭을 클릭합니다.                       |             |
|                             | 5  | 자산상세정보의 품목명 등을 입력하거나 기존 정<br>보를 수정합니다. |             |
|                             | 6  | 입력 완료 후 저장 버튼을 클릭합니다.                  |             |
|                             |    |                                        |             |

| 다음으로 이동할 화면 | 참고 화면 |
|-------------|-------|
|             |       |
|             |       |

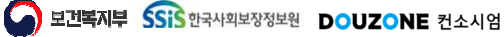

자산관리 > 고정자산관리 > 고정자산등록

#### 7.2.1.4.고정자산등록 자산이동현황 임베디드

| 취득일자 2022-01-01              | ~2024-12-31 📰 자산코드/명 | 전체<br>자량12               | ✓ 운영부서              | 전체                                           |               | ~              |                         |                         |        |         |         |        |         |        |         |        | 1<br>0 q & |
|------------------------------|----------------------|--------------------------|---------------------|----------------------------------------------|---------------|----------------|-------------------------|-------------------------|--------|---------|---------|--------|---------|--------|---------|--------|------------|
| <b>산그룹 목록</b> (총 1 건)        |                      |                          |                     |                                              |               |                | (단위 : 원)                | 산그룹정보수정                 | 상세정보   |         | 4       |        |         | 내용연수가( | 이드 삭제자( | 산현황 🚇기 | 자산관리카드     |
| 번호                           | 자산그룸명                |                          | 자산분류                | 운영수량                                         | 불용수량          | 취득수량<br>(A)    | 취득단가<br>(B)             | 취득총액<br>(A*B)           | 자산기본   | 정보 자산상세 | ·정보 자산이 | 동현황 자신 | 난대여현황 유 | R지보수현황 | 자산처분현황  |        |            |
| )                            | 압계                   |                          |                     | 1                                            | 0             | 1              | 5,000                   | 5,000                   | (종 0 건 | )       |         |        |         |        |         |        |            |
| 1 자량12                       |                      |                          | 자량운반구               | 1                                            | 0             | 1              | 5,000                   | 5,000                   | 번초     | 이동일자    | 담당자명    | 0      | 동전      |        | 이동 후    | -141   | 이동사유       |
|                              |                      |                          |                     |                                              |               |                |                         |                         |        |         |         | 무서     | 위지      | 무서     | 1       | 위지     |            |
|                              |                      |                          |                     |                                              |               |                |                         |                         |        |         |         |        |         |        |         |        |            |
|                              |                      |                          |                     |                                              |               |                |                         | _                       |        |         |         |        |         |        |         |        |            |
|                              |                      |                          |                     |                                              |               |                |                         | 자산그룹삭제                  |        |         |         |        |         |        |         |        |            |
| 사항목 (총 1 건)                  |                      |                          |                     |                                              |               |                |                         |                         |        |         |         |        |         |        |         |        |            |
|                              |                      |                          |                     | 불용포함                                         | 자산상세성보        | 일괄등록 지         | 다산쳐분 일괄등록               | 담당자 일괄지정                |        |         |         |        |         |        |         |        |            |
| 번호                           | 자산코드                 | 자산명                      | 자신분                 | 불용포함<br>류                                    | 자산상네성보<br>자산위 | 일광등록   지<br>위치 | 다산치분 일괄등록<br>자신상태       | 담당자 일괄지정<br>회계반영        | 8      |         |         |        |         |        |         |        |            |
| 번호<br>1 자량1234               | 자산코드                 | 자산명<br>자랑12              | 자산분<br>자량운반구        | 불용포함<br>류                                    | 자산상세성보<br>자산위 | 일광등록   지<br>위치 | 다산쳐분 일괄등록<br>자신상태<br>운영 | 담당자 일괄지정<br>회계반영<br>미반영 | I      |         |         |        |         |        |         |        |            |
| 변호<br>1 자랑1234               | 자산코드                 | 자당12                     | 자산분                 | 불용포함                                         | 자산상네성보<br>자산위 | 일괄등록   지<br>위치 | 다산치분 일광등록<br>자신상대<br>운영 | 담당자 일괄지정<br>회계반영<br>미반영 | 1      |         |         |        |         |        |         |        |            |
| 번호<br>1 자당1234               | 자신고드                 | 자산명<br>자장12              | 자신분<br>자량운반구        | ] 분용포함<br>류                                  | 자산상세성보        | 일광등록   지       | 나산치분 일관등록<br>자신상대<br>운영 | 담당자 일관지정<br>회계반영<br>미반영 |        |         |         |        |         |        |         |        |            |
| 변호<br>1 자당1234               | 지산고드                 | 자신명<br>자랑12              | 자산분                 | ) 분용포함<br>류                                  | 자산상네성보        | 일관등록   지<br>위치 | 나산치분 일관등록 자산상대<br>유영    | 담당자 일괄지정<br>회계반영<br>미반영 | I      |         |         |        |         |        |         |        |            |
| 변호<br>1 자탕1234               | 자신고드                 | 재신명<br>자장12              | 자신분<br>자랑운반구        | 류                                            | 자산상네성보<br>자산위 | 일관등록 ) 지<br>위치 | 사산치분 일괄등록<br>자신상대<br>운영 | 담당자 일관지정<br>회계반영<br>미반영 |        |         |         |        |         |        |         |        |            |
| <u>변호</u><br><u>1</u> 자당1234 | 자신고드                 | 재신명<br>자장12              | 지신원<br>자랑운반구        | 류                                            | 자산상네성보        | 일괄등록 ) 지       | 사산치분 일괄등록<br>자신상대<br>운영 | 담당자 일관지정<br>회계반영<br>미반영 |        |         |         |        |         |        |         |        |            |
| 변호<br>1 자당1234               | 지신고드                 | 재신명<br>자장12              | 자신원<br>자랑운반구        | 사망 (1997) 1997 1997 1997 1997 1997 1997 1997 | 자산상세성보        | 일관등록 <u></u> 지 | 사산치분 일괄등록<br>자신상대<br>운영 | 담당자 일관지정<br>회계반영<br>미반영 | ł      |         |         |        |         |        |         |        |            |
| 번호<br>1 자항1234               | 지신고드                 | 재신명<br>자장12              | 지신분                 |                                              | 자산상에 정보       | 일관동록 지         | 사산치본 일관등록<br>자신성대<br>운영 | 담당자 일관지정<br>회계반영<br>미반영 | 8      |         |         |        |         |        |         |        |            |
| 번호<br>1 자항1234               | 지신고드                 | 재신명<br>자장12              | 지신분                 |                                              | 자산상세정보        | 일관동록 지         | 사산치본 일괄등록<br>자신성대<br>운영 | 담당자 일관지정<br>회계반영<br>이반영 | ł      |         |         |        |         |        |         |        |            |
| 번호<br>1 자항1234               | 지신고드                 | <u> 재신명</u><br>자장12<br>《 | 자신분           자당운반구 |                                              | 자산상세정보        | 일괄등록   지       | 사산치분 일관등록<br>자신상대<br>운영 | 보당자 일환지정<br>회제변영<br>이반영 |        |         |         |        |         |        |         |        |            |

| 화면(기능) 설명            | 업무 | 처리 순서                                | 활용 Tip 및 사례 |
|----------------------|----|--------------------------------------|-------------|
| 고정 자산 그룹 목록을 관리하는 화면 | 1  | 검색 조건을 통해 생성된 자산 그룹 목록을 조회<br>합니다.   |             |
|                      | 2  | 그리드 행 클릭 시 자산 그룹 목록의 자산항목을<br>조회합니다. |             |
|                      | 3  | 그리드 행 클릭 시 자산기본정보가 조회됩니다.            |             |
|                      | 4  | 자산이동현황탭을 클릭합니다.                      |             |
|                      |    |                                      |             |
|                      |    |                                      |             |
|                      |    |                                      |             |

| 다음으로 이동할 화면 |      | 참고화면                  |
|-------------|------|-----------------------|
|             | 자산이동 | [메뉴] 자산관리>고정자산관리>자산이동 |

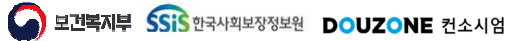

자산관리 > 고정자산관리 > 고정자산등록

#### 7.2.1.5.고정자산등록 자산대여현황 임베디드

| 취득일자 2022-01-01~2024-12-31 |          | ✓ 5    | 영부서 전처   |        | ~           |                |                |              |         |           |            |           |         | <b>1</b> 02 |
|----------------------------|----------|--------|----------|--------|-------------|----------------|----------------|--------------|---------|-----------|------------|-----------|---------|-------------|
| <b>그룹 목록</b> (총 1 건)       |          |        |          |        |             | (단위 : 원)       | H신그룹정보수정       | 상세정보         |         |           | 4          | 내용연수가이드   | 삭제자산현황  | 局자산관리카드     |
| ž                          | 자산그룹명    | 자      | 분류 운영수   | 량 불용수량 | 쉬득수량<br>(A) | 쉬득단가<br>(B)    | 쉬득총액<br>(A*B)  | 자산기본정        | 영보 자산상/ | 네정보 자산이동현 | ☆ 자산대여현황   | 유지보수현황 자신 | h처분현황   |             |
| 자량12                       | 합계       | 자량운빈   | 1<br>7 1 | 0      | 1           | 5,000<br>5,000 | 5,000<br>5,000 | (층 (건)<br>배히 | เป็นสถา | 대하여비비     | 대여자스       | ruditi.Di | cd 21±1 | 치스에저인T      |
|                            |          |        |          |        |             |                |                | 24           | -1-12-1 | 1.19.11   | -110-2     | -1110     | 244     | 41-102      |
|                            |          |        |          |        |             |                |                |              |         |           |            |           |         |             |
|                            |          |        |          |        |             |                |                |              |         |           |            |           |         |             |
|                            |          |        |          |        |             |                | 자산그룹삭제         |              |         |           |            |           |         |             |
| <b>항목</b> (총 1 건)          |          |        | 불용포함     | 자산상세정보 | 밀괄등록 자산     | 처분 일괄등록        | 담당자 일괄지정       |              |         |           |            |           |         |             |
| 번호 자산코                     | <u> </u> | 자산명    | 자산분류     | 자산위    | 치           | 자산상태           | 회계반영           |              |         |           |            |           |         |             |
| 1 차량1234                   | 차량12     | 차량운번   | 17       |        |             | 운영             | 미반영            | 1            |         |           | 조취된 네 여이 이 | i Au Fl   |         |             |
|                            |          |        |          |        |             |                |                |              |         |           | 고외는 데디아 8  | 1899.     |         |             |
|                            |          |        |          |        |             |                |                |              |         |           |            |           |         |             |
|                            |          |        |          |        |             |                |                |              |         |           |            |           |         |             |
|                            |          |        |          |        |             |                |                |              |         |           |            |           |         |             |
|                            |          |        |          |        |             |                |                |              |         |           |            |           |         |             |
|                            |          |        |          |        |             |                |                |              |         |           |            |           |         |             |
|                            |          |        |          |        |             |                |                |              |         |           |            |           |         |             |
|                            |          |        | 2 22     |        |             |                |                |              |         |           |            |           | _       |             |
| v                          |          | << < 1 | / //     |        |             |                |                |              |         |           |            |           |         |             |

| 화면(기능) 설명            | 업무 | 처리 순서                                | 활용 Tip 및 사례 |
|----------------------|----|--------------------------------------|-------------|
| 고정 자산 그룹 목록을 관리하는 화면 | 1  | 검색 조건을 통해 생성된 자산 그룹 목록을 조회<br>합니다.   |             |
|                      | 2  | 그리드 행 클릭 시 자산 그룹 목록의 자산항목을<br>조회합니다. |             |
|                      | 3  | 그리드 행 클릭 시 자산기본정보가 조회됩니다.            |             |
|                      | 4  | 자산대여현황탭을 클릭합니다.                      |             |
|                      |    |                                      |             |
|                      |    |                                      |             |
|                      |    |                                      |             |

| 다음으로 이동할 화면 |      | 참고 화면                 |
|-------------|------|-----------------------|
|             | 자산대여 | [메뉴] 자산관리>고정자산관리>자산대여 |

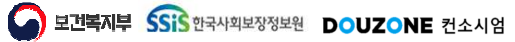

자산관리 > 고정자산관리 > 고정자산등록

#### 7.2.1.6.고정자산등록 유지보수현황 임베디드

| <b>비득일자</b> 2022-01-01~2024-12-31 | ✓ 자산위치 전<br>자산코트/명 자 | 처<br>당12                                | > 운영부서    | 전체   |        | *           |             |               |        |            |          |           |         |               | 1      |
|-----------------------------------|----------------------|-----------------------------------------|-----------|------|--------|-------------|-------------|---------------|--------|------------|----------|-----------|---------|---------------|--------|
| 그룹 목록(송 1 전)                      |                      |                                         |           |      |        |             | (단위 : 원)    | 자산그룹성보수성      | 상세징보   |            |          |           | 4_      | 8연수가이드 삭제사산현황 | 응자산관리: |
| :                                 | 자산그룹명                |                                         | 자산분류      | 운영수량 | 불용수량   | 취득수량<br>(A) | 취득단가<br>(B) | 취득총액<br>(A*B) | 자산기본   | 분정보 자산성    | 상세정보 자산( | 이동현황 자산대( | 여현황 유지보 | 수현황 자산처분현황    |        |
| +125                              | 한계                   |                                         | +IRFO.UL7 | 1    | 0      | 1           | 5,000       | 5,000         | (총 0 건 | <u>4</u> ) |          |           |         |               |        |
| A 312                             |                      |                                         | 시장문원구     |      | 0      | 1           | 5,000       | 3,000         | 번호     | 시작일사       | 종료일사     | 유시보수구분    | 거래처     | 발생금액(원)       | 비고     |
|                                   |                      |                                         |           |      |        |             |             |               |        |            |          |           |         |               |        |
|                                   |                      |                                         |           |      |        |             |             |               |        |            |          |           |         |               |        |
|                                   |                      |                                         |           |      |        |             |             |               |        |            |          |           |         |               |        |
|                                   |                      |                                         |           |      |        |             |             | 사산그툾삭제        |        |            |          |           |         |               |        |
|                                   |                      |                                         |           | _    |        |             |             |               |        |            |          |           |         |               |        |
| 목 (총 1 건)                         |                      |                                         |           | 불용포함 | 자산상세정보 | 일괄등록        | 자산처분 일괄등록   | 담당자 일괄지정      |        |            |          |           |         |               |        |
| 번호 자산코드                           |                      | 자산명                                     | 자산분       | F.   | 자산위    | 비치          | 자산상태        | 회계반영          | :      |            |          |           |         |               |        |
| 1 차량1234                          | 차령                   | 12                                      | 차량운반구     |      |        |             | 운영          | 미반영           | •      |            |          |           |         |               |        |
|                                   |                      |                                         |           |      |        |             |             |               |        |            |          |           |         |               |        |
|                                   |                      |                                         |           |      |        |             |             |               |        |            |          |           |         |               |        |
|                                   |                      |                                         |           |      |        |             |             |               |        |            |          |           |         |               |        |
|                                   |                      |                                         |           |      |        |             |             |               |        |            |          |           |         |               |        |
|                                   |                      |                                         |           |      |        |             |             |               |        |            |          |           |         |               |        |
|                                   |                      |                                         |           |      |        |             |             |               |        |            |          |           |         |               |        |
|                                   |                      |                                         |           |      |        |             |             |               |        |            |          |           |         |               |        |
|                                   |                      |                                         |           |      |        |             |             |               |        |            |          |           |         |               |        |
|                                   |                      |                                         |           |      |        |             |             |               |        |            |          |           |         |               |        |
|                                   |                      |                                         |           |      |        |             |             |               |        |            |          |           |         |               |        |
| v                                 |                      | ~~~~~~~~~~~~~~~~~~~~~~~~~~~~~~~~~~~~~~~ |           |      |        |             |             |               |        |            |          |           |         |               |        |
|                                   |                      |                                         |           |      |        |             |             | 서태자사산제        |        |            |          |           |         |               | A      |
|                                   |                      |                                         |           |      |        |             |             | E THE PI      |        |            |          |           |         |               |        |

| 화면(기능) 설명            | 업무 | 처리 순서                                | 활용 Tip 및 사례 |
|----------------------|----|--------------------------------------|-------------|
| 고정 자산 그룹 목록을 관리하는 화면 | 1  | 검색 조건을 통해 생성된 자산 그룹 목록을 조회<br>합니다.   |             |
|                      | 2  | 그리드 행 클릭 시 자산 그룹 목록의 자산항목을<br>조회합니다. |             |
|                      | 3  | 그리드 행 클릭 시 자산기본정보가 조회됩니다.            |             |
|                      | 4  | 유지보수현황탭을 클릭합니다.                      |             |
|                      |    |                                      |             |
|                      |    |                                      |             |
|                      |    |                                      |             |

| 다음으로 이동할 화면 |        | 참고화면                  |
|-------------|--------|-----------------------|
|             | 자산유지보수 | [메뉴] 자산관리>고정자산관리>유지보수 |

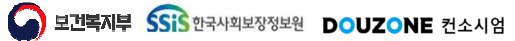

자산관리 > 고정자산관리 > 고정자산등록

#### 7.2.1.7.고정자산등록 자산처분현황 임베디드

| 사산문유 신세<br>취득일자 2022-01-01~2024-12 | <ul> <li>자산위</li> <li>31 ::::::::::::::::::::::::::::::::::::</li></ul> | 치 전체<br>명 차량12 | ∨ 운영부서   | 전체   |            | ~                           |                              |                         |             |          |                |                  | 1<br>• • • |
|------------------------------------|-------------------------------------------------------------------------|----------------|----------|------|------------|-----------------------------|------------------------------|-------------------------|-------------|----------|----------------|------------------|------------|
| 신그룹 육록(송 1 건)<br>번호                | 자산그룹명                                                                   |                | 자산분류     | 운영수량 | 불용수량 취득    | (단위:<br>[수량 취득단기<br>(B) (D) | 원) 서산그룹정보수정<br>취득총액<br>(A*D) | <b>상세정보</b><br>자산기본정보 자 | 산상세정보 자산이동현 | 황 자산대여현황 | 내용연*<br>유지보수현황 | 삭제자산현황<br>자산처분현황 | ●자산관리카드    |
|                                    | 합7                                                                      | I              |          | 1    | 0          | 1 5,1                       | 00 5,000                     | 자산코드                    | 차량1234      |          | 자산명            | 자량12             |            |
| 1 차량12                             |                                                                         |                | 차량운반구    | 1    | 0          | 1 5/                        | 00 5,000                     | 취득일자                    | 2024-07-16  |          | 취득금액           |                  | 5,000      |
|                                    |                                                                         |                |          |      |            |                             |                              | 현재수량                    |             | 1        | 단위             |                  |            |
|                                    |                                                                         |                |          |      |            |                             |                              | 처분사항                    |             |          |                |                  |            |
|                                    |                                                                         |                |          |      |            |                             |                              | 처리구분                    |             |          | 처분일자           |                  |            |
|                                    |                                                                         |                |          |      |            |                             | 자산그룹삭제                       | 처분금액                    |             | 0 원      | 거래처            |                  |            |
| <b>:항목</b> (총 1 건)                 |                                                                         |                |          | 불용포함 | 지산상세정보 일괄등 | 록 지산치분 일괄8                  | 록 담당지 일괄지정                   |                         |             |          |                |                  |            |
| 번호 자                               | 사코드                                                                     | 자산명            | 자산분혁     | ļ.   | 자산위치       | 자산                          | 상태 회계반영                      | 비고                      |             |          |                |                  |            |
| 1 차량1234                           |                                                                         | 자량12           | 차량운반구    |      |            | 운                           | 명 미반영                        | -                       |             |          |                |                  |            |
|                                    |                                                                         |                |          |      |            |                             |                              | 회계처리사항                  |             |          |                |                  | (단         |
|                                    |                                                                         |                |          |      |            |                             |                              |                         | 1           | 자변       |                | 대변               |            |
|                                    |                                                                         |                |          |      |            |                             |                              | 자산금액                    |             |          | 0              |                  |            |
|                                    |                                                                         |                |          |      |            |                             |                              | 88급역<br>치보고애            |             |          | 0              |                  |            |
|                                    |                                                                         |                |          |      |            |                             |                              | 시 같 ㅁ ㄱ<br>손익금액         |             |          | 0              |                  |            |
|                                    |                                                                         |                |          |      |            |                             |                              |                         |             |          | ·              |                  |            |
|                                    |                                                                         |                |          |      |            |                             |                              |                         |             |          |                |                  |            |
| v                                  |                                                                         | <              | < 1 > >> |      |            |                             |                              |                         |             |          |                |                  |            |
|                                    |                                                                         |                |          |      |            |                             |                              |                         |             |          |                |                  |            |

| 화면(기능) 설명            | 업무 | 처리 순서                                | 활용 Tip 및 사례 |
|----------------------|----|--------------------------------------|-------------|
| 고정 자산 그룹 목록을 관리하는 화면 | 1  | 검색 조건을 통해 생성된 자산 그룹 목록을 조회<br>합니다.   |             |
|                      | 2  | 그리드 행 클릭 시 자산 그룹 목록의 자산항목을<br>조회합니다. |             |
|                      | 3  | 그리드 행 클릭 시 자산기본정보가 조회됩니다.            |             |
|                      | 4  | 자산처분현황탭을 클릭합니다.                      |             |
|                      |    |                                      |             |
|                      |    |                                      |             |
|                      |    |                                      |             |

| 다음으로 이동할 화면 |      | 참고화면                  |
|-------------|------|-----------------------|
|             | 자산처분 | [메뉴] 자산관리>고정자산관리>자산처분 |

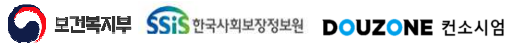

자산관리 > 고정자산관리 > 고정자산등록

#### 7.2.1.8.고정자산등록 자산그룹정보수정 팝업

| * 차산분류       비봄       ✓       * 취득안차       50,000 ℃ 원         * 취득안차       2024-08-07        * 취득구분       매입       ✓         * 검가상각방법       정액법 ● 정률법       * 내용연수       4 ℃         * 감가상각방법       정액법 ● 정률법       * 내용연수       4 ℃         * 감가상각방법       정액법 ● 정률법       * 내용연수       4 ℃         * 감가상각방법       정액법 ● 정률법       * 내용연수       4 ℃         ····································                                                                                                    | * 차산분류       비금       >       * 취득단가       50,000 ( ) 원         * 취득단자       2024-08-07 (□)       * 취득다분       매입       >         * 감가상각방법       정액법       정률법       * 세득단가       매입       >         * 감가상각방법       정액법       정률법       * 세득단가       매입       >         고정자산 목록(총 3 건)       제크된 자산황육의 이미지가 일괄적으로 변경됩니다.       3       □ 전호       자산명       자산위치       자산에       회계반영         1       비금       ttestt-0001       ttestt       운영       미반영       1       비금       ttestt-0002       ttestt       운영       미반영       1       1       1       1       1       1       1       1       1       1       1       1       1       1       1       1       1       1       1       1       1       1       1       1       1       1       1       1       1       1       1       1       1       1       1       1       1       1       1       1       1       1       1       1       1       1       1       1       1       1       1       1       1       1       1       1       1       1       1       1       1       < | * 차산분류       비봄       ·       * 취득단차       50,000 C, 원         * 취득단차       2024-08-07 (III)       ·       ·       ·       ·         * 감가상각방법       정역법       정물법       ·       ·       ·       ·         * 감가상각방법       정역법       ·       ·       ·       ·       ·       ·         · · · · · · · · · · · · · · · · · · ·                                                                                                    | * 차산분류       비봄       ····································                                                                                                    |
|----------------------------------------------------------------------------------------------------|----------------------------------------------------------------------------------------------------|----------------------------------------------------------------------------------------------------|----------------------------------------------------------------------------------------------------|
| * 취득 7분       배입       ♥         * 감가상각방법       정액법       정렬법       * 세득 7분       배입       ♥         * 감가상각방법       정액법       정렬법       * 내용연수       4 \$         취득사유       -       -       -       -       -         2 정자산 목록(중 3 건)       제크된 자산항목의 이미지가 일괄적으로 변경됩니다.       -       -       -       -       -         -       번호       자산분류       자산명       자산위치       자산상태       회계반영         1       비품       ttestt       운영       미반영       -         2       비품       ttestt-0002       ttestt       운영       미반영         3       비품       ttestt-0003       ttestt       운영       미반영 | * 취득구분 배입 · · · · · · · · · · · · · · · · · ·                                                                                                    | * 위록 2 k       2024-08-07 (m)       * 위록 구운       매입       V         * 감가상각방법       정역법       정록법       * 내용연수       4 0         취득사유       * 내용연수       4 0         형자산 목록(총 3 건)       제크된 자산황목의 이미지가 일괄적으로 변경됩니다.       3 교정부       교석제       때 미리보         번호       자산분류       자산명       자산위치       자산상태       회례반영         1       비름       ttestt-0001       ttestt       운영       미반영         3       비름       ttestt-0003       ttestt       운영       미반영                                                                                                    | * 취득구분       배입       ♥         * 감가상각방법       정액법       정률법       * 내용연수       4 0         취득사유             정자산 목록(중 3 건)       제크된 자산황목의 이미지가 얼굴적으로 변경됩니다.       3       교정부       당신 제 또         번호       자산분류       자산명       자산위치       자산양태       회계반영         1       비품       ttestt       운영       미반영         2       비품       ttestt-0001       ttestt       운영       미반영         3       비품       ttestt-0003       ttestt       운영       미반영 |
| * 대상연수       4 - 4 - 4 - 4 - 4 - 4 - 4 - 4 - 4 - 4 -                                                                                                    | * 업가영격영업       · 영역업       · 영험업       * 내용면무       4 、         · · · · · · · · · · · · · · · · · · ·                                                                                                    | * 검가장격방법       · 영객법       · 영객법       · 영객법       · · · · · · · · · · · · · · · · · · ·                                                                                                    | * 대상연수 4 ↓<br>취득사유<br>정자산 목록(총 3 건) 제크된 자산항목의 이미지가 일괄적으로 변경됩니다.<br><u>번호 자산분류 자산코드 자산명 자산위치 자산상태 회계반영</u><br>1 비품 ttestt-0001 ttestt 운영 미반영<br>2 비품 ttestt-0002 ttestt 운영 미반영<br>3 비품 ttestt-0003 ttestt 운영 미반영                                                                                                    |
| 치득사유       3       고 정 자산분류       자신형목의 이미지가 일괄적으로 변경됩니다.       3       교 정부       당 에미치가       일괄적으로 변경됩니다.       3       교 정부       당 예리보기         번호       자산분류       자산코드       자산명       자산위치       자산상태       회례반영         1       비품       ttestt-0001       ttestt       운영       미반영         2       비품       ttestt-0002       ttestt       운영       미반영         3       비품       ttestt-0003       ttestt       운영       미반영                                                                                                    | 취득사유       3       값 비용       1       비용       1       1       1       1       1       1       1       1       1       1       1       1       1       1       1       1       1       1       1       1       1       1       1       1       1       1       1       1       1       1       1       1       1       1       1       1       1       1       1       1       1       1       1       1       1       1       1       1       1       1       1       1       1       1       1       1       1       1       1       1       1       1       1       1       1       1       1       1       1       1       1       1       1       1       1       1       1       1       1       1       1       1       1       1       1       1       1       1       1       1       1       1       1       1       1       1       1       1       1       1       1       1       1       1       1       1       1       1       1       1 <th1< th="">       1       1       1</th1<>                                          | 취득사유       3       3       1       비품       1testt-0002       1testt       2       1       1       1       1       1       1       1       1       1       1       1       1       1       1       1       1       1       1       1       1       1       1       1       1       1       1       1       1       1       1       1       1       1       1       1       1       1       1       1       1       1       1       1       1       1       1       1       1       1       1       1       1       1       1       1       1       1       1       1       1       1       1       1       1       1       1       1       1       1       1       1       1       1       1       1       1       1       1       1       1       1       1       1       1       1       1       1       1       1       1       1       1       1       1       1       1       1       1       1       1       1       1       1       1       1       1       1       1       1       1 <th>취득사유       3 건)● 체크된 자산항목의 이미지가 일괄적으로 변경됩니다.       3 교정부 값석제 값이미리         번호       자산분류       자산코드       자산명       자산위치       조재산상태       회계반영         1       비품       ttestt-0001       ttestt       운영       미반영         3       비품       ttestt-0003       ttestt       운영       미반영</th> | 취득사유       3 건)● 체크된 자산항목의 이미지가 일괄적으로 변경됩니다.       3 교정부 값석제 값이미리         번호       자산분류       자산코드       자산명       자산위치       조재산상태       회계반영         1       비품       ttestt-0001       ttestt       운영       미반영         3       비품       ttestt-0003       ttestt       운영       미반영                                                                                                    |
| ····································                                                                                                    | 고정자산 목록(총 3 건)● 제크된 자산항육의 아미지가 일괄적으로 변경됩니다.       3 교정부       값 석제       I 이리보         번호       자산분류       자산명       자산위치       자산양태       회계반영         1       비품       ttestt-0001       ttestt       운영       미반영         2       비품       ttestt-0002       ttestt       운영       미반영         3       비품       ttestt-0003       ttestt       운영       미반영                                                                                                    | 정····································                                                                                                    | 정자산 목록(중 3 건)● 제크된 자산황목의 이미지가 일괄적으로 변경됩니다.       3 교정부       값삭제       때 이미리         번호       자산분류       자산코드       자산명       자산위치       자산양태       회계반영         1       비품       ttestt-0001       ttestt       운영       미반영         2       비품       ttestt-0002       ttestt       운영       미반영         3       비품       ttestt-0003       ttestt       운영       미반영                                                                                   |
| ····································                                                                                                    | 고정자산 목록(종 3 건)● 채크된 자산황목의 이미지가 말을적으로 변경됩니다.       3       교정부 및 색제       및 미리보         번호       자산분류       자산명       자산위치       자산양태       회계반영         1       비품       ttestt-0001       ttestt       운영       미반영         2       비품       ttestt-0002       ttestt       운영       미반영         3       비품       ttestt-0003       ttestt       운영       미반영                                                                                                    | 정자산 목록(종 3 건)● 체크된 자산황목의 이미지가 일괄적으로 변경됩니다.       3       표정부       값 시간       값 시간       회세반영         1       비품       ttestt-0001       ttestt       운영       미반영         2       비품       ttestt-0002       ttestt       운영       미반영         3       비품       ttestt-0003       ttestt       운영       미반영                                                                                                    | 정자산 목록(종 3 건)● 체크된 자산항목의 이미지가 일괄적으로 변경됩니다.       3       교 정부       당시 이미리         번호       자산분류       자산코드       자산명       자산위치       자산상태       회계반영         1       비품       ttestt-0001       ttestt       운영       미반영         2       비품       ttestt-0002       ttestt       운영       미반영         3       비품       ttestt-0003       ttestt       운영       미반영                                                                                     |
| 번호         자산분류         자산코드         자산명         자산위치         자산양태         회계반영           1         비품         ttestt-0001         ttestt         운영         미반영           2         비품         ttestt-0002         ttestt         운영         미반영           3         비품         ttestt-0003         ttestt         운영         미반영                                                                                                    | 번호         자산분류         자산코드         자산명         자산위치         자산6태         회계반영           1         비품         ttestt-0001         ttestt         운영         미반영           2         비품         ttestt-0002         ttestt         운영         미반영           3         비품         ttestt-0003         ttestt         운영         미반영                                                                                                    | 번호         자산분류         자산코드         자산명         자산위치         자산9대         회계반영           1         비품         ttestt-0001         ttestt         6         유영         미반영           3         비품         ttestt-0003         ttestt         5         8         미반영                                                                                                    | 번호         자산분류         자산코드         자산명         자산위치         자산상태         회계반영           1         비품         ttestt-0001         ttestt         운영         미반영           2         비품         ttestt-0002         ttestt         운영         미반영           3         비품         ttestt-0003         ttestt         운영         미반영                                                                                                    |
| 1         비품         ttestt-0001         ttestt         운영         미반영           2         비품         ttestt-0002         ttestt         운영         미반영           3         비품         ttestt-0003         ttestt         운영         미반영                                                                                                    | 1       비품       ttestt-0001       ttestt       운영       미반영         2       비품       ttestt-0002       ttestt       운영       미반영         3       비품       ttestt-0003       ttestt       운영       미반영                                                                                                    | 1         비품         ttestt-0001         ttestt         운영         미반영           2         비품         ttestt-0002         ttestt         운영         미반영           3         비품         ttestt-0003         ttestt         운영         미반영                                                                                                    | 1         비품         ttestt-0001         ttestt         운영         미반영           2         비품         ttestt-0002         ttestt         운영         미반영           3         비품         ttestt-0003         ttestt         운영         미반영                                                                                                    |
| 2         비품         ttestt-0002         ttestt         운영         미반영           3         비품         ttestt-0003         ttestt         운영         미반영                                                                                                    | 2     비품     ttestt-0002     ttestt     운영     미반영       3     비품     ttestt-0003     ttestt     운영     미반영                                                                                                    | 2         비품         ttestt-0002         ttestt         운영         미반영           3         비품         ttestt-0003         ttestt         운영         미반영                                                                                                    | 2         비품         ttestt-0002         ttestt         운영         미반영           3         비품         ttestt-0003         ttestt         운영         미반영                                                                                                    |
| 3 비품 ttestt-0003 ttestt 운영 미반영                                                                                                    | 3 비퓸 ttestt-0003 ttestt 운영 미반영                                                                                                    | 3 비품 ttestt-0003 ttestt 운영 미반영                                                                                                    | 3 비품 ttestt-0003 ttestt 운영 미반영                                                                                                    |
|                                                                                                    |                                                                                                    | 4                                                                                                    |                                                                                                    |
|                                                                                                    | 4                                                                                                    | 4                                                                                                    |                                                                                                    |
|                                                                                                    | 4                                                                                                    | 4                                                                                                    |                                                                                                    |
|                                                                                                    | 4<br>                                                                                                    | 4                                                                                                    |                                                                                                    |
|                                                                                                    | <u>स</u>                                                                                                    | ्र<br>र                                                                                                    |                                                                                                    |
| 4                                                                                                    |                                                                                                    |                                                                                                    |                                                                                                    |
| 4<br>                                                                                                    |                                                                                                    |                                                                                                    |                                                                                                    |

| 화면(기능) 설명           | 업무 | 처리 순서                  | 활용 Tip 및 사례 |
|---------------------|----|------------------------|-------------|
|                     | 1  | 자산그룹정보를 수정합니다.         |             |
| 기건 6 프 프 구 6 아픈 되 단 | 2  | 이미지 파일을 변경할 자산을 체크합니다. |             |
|                     | 3  | 이미지 첨부를 호출합니다.         |             |
|                     | 4  | 입력 완료 후 저장 버튼을 클릭합니다.  |             |
|                     |    |                        |             |
|                     |    |                        |             |
|                     |    |                        |             |

| 다음으로 이동할 화면 | 참고화면 |
|-------------|------|
|             |      |
|             |      |

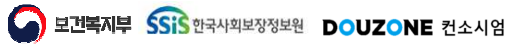

자산관리 > 고정자산관리 > 고정자산등록

#### 7.2.1.9.고정자산등록 삭제자산현황 팝업

| 역세월     | 자 2021-07-11 ~ 202 | 24-07-11 📖 자산코드 | E/명 삭제TEST |      | 이 오조회 |
|---------|--------------------|-----------------|------------|------|-------|
| (총 3 건) |                    |                 |            |      |       |
| 번호      | 삭제일자               | 자산코드            | 자산명        | 자산분류 | 자산위치  |
| 1       | 2024-05-27         | 일괄삭제 TEST-0001  | 삭제TEST     | 비품   |       |
| 2       | 2024-05-27         | 일괄삭제 TEST-0002  | 삭제TEST     | 비품   |       |
| 3       | 2024-05-27         | 일괄삭제 TEST-0003  | 삭제TEST     | 비풍   |       |
|         |                    |                 |            |      |       |
|         |                    |                 |            |      |       |

| 화면(7 | 능) 설명                 | 업무 | 처리 순서                                | 활용 Tip 및 사례 |
|------|-----------------------|----|--------------------------------------|-------------|
| 1    | 삭제 자산 현황 목록을 조회할 수 있는 | 1  | 원하는 삭제 자산 현황 팝업 옵션을 선택합니다.           |             |
|      | 팝입장                   | 2  | 검색 조건을 통해 생성된 삭제 자산 현황 목록을<br>조회합니다. |             |
|      |                       |    |                                      |             |
|      |                       |    |                                      |             |
|      |                       |    |                                      |             |
|      |                       |    |                                      |             |
|      |                       |    |                                      |             |

| 다음으로 이동할 화면 | 참고 화면 |
|-------------|-------|
|             |       |
|             |       |

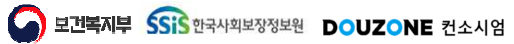

 $\equiv$ 

자산관리 > 고정자산관리 > 고정자산등록

#### 7.2.1.10.고정자산등록 담당자 일괄지정 팝업

| 담당 | 자 일괄 입           | ]력<br>               | 0141       | TROME  |      |    |              | 000000           |    |                | 74     | _ | 1    |
|----|------------------|----------------------|------------|--------|------|----|--------------|------------------|----|----------------|--------|---|------|
| 문  | 영담당자(·<br>영담당자(· | 성) 성담당자직<br>부) 부담당자직 | 원민오<br>원번호 | · 상운영님 | 당자명  | Q  | 운영부서<br>관리부서 | 운영무지고드<br>관리부서코드 |    | 운영무지;<br>관리부서! | 2<br>2 | Q | 일괄지정 |
| 그저 |                  | (* 171)              |            | 1200   | 0.10 |    | E-11-1       |                  |    |                | -      |   | 파해지스 |
| 2  | 시신 국국<br>번호      | 자산분류                 | 자산코        | 1      |      | 자산 | ·ŋ           | 운영담당자(정)         | 운영 | 담당자(부)         | 운영부서   | 1 | 관리부서 |
|    | 1                | 차량운반구                | 차량1234     |        | 차량12 |    | -            |                  |    |                |        |   |      |
|    |                  |                      |            |        |      |    |              |                  |    |                |        |   |      |

| 화면(7 | 능) 설명                                   | 업무 | 처리 순서                                    | 활용 Tip 및 사례 |
|------|-----------------------------------------|----|------------------------------------------|-------------|
| i.   | 고정자산 목록을 조회하고, 담당자를<br>일괄 지정학 수 있는 판업 창 |    | 원하는 검색 조건을 입력 후 일괄지정 버튼을 클<br>릭하여 지정합니다. |             |
|      |                                         | 2  | 체크 박스를 클릭하여 지정할 목록의 행을 체크<br>합니다.        |             |
|      |                                         | 3  | 입력 완료 후 저장 버튼을 클릭합니다.                    |             |
|      |                                         |    |                                          |             |
|      |                                         |    |                                          |             |
|      |                                         |    |                                          |             |
|      |                                         |    |                                          |             |

| 다음으로 이동할 화면 | 참고화면 |
|-------------|------|
|             |      |
|             |      |

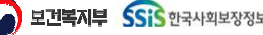

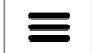

자산관리 > 고정자산관리 > 고정자산등록

#### 7.2.1.11.고정자산등록 자산처분 일괄등록 팝업

| * 처분<br>* 처분 | 구분 🔵 매각<br>금액    | 이 원    | * 처분일자<br>* 거래처 |      |      |         |
|--------------|------------------|--------|-----------------|------|------|---------|
|              | 비고               |        |                 |      |      |         |
| 자산항          | <b>목</b> (총 1 건) |        |                 |      |      |         |
| 번호           | 자산분류             | 자산코드   | 자산명             | 자산위치 | 자산상태 | 회계반영    |
| 1            | 차량운반구            | 차량1234 | 차량12            |      | 운영   | 미반영     |
|              |                  |        |                 |      |      |         |
|              |                  |        |                 |      |      | 2<br>저장 |

| 화면(7 | 능) 설명                 | 업무 | 처리 순서                       | 활용 Tip 및 사례 |
|------|-----------------------|----|-----------------------------|-------------|
| L    | 자산 처분 일괄 등록을 할 수 있는 팝 | 1  | 원하는 자산 처분 일괄 등록 옵션을 입력 합니다. |             |
|      | 입장                    | 2  | 입력 완료 후 저장 버튼을 클릭합니다.       |             |
|      |                       |    |                             |             |
|      |                       |    |                             |             |
|      |                       |    |                             |             |
|      |                       |    |                             |             |
|      |                       |    |                             |             |
|      |                       |    |                             |             |

| 다음으로 이동할 화면 |      | 참고 화면                        |
|-------------|------|------------------------------|
|             | 자산처분 | 자산처분 내역을 등록, 수정, 삭제 하는 화면이다. |

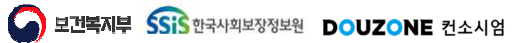

자산관리 > 고정자산관리 > 고정자산등록

 $\equiv$ 

#### 7.2.1.12.고정자산등록 자산상세정보 일괄등록 팝업

| 단위       없용       ✓       위치       없용       ✓         고명명명       고려명       고려명       그 구매사업체명       ✓         제조사업체명       ····································                                                                                                    | 一              | 품목                                | 풍목코드   | 품목명     | Q   |                | 용도         | 없음     |            | ~                  |
|----------------------------------------------------------------------------------------------------|----------------|-----------------------------------|--------|---------|-----|----------------|------------|--------|------------|--------------------|
| 모명명       모명번호         규격명       구매사업제명         관리부서       관리부서         관리부서       관리부서         오영당당자(\$)       골로당자족         중영당당자(\$)       골로당자족         소재지명       요청당당자(\$)         구조망(지목)       도지번호(지반)         ************************************                                                                                                    |                | 단위                                | 없음     |         | ~   |                | 위치         | 없음     |            | ~                  |
| ····································                                                                                                    |                | 모델명                               |        |         |     |                | 모델번호       |        |            |                    |
| 제조사업체명       ····································                                                                                                    |                | 규격명                               |        |         |     |                | 구매사업체명     |        |            |                    |
| 관리부서       관리부서명       Q       운영부서명       운영부서명       오영부서명       ()         운영당당자(왕)       정운영담당자(왕)       정운영담당자(왕)       부담당자직       부운영당당자(영       부담당자직       부운영당당자(영       ()         구조명(지목)        로지번호(지번)        ()       ()       ()       ()       ()       ()       ()       ()       ()       ()       ()       ()       ()       ()       ()       ()       ()       ()       ()       ()       ()       ()       ()       ()       ()       ()       ()       ()       ()       ()       ()       ()       ()       ()       ()       ()       ()       ()       ()       ()       ()       ()       ()       ()       ()       ()       ()       ()       ()       ()       ()       ()       ()       ()       ()       ()       ()       ()       ()       ()       ()       ()       ()       ()       ()       ()       ()       ()       ()       ()       ()       ()       ()       ()       ()       ()       ()       ()       ()       ()       ()       ()       ()       ()       ()       ()       ()       () |                | 제조사업체명                            |        |         |     |                | 제조번호       |        |            |                    |
| 운영담당자(정)         정문영담당자(정)         정문영담당자(영)         부담양자적         부운영담당자(영)           소재지영         도지번호(지반)         도지번호(지반)         0           구조명(지목)         면적(m)         0         0           비고         동기업자         団         0                                                                                                    |                | 관리부서                              | 관리부서코드 | 관리부서명   | Q   |                | 운영부서       | 운영부서코드 | 운영부서명      | Q                  |
| 소재지영         로지번호(지번)           구조명(지목)         면적(m)         0           비고         동기일자         m                                                                                                    |                | 운영담당자(정)                          | 정담당자직  | 정운영담당자명 | s Q |                | 운영담당자(부)   | 부담당자직_ | 부운영담당      | ·자명 <b>Q</b>       |
| 구조명(지목)         면적(m)         0           비고         등기일자         m                                                                                                    |                | 소재지명                              |        |         |     |                | 토지번호(지번)   |        |            |                    |
| 비고         등기일자         団           자산량목 (총 1 건) <td></td> <td>구조명(지목)</td> <td></td> <td></td> <td></td> <td></td> <td>면적(m')</td> <td></td> <td></td> <td>0 🗘</td>                                                                                                    |                | 구조명(지목)                           |        |         |     |                | 면적(m')     |        |            | 0 🗘                |
| 자산향목 (종 1 건)<br><u>번호 자산분류 자산코드 자산명 자산위치 자산상태 회계반</u><br>1 <u>자랑운반구 자랑1234 자랑12 운영 미반영</u>                                                                                                    |                | 비고                                |        |         |     |                | 등기일자       |        | 1          |                    |
|                                                                                                    | 사산양<br>번호      | 국 (응 1 전)<br>자산분류<br>차량으바그        | 자라1224 | 다산코드    | 차랴비 | 자신<br>2        | ·명         | 자산위치   | 자산상태       | 회계반영               |
|                                                                                                    | 사산양<br>번호<br>1 | 속 (종 1 선)<br><b>자산분류</b><br>차량운반구 | 자량1234 | 다산코드    | 차량1 | 자신<br>2        | łg         | 자산위치   | 자산상태<br>운영 | 회계반영<br>미반영        |
|                                                                                                    | 사산양<br>번호<br>1 | 국 (종 1 전)<br>자산분류<br>자량운반구        | 자랑1234 | 다산코드    | 차량1 | 자신<br>2        | ∲ <b>®</b> | 자산위치   | 자산상태<br>운영 | <b>회계반영</b><br>미반영 |
|                                                                                                    | 사산양<br>번호<br>1 | 국 (종 1 전)<br>자산분류<br>차량운반구        | 자량1234 | 나산코드    | 차량1 | 자신<br>2        | - B        | 자산위치   | 자산상태<br>운영 | 회계반영<br>미반영        |
|                                                                                                    | 사산양<br>번호<br>1 | 역 (응 1 연)<br>자산분류<br>자랑운반구        | 자랑1234 | i 산코드   | 차량1 | 자신<br>2        | 289<br>9   | 자산위치   | 자산상태<br>운영 | 회계반영<br>미반영        |
|                                                                                                    | 사산양<br>번호<br>1 | 역 (응 1 연)<br>자산분류<br>자랑운반구        | 자랑1234 | 나산코드    | 차량1 | 자신<br>2        | 18         | 자산위치   | 자산상태<br>운영 | 회계반영<br>미반영        |
|                                                                                                    | 사산양<br>번호<br>1 | 역 (응 1 연)<br>자산분류<br>자랑운반구        | 자랑1234 | 구산코드    | 차량1 | 자신<br>2        | 18         | 자산위치   | 자산상태<br>운영 | 회계반영<br>미반영        |
|                                                                                                    | 사산양<br>번호<br>1 | 역 (응 1 연)<br>자산분류<br>자랑운반구        | 자량1234 | 구산코드    | 자랑1 | 자신<br>2        | 18         | 자산위치   | 자산상태<br>운영 | 회계반영<br>미반영        |
|                                                                                                    | 사산양<br>번호<br>1 | 역 (응 1 연)<br>자산분류<br>자랑운반구        | 자랑1234 | 구산코드    | 자량1 | 자신<br>2        | 18         | 자산위치   | 자산상태<br>운영 | 회계반영<br>미반영        |
|                                                                                                    | 사산양<br>번호<br>1 | 역 (응 1 연)<br>자산분류<br>자랑운반구        | 자량1234 | 구산코드    | 자량1 | 자신<br>2        | 18         | 자산위치   | 자산상태<br>운영 | 회계반영<br>미반영        |
|                                                                                                    | 사산양<br>번호<br>1 | 역 (응 1 연)<br>자산분류<br>자랑운반구        | 자량1234 | 구산코드    | 차량1 | <u>자신</u><br>2 | 18         | 자산위치   | 자산상태<br>운영 | 회계반영<br>미반영        |

| 입력하 |
|-----|
|     |
|     |
|     |
|     |
|     |
|     |
|     |

| 다음으로 이동할 화면 | 참고 화면 |
|-------------|-------|
|             |       |
|             |       |

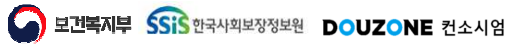

# 7. 자산관리 7.2. 고정자산관리 7.2.2. 자산이동

보건복지부 SSIS 한국사회보장정보원

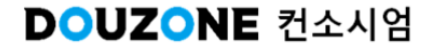

자산관리 > 고정자산관리 > 자산이동

#### 7.2.2.1.자산이동

| 자신                 | 산이동(CEAS | 534110M)    | ♥ 이동일자 2023-0 | 1-01~2023-12-31 🗐 굄 | 리부서 부서코드 | 부서명        | ٩     |              |                    |      |               | ಸಿಹೆತರು ಸಭೆಗಳಿತರು ಸಹಿರಿಕ 🖁 🗗 |
|--------------------|----------|-------------|---------------|---------------------|----------|------------|-------|--------------|--------------------|------|---------------|------------------------------|
| <b>자산코</b><br>1 건) | 10월<br>) | 별테스트-0004   |               |                     |          |            |       |              |                    |      |               | ۵ ۵×<br>4<br>۲.8844 B        |
| Ę                  | 변호 기     | <b>아산분류</b> | 자산코드          | 자산명                 | 관리부서     | 이동일자       | 담당자명  |              | 이동전                |      | 이동 후          | 이동사유                         |
|                    | 1 소프트    | 되어          | 10월테스트-0004   | 10월 신규 등록 테스트       |          | 2023-10-18 | 김길동 7 | 운영부서<br>2-1팀 | 위시<br>21추 페가수스 히이심 | 운영부서 | 위시<br>17층 피카소 |                              |
|                    |          |             |               |                     |          |            |       |              |                    |      |               |                              |
| ~                  |          |             |               |                     |          |            |       | « < 1        | >                  |      |               | 3.4<br>47                    |

| 화면(기능) 설명           | 업무 | 처리 순서                                       | 활용 Tip 및 사례 |
|---------------------|----|---------------------------------------------|-------------|
| 자산 이동을 등록하고 관리하는 화면 | 1  | 검색 조건을 통해 생성된 자산 이동 목록을 조회<br>합니다.          |             |
|                     | 2  | 그리드의 행을 클릭하여 지정할 목록의 자산이동<br>등록 팝업창을 호출합니다. |             |
|                     | 3  | 신규 버튼을 클릭하여 자산이동등록 팝업창을 호<br>출합니다.          |             |
|                     | 4  | 그리드에서 행 체크 후 클릭시 삭제예정상태로<br>변경됩니다.          |             |
|                     | 5  | 행삭제 후 저장 버튼을 클릭하면 삭제처리 됩니<br>다.             |             |
|                     |    |                                             |             |

| 다음으로 이동할 화면 |        | 참고화면                    |
|-------------|--------|-------------------------|
|             | 자산변동현황 | [메뉴] 자산관리>고정자산현황>자산변동현황 |

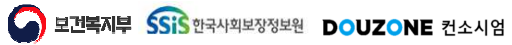

#### 자산관리 > 고정자산관리 > 자산이동

#### 7.2.2.2.자산이동 등록 팝업

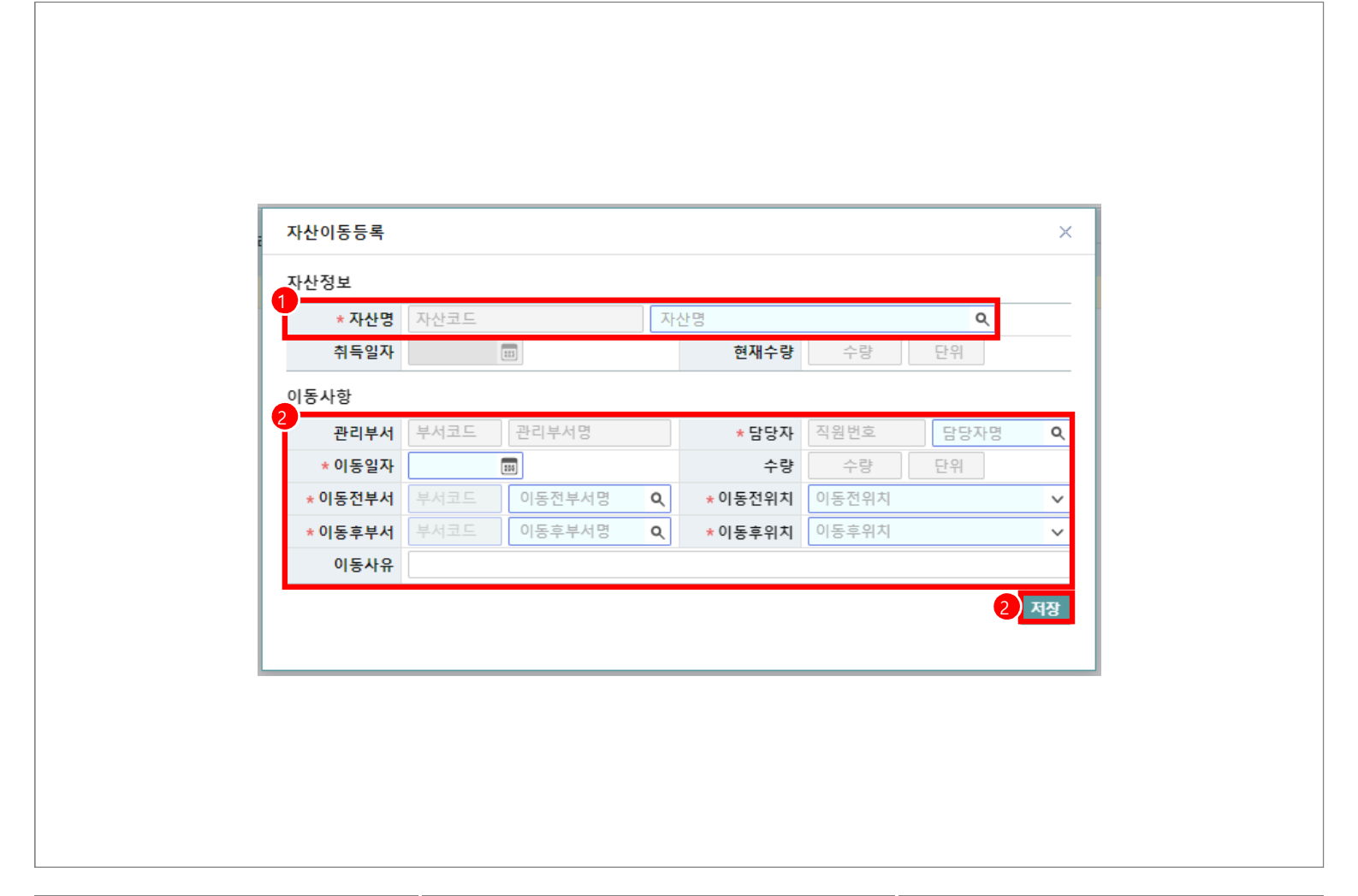

| 화면(7 | 능) 설명                | 업무 | 처리 순서                 | 활용 Tip 및 사례 |
|------|----------------------|----|-----------------------|-------------|
| 1.   | 자산 이동을 신규 등록 하거나 수정할 | 1  | 원하는 자산 정보 옵션을 입력 합니다. |             |
|      | 수 있는 팝업 상            | 2  | 원하는 이동 사항 옵션을 입력 합니다. |             |
|      |                      | 3  | 입력 완료 후 저장 버튼을 클릭합니다. |             |
|      |                      |    |                       |             |
|      |                      |    |                       |             |
|      |                      |    |                       |             |
|      |                      |    |                       |             |

| 다음으로 이동할 화면 | 참고화면 |
|-------------|------|
|             |      |
|             |      |

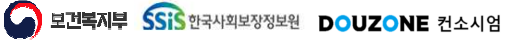
# 7. 자산관리 7.2. 고정자산관리 7.2.3. 자산대여

보건복지부 SSIS 한국사회보장정보원

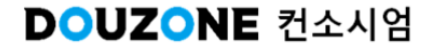

## 7.2.3.1.자산대여

| 984     | ✓ 자산코드/명 A10    | 0-0001     |               | ····································· | <u>+125</u> | 5 K           |      |     |        |            |            |        |      |         |
|---------|-----------------|------------|---------------|---------------------------------------|-------------|---------------|------|-----|--------|------------|------------|--------|------|---------|
| 건)      |                 |            |               |                                       |             |               |      |     |        |            |            |        |      | ■ 행삭제 [ |
| 번호 자산분류 | ▲ T ▲ T<br>자산코드 | * 1<br>자산명 | r ▲ ▼<br>관리부서 | ▲ T<br>대여일자                           | 대여업체        | 대여자정보<br>대여장소 | 대여자명 | 연락쳐 | 대여담당자명 | 회수예정일자     | 회수일자       | 회수담당자명 | 대여사유 | 비고      |
| 1 비품    | A100-0001       |            | 2-3팀          | <u>2023-09-25</u> 1                   |             |               | 1    |     |        | 2023-10-20 | 2023-09-25 |        |      |         |
|         |                 |            |               |                                       |             |               |      |     |        |            |            |        |      |         |
|         |                 |            |               |                                       |             |               |      |     |        |            |            |        |      |         |
|         |                 |            |               |                                       |             |               |      |     |        |            |            |        |      |         |
|         |                 |            |               |                                       |             |               |      |     |        |            |            |        |      |         |
|         |                 |            |               |                                       |             |               |      |     |        |            |            |        |      |         |
|         |                 |            |               |                                       |             |               |      |     |        |            |            |        |      |         |
|         |                 |            |               |                                       |             |               |      |     |        |            |            |        |      |         |
|         |                 |            |               |                                       |             |               |      |     |        |            |            |        |      |         |

| 화면(7 | 능) 설명               | 업무 | 처리 순서                                       | 활용 Tip 및 사례 |
|------|---------------------|----|---------------------------------------------|-------------|
| 1    | 자산 대여를 등록하고 관리하는 화면 | 1  | 검색 조건을 통해 생성된 자산 이동 목록을 조회<br>합니다.          |             |
|      |                     | 2  | 그리드의 행을 클릭하여 지정할 목록의 자산대여<br>등록 팝업창을 호출합니다. |             |
|      |                     | 3  | 신규 버튼을 클릭하여 자산대여등록 팝업창을 호<br>출합니다.          |             |
|      |                     | 4  | 입력 완료 후 저장 버튼을 클릭합니다.                       |             |
|      |                     |    |                                             |             |
|      |                     |    |                                             |             |
|      |                     |    |                                             |             |

| 다음으로 이동할 화면 |        | 참고 화면                   |
|-------------|--------|-------------------------|
|             | 자산변동현황 | [메뉴] 자산관리>고정자산현황>자산변동현황 |

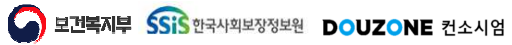

자산관리 > 고정자산관리 > 자산대여

## 7.2.3.2.자산대여 등록 팝업

|               |             |   |          |      |        | > |
|---------------|-------------|---|----------|------|--------|---|
| 사산성보<br>* 자산명 | 자산코드        | 자 | 산명       |      |        | Q |
| 취득일자          |             |   | 현재수량     | 수량   | 단위     |   |
| 대여정보          |             |   |          |      |        |   |
| ★대여일자         | 133         |   | *대여수량    | 수량   | 단위     |   |
| *대여업체         |             |   | 대여장소명    |      |        |   |
| *대여자명         |             |   | 주민번호     |      |        |   |
| * 전화번호        |             |   | 대여사유     |      |        |   |
| * 대여담당자명      | 직원번호 대여담당자명 | Q | * 회수담당자명 | 직원번호 | 회수담당자명 | Q |
| * 회수예정일자      |             |   | 회수일자     |      |        |   |
| 비고            |             |   |          |      |        |   |

| 화면(7 | 능) 설명                             | 업무 | 처리 순서                 | 활용 Tip 및 사례 |
|------|-----------------------------------|----|-----------------------|-------------|
| 1.   | 자산 대여를 신규 등록 하거나 수정할<br>수 있는 팝업 창 |    | 원하는 자산 정보 옵션을 입력 합니다. |             |
|      |                                   |    | 원하는 대여 정보 옵션을 입력 합니다. |             |
|      |                                   | 3  | 입력 완료 후 저장 버튼을 클릭합니다. |             |
|      |                                   |    |                       |             |
|      |                                   |    |                       |             |
|      |                                   |    |                       |             |
|      |                                   |    |                       |             |

| 다음으로 이동할 화면 | 참고화면 |
|-------------|------|
|             |      |
|             |      |

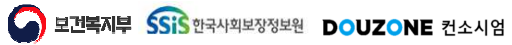

# 7. 자산관리 7.2. 고정자산관리 7.2.4. 유지보수

보건복지부 SSIS 한국사회보장정보원

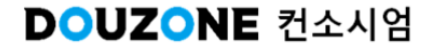

자산관리 > 고정자산관리 > 유지보수

## 7.2.4.1.유지보수

| 1   |     |              |     |        |            | Q         | 부서코드 부서명       | /24 07 31 📰 관리부서 복 | 작일자 🗸 2023 01 01~203 | 기준일지         유지보수시           자산코드/영         AAA-0003 | 분류 전체 · | 지선<br>{지보수 |
|-----|-----|--------------|-----|--------|------------|-----------|----------------|--------------------|----------------------|------------------------------------------------------|---------|------------|
| 형삭제 | IX: |              |     |        |            |           |                |                    |                      |                                                      |         | ð)         |
|     | на  | 유지보수 반새그애/위) | 거래되 | 조근인지   | 기자인지       | · 유지보수구분  | ▲ T ▲<br>운영답당자 | ▲ ♥<br>관리부서        | ▲ Ŧ<br>자산명           | 자산코드                                                 | 자산분류    | 번호         |
|     | -1- | 50,000 1231  |     | 0-22-1 | 2024-05-24 | 자본적 지출    |                |                    | AAA                  | AAA-0003                                             | 비품      | 1          |
|     |     |              |     |        |            |           |                |                    |                      |                                                      |         |            |
| 3   |     |              |     |        |            | « < 1 > » |                |                    |                      |                                                      |         |            |

| 화면(기능) 설명           | 업무 | 처리 순서                                       | 활용 Tip 및 사례 |
|---------------------|----|---------------------------------------------|-------------|
| 유지 보수를 등록하고 관리하는 화면 | 1  | 검색 조건을 통해 생성된 유지 보수 목록을 조회<br>합니다.          |             |
|                     | 2  | 그리드의 행을 클릭하여 지정할 목록의 유지보수<br>등록 팝업창을 호출합니다. |             |
|                     | 3  | 신규 버튼을 클릭하여 유지보수등록 팝업창을 호<br>출합니다.          |             |
|                     | 4  | 입력 완료 후 저장 버튼을 클릭합니다.                       |             |
|                     |    |                                             |             |
|                     |    |                                             |             |
|                     |    |                                             |             |

| 다음으로 이동할 화면 |        | 참고 화면                   |
|-------------|--------|-------------------------|
|             | 자산변동현황 | [메뉴] 자산관리>고정자산현황>자산변동현황 |

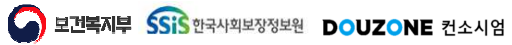

## 자산관리 > 고정자산관리 > 유지보수

## 7.2.4.2.유지보수 등록 팝업

| 유지보수등록                       |                                   |                             |                               |      |                   |
|------------------------------|-----------------------------------|-----------------------------|-------------------------------|------|-------------------|
| 1<br>* <b>자산명</b> 자산코드       |                                   | 자산명                         |                               |      | 0                 |
| 취득일자                         |                                   | 금액                          | 0 원                           | 현재수량 | 수량 단위             |
| 유지보수사항                       |                                   |                             |                               |      |                   |
| * 유지보수구분                     | ○ 무상유지보수                          | ○ 자본적 지출                    | () 수익                         | 적 지출 |                   |
| • 유지보수 시작일자                  |                                   |                             | ★ 발생금액                        |      | 원                 |
| 유지보수 종료일자                    |                                   |                             | 거래처                           |      |                   |
| 비고                           |                                   |                             |                               |      |                   |
| '유지보수 시작일자'<br>'자본적 지출' 선택 / | 및 '유지보수구분'은 신국<br>\ '유지보수시작일자'를 ' | 구동록 이후 수정이 불<br>기준으로 '당월증가액 | <sup>불가하며,</sup><br>밖에 반영됩니다. |      | <mark>3</mark> নহ |

| 화면(7 | 화면(기능) 설명                         |   | 처리 순서                    | 활용 Tip 및 사례 |
|------|-----------------------------------|---|--------------------------|-------------|
| L    | 유지 보수를 신규 등록 하거나 수정할<br>수 있는 팝업 창 |   | 원하는 자산 정보 옵션을 입력 합니다.    |             |
|      |                                   |   | 원하는 유지 보수 사항 옵션을 입력 합니다. |             |
|      |                                   | 3 | 입력 완료 후 저장 버튼을 클릭합니다.    |             |
|      |                                   |   |                          |             |
|      |                                   |   |                          |             |
|      |                                   |   |                          |             |
|      |                                   |   |                          |             |

| 다음으로 이동할 화면 | 참고화면 |
|-------------|------|
|             |      |
|             |      |

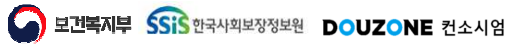

# 7. 자산관리 7.2. 고정자산관리 7.2.5. 자산처분

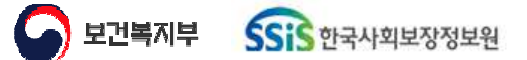

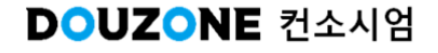

 $\equiv$ 

## 자산관리 > 고정자산관리 > 자산처분

## 7.2.5.1.자산처분

| 1         1         1         1         1         1         1         1         1         1         1         1         1         1         1         1         1         1         1         1         1         1         1         1         1         1         1         1         1         1         1         1         1         1         1         1         1         1         1         1         1         1         1         1         1         1         1         1         1         1         1         1         1         1         1         1         1         1         1         1         1         1         1         1         1         1         1         1         1         1         1         1         1         1         1         1         1         1         1         1         1         1         1         1         1         1         1         1         1         1         1         1         1         1         1         1         1         1         1         1         1         1         1 <th1< th=""> <th1< th=""> <th1< th=""> <th1< th=""></th1<></th1<></th1<></th1<> | 표 향삭제 표<br>치분사유 |
|----------------------------------------------------------------------------------------------------|-----------------|
| ·         ·         ·         ·         ·         ·         ·         ·         ·         ·         ·         ·         ·         ·         ·         ·         ·         ·         ·         ·         ·         ·         ·         ·         ·         ·         ·         ·         ·         ·         ·         ·         ·         ·         ·         ·         ·         ·         ·         ·         ·         ·         ·         ·         ·         ·         ·         ·         ·         ·         ·         ·         ·         ·         ·         ·         ·         ·         ·         ·         ·         ·         ·         ·         ·         ·         ·         ·         ·         ·         ·         ·         ·         ·         ·         ·         ·         ·         ·         ·         ·         ·         ·         ·         ·         ·         ·         ·         ·         ·         ·         ·         ·         ·         ·         ·         ·         ·         ·         ·         ·         ·         ·         ·         ·         ·         ·                                         | 쳐분사용            |
|                                                                                                    |                 |
|                                                                                                    |                 |
|                                                                                                    |                 |
|                                                                                                    |                 |
|                                                                                                    |                 |
|                                                                                                    |                 |
|                                                                                                    |                 |
|                                                                                                    |                 |
|                                                                                                    |                 |
|                                                                                                    |                 |
|                                                                                                    |                 |
|                                                                                                    |                 |
|                                                                                                    |                 |
|                                                                                                    |                 |
|                                                                                                    |                 |
|                                                                                                    |                 |
|                                                                                                    |                 |
|                                                                                                    |                 |
|                                                                                                    |                 |
|                                                                                                    |                 |
|                                                                                                    |                 |
|                                                                                                    |                 |
|                                                                                                    |                 |
|                                                                                                    | 3               |
|                                                                                                    | 3<br>47         |
|                                                                                                    | <u>3</u>        |

| 화면(기능) 설명             | 업무 | 처리 순서                                       | 활용 Tip 및 사례 |
|-----------------------|----|---------------------------------------------|-------------|
| . 자산 처분을 등록하고 관리하는 화면 | 1  | 검색 조건을 통해 생성된 자산 처분 목록을 조회<br>합니다.          |             |
|                       | 2  | 그리드의 행을 클릭하여 지정할 목록의 자산처분<br>등록 팝업창을 호출합니다. |             |
|                       | 3  | 신규 버튼을 클릭하여 자산처분등록 팝업창을 호<br>출합니다.          |             |
|                       | 4  | 입력 완료 후 저장 버튼을 클릭합니다.                       |             |
|                       |    |                                             |             |
|                       |    |                                             |             |
|                       |    |                                             |             |

| 다음으로 이동할 화면 |        | 참고 화면                   |
|-------------|--------|-------------------------|
|             | 자산변동현황 | [메뉴] 자산관리>고정자산현황>자산변동현황 |

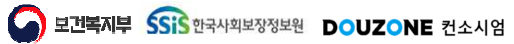

#### 자산관리 > 고정자산관리 > 자산처분

## 7.2.5.2.자산처분 등록 팝업

| 취득일자     취득금액     0 원     현재수량     수량     단위       처분사항     * 치분금액     폐기     * 치분일자     >>>>>>>>>>>>>>>>>>>>>>>>>>>>>>>> | 취득일자     취득금액     0 원     현재수량     수량     단위       치분사항     * 치분구분     매각     폐기     * 치분일자     IIII       * 치분금액     원     * 거래치     IIII       비고     ···································· |
|----------------------------------------------------------------------------------------------------|----------------------------------------------------------------------------------------------------|
| 분사항         * 치분구분       매각       폐기       * 치분일자       >>>>>>>>>>>>>>>>>>>>>>>>>>>>>>                                    | 처분사항<br>* 처분구분 ○ 매각 ○ 폐기 * 처분일자 :<br>* 처분금액 원 * 거래처 :<br>비고 :<br>회계처리사항 (단위:<br>자변 대변                                                                                                    |
| * 처분구분 매각 폐기 * 처분일자 🖮<br>* 처분금액 원 * 거래처<br>비고<br>회계처리사항 (단위:<br>지산금액                                                      | * 처분구분 대각 피기 * 처분일자 🗐<br>* 처분금액 원 * 거래처<br>비고<br>회계처리사항 (단위:<br>자변 대변                                                                                                    |
| * 저분금액     원     * 거래처       비고         회계처리사항     (단위 :       지산금액     대변       주당금금액        처부금액                        | * 저분금액     원     * 거래처       비고         회계처리사항     (단위:       차변     대변                                                                                                    |
| 회계처리사항         (단위:           차변         대변           자산금액         대           하당금금액                                      | 회계처리사항         (단위:           차변         대변                                                                                                    |
| 차변         대변           자산금액            충당금금액                                                                             | 차변 대변                                                                                                    |
| 자산금액<br>충당금금액<br>처부금액                                                                                                    |                                                                                                    |
| 충당금금액 처분금액                                                                                                    | 자산금액                                                                                                    |
| 처브그애                                                                                                    | 충당금금액                                                                                                    |
|                                                                                                    | 처분금액                                                                                                    |
| 손익금액                                                                                                    | 손익금액                                                                                                    |

| 화면(기능) 설명          | 업무   | 처리 순서                 | 활용 Tip 및 사례 |
|--------------------|------|-----------------------|-------------|
| 자산 처분을 신규 등록 하거나 수 | 정할 1 | 원하는 자산 정보 옵션을 입력 합니다. |             |
| 수 있는 팝업 장          | 2    | 원하는 처분 사항 옵션을 입력 합니다. |             |
|                    | 3    | 입력 완료 후 저장 버튼을 클릭합니다. |             |
|                    |      |                       |             |
|                    |      |                       |             |
|                    |      |                       |             |
|                    |      |                       |             |

| 다음으로 이동 | 할화면 | 참고화면 |  |
|---------|-----|------|--|
|         |     |      |  |
|         |     |      |  |

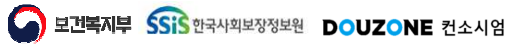

# 7. 자산관리 7.2. 고정자산관리 7.2.6. 자산기본정보일괄등록

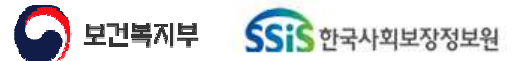

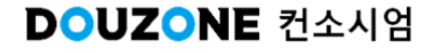

#### 자산관리 > 고정자산관리 > 자산기본정보일괄등록

### 7.2.6.1.자산기본정보일괄등록

| 1 | 7 자산                                          | 기본장                                       | 낭보일콜                                           | :등록 (                                | CEAS32                             | 110M)                              |                                |                      |                      |            |       |         |       |         |          |              |      |          |       |      |         |   |        |        |     |     |     |   |      |   |      |    |     |      |   |     | 지신관    | > 고 | 정지신관  | (2  → ) | 지신기본경        | 31<br>11<br>11<br>11<br>11<br>11<br>11<br>11<br>11<br>11<br>11<br>11<br>11<br>1 | 등록     | 1. 7  | ô D            |
|---|-----------------------------------------------|-------------------------------------------|------------------------------------------------|--------------------------------------|------------------------------------|------------------------------------|--------------------------------|----------------------|----------------------|------------|-------|---------|-------|---------|----------|--------------|------|----------|-------|------|---------|---|--------|--------|-----|-----|-----|---|------|---|------|----|-----|------|---|-----|--------|-----|-------|---------|--------------|---------------------------------------------------------------------------------|--------|-------|----------------|
| Y | 양식 업                                          | 불로드                                       |                                                |                                      |                                    |                                    |                                |                      |                      |            |       |         |       |         |          |              |      |          |       |      |         |   |        |        |     |     |     |   |      |   |      |    |     |      |   |     |        |     |       | Ø       | ۲<br>کا کا   | 겁로드                                                                             | E.S    | 양식 다음 | <u> </u><br>로드 |
|   | Excel 지:<br>1. 역설지<br>2. 템플릿<br>(기초<br>3. 작성한 | 료 입로드<br>사료올리기<br>및 내용을<br>코드(품의<br>한 파일을 | 드 순서<br>기양식받기<br>: 참조하이<br>목, 용도, (<br>: 저장 후, | 기 버튼을<br>1 자산기:<br>단위, 위치<br>ExcelUp | : 누르면<br>본정보를<br>(I), 칸리<br>load 버 | 엑셀 템플<br>: 작성합니<br>부서, 운영<br>튼을 눌러 | 중릿 화면<br>니다.<br> 부서, 운<br> 파일을 | 년이 로드<br>4영담당<br>업로드 | 드됩니다<br>자는 코<br>합니다. | 는.<br>1도청태 | 로 입력  | 박합니다.)  |       |         |          |              |      |          |       |      |         |   |        |        |     |     |     |   |      |   |      |    |     |      |   |     |        |     |       |         |              |                                                                                 |        |       |                |
|   | * ExcelU<br>7                                 | lpload 탈<br> 초코드(裑                        | '경우<br>품목, 용도                                  | , 단위, 위                              | 위치), 관i                            | 리부셔, 운                             | 영부서,                           | 운영담                  | '당자(정                | ), 운영      | !담당자( | (부)는 신규 | 구, 수정 | l, 삭제 가 | 능하여      | Excel에       | 입력원  | 된 값은 초   | 기화 됩니 | .[다. |         |   |        |        |     |     |     |   |      |   |      |    |     |      |   |     | 3      | )_  |       | _       |              |                                                                                 |        |       |                |
| 2 | = 1 건)                                        |                                           |                                                |                                      |                                    |                                    |                                |                      | _                    |            | _     |         |       |         | _        | _            | _    |          | _     |      |         |   |        |        | _   |     |     | _ |      | _ |      |    |     |      |   | (단역 | 리 : 원) | 복사원 | 본 가져! | 오기      | <b>₽</b> 행삭: | 제                                                                               | ic 행취4 | 2     | •행추가           |
| Ĭ | ✓ 번                                           | <u>1</u> 호                                | * 자산:                                          | 코드                                   | 1                                  | 자산명                                |                                | <b>*</b> X           | \<br>산분류             | ł          | * 3   | 취득일자    |       | * 감가성   | 남각방법     | 1            | *    | 취득단가     |       | * 취득 | i<br>수량 | * | 취득비    | 비용     | * 취 | 득구분 | 내용연 | 수 | 취득사유 | - |      |    | 관리부 | 서    |   |     |        | 품목  |       |         | 용            | 토                                                                               |        | 단위    |                |
| L | <u>v</u> :                                    | 1                                         |                                                |                                      | 과사                                 | 용 오피스                              | 스텔                             | 건물                   |                      | ۷          | 2023  | :-09-01 |       | 정액법     |          | <u>v</u>   _ | 8    | 0.000.00 | 10    |      | 2 🗘     | 1 | 160.00 | 00.000 | ۵HS | 4 v | 15  | • | 취득사유 |   | 관리부서 | 코토 |     | 관리부서 | 명 | ٩   | 풍목코드   |     | 품목명   | ٩       | 없음           | ~                                                                               | , 없음   | 2     | ~ 12           |
|   |                                               |                                           |                                                |                                      |                                    |                                    |                                |                      |                      |            |       |         |       |         |          |              |      |          |       |      |         |   |        |        |     |     |     |   |      |   |      |    |     |      |   |     |        |     |       |         |              |                                                                                 |        |       |                |
|   | <그름자<br>- 각 행의                                | ŀ산 등록><br>의 '취득수                          | ><br>:량'을 2기                                   | 이상으.                                 | 로 입력                               | 한 경우 해                             | 당 자산                           | 정보는                  | : 그름으                | 2로 관려      | 리되며,  | 입력하신    | 자산코   | .드를 기준  | <u> </u> | 순차적으         | 2로 자 | 산코드가     | 재번됩니  | 다.   |         |   |        |        |     |     |     |   |      |   |      |    |     |      |   |     |        |     |       |         |              |                                                                                 |        | Λ     |                |
|   |                                               |                                           |                                                |                                      |                                    |                                    |                                |                      |                      |            |       |         |       |         |          |              |      |          |       |      |         |   |        |        |     |     |     |   |      |   |      |    |     |      |   |     |        |     |       |         |              |                                                                                 |        |       | মন্ত           |

| 화면(7 | 능) 설명                         | 업무 | 처리 순서                                                   | 횔 | t용 Tip 및 사례        |
|------|-------------------------------|----|---------------------------------------------------------|---|--------------------|
| 1.   | 자산 기본 정보를 일괄 등록 할 수 있<br>는 화면 | 1  | 검색 조건을 통해 생성된 자산 기본 정보 일괄 등<br>록 목록을 조회합니다.             | * | 자산코드는 중복되지 않아야합니다. |
|      |                               | 2  | 그리드 행을 클릭하여 지정할 목록의 행을 체크<br>하거나, 자산 코드, 자산 명 등을 입력합니다. |   |                    |
|      |                               | 3  | 복사원본 가져오기를 클릭하여 복사원본 가져오<br>기 팝업창을 호출합니다.               |   |                    |
|      |                               | 4  | 입력 완료 후 저장 버튼을 클릭합니다.                                   |   |                    |
|      |                               |    |                                                         |   |                    |
|      |                               |    |                                                         |   |                    |
|      |                               |    |                                                         |   |                    |

| 다음으로 이동할 화면 | 참고 화면 |
|-------------|-------|
|             |       |
|             |       |

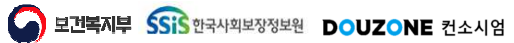

자산관리 > 고정자산관리 > 자산기본정보일괄등록

### 7.2.6.2.자산기본정보일괄등록 복사원본 가져오기 팝업

|      |    | 건제       | ∨ 그룹자산명 | 명 Car        |         |                     |      |      |                    |      |      |      |    | 0<br>Q 조회 |
|------|----|----------|---------|--------------|---------|---------------------|------|------|--------------------|------|------|------|----|-----------|
| (총 1 | 건) |          |         |              |         | -                   |      |      |                    |      |      |      |    | (단위 : 원   |
|      | 번호 | 자산분류 ^ * | 그룹자산명   | ▲ T 취득<br>20 | 득일자 🄺 🍸 | 감가상각방법 <sup>*</sup> | 취득단가 | 취득수량 | 취득비용<br>20.000.000 | 취득구분 | 내용연수 | 복사개수 | 취득 | 사유        |
|      |    |          |         |              |         |                     |      |      |                    |      |      |      |    |           |
|      |    |          |         |              |         |                     |      |      |                    |      |      |      |    |           |
|      |    |          |         |              |         |                     |      |      |                    |      |      |      |    |           |
|      |    |          |         |              |         |                     |      |      |                    |      |      |      |    |           |
|      |    |          |         |              |         |                     |      |      |                    |      |      |      |    |           |
|      |    |          |         |              |         |                     |      |      |                    |      |      |      |    |           |
|      |    |          |         |              |         |                     |      |      |                    |      |      |      |    |           |
|      |    |          |         |              |         |                     |      |      |                    |      |      |      |    |           |
|      |    |          |         |              |         |                     |      |      |                    |      |      |      |    |           |
|      |    |          |         |              |         |                     |      |      |                    |      |      |      |    |           |
|      |    |          |         |              |         |                     |      |      |                    |      |      |      |    |           |
|      |    |          |         |              |         |                     |      |      |                    |      |      |      |    |           |
|      |    |          |         |              |         |                     |      |      |                    |      |      |      |    |           |
|      |    |          |         |              |         |                     |      |      |                    |      |      |      |    |           |
|      |    |          |         |              |         |                     |      |      |                    |      |      |      |    | - 6       |

| 화면(7 | / 능) 설명                                | 업무 : | 처리 순서                                           | 활용 Tip 및 사례 |
|------|----------------------------------------|------|-------------------------------------------------|-------------|
| L    | 자산 기본 정보 일괄 등록 복사 원본을<br>가져올 수 있는 팝업 창 | 1    | 검색 조건을 통해 생성된 자산 분류 목록을 조회<br>합니다.              |             |
|      |                                        | 2    | 체크 박스를 클릭하여 지정할 목록의 행을 체크<br>하거나, 복사 개수를 입력합니다. |             |
|      |                                        | 3    | 입력 완료 후 확인 버튼을 클릭합니다.                           |             |
|      |                                        |      |                                                 |             |
|      |                                        |      |                                                 |             |
|      |                                        |      |                                                 |             |
|      |                                        |      |                                                 |             |

| 다음으로 이동할 화면 | 참고화면 |
|-------------|------|
|             |      |
|             |      |

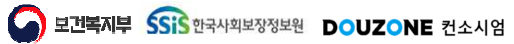

# 7. 자산관리 7.2. 고정자산공록연계

보건복지부 SSIS 한국사회보장정보원

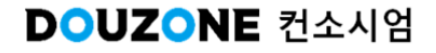

### 7.2.7.1.고정자산등록연계

| 레르시 | 2024-01-01~2024-12-31 ( | ····································· | ~              |     |      |    |          | · · · · · · · · · · · · · · · · · · · | 0 Q 23 |
|-----|-------------------------|---------------------------------------|----------------|-----|------|----|----------|---------------------------------------|--------|
| 건)  |                         |                                       |                |     |      |    |          | (단위 . 3                               | 다운     |
|     | 결의일자-순번                 | 결의서종류                                 |                | 자산명 |      | 단가 | 수량       | 금액                                    | 잔여     |
|     | 2024-05-23-793          | 지출결의서                                 | <u>testttt</u> |     |      |    | 15,000 5 | 150,00                                | 0      |
|     |                         |                                       |                |     |      |    |          |                                       |        |
|     |                         |                                       |                |     |      |    |          |                                       |        |
|     |                         |                                       |                |     |      |    |          |                                       |        |
|     |                         |                                       |                |     |      |    |          |                                       |        |
|     |                         |                                       |                |     |      |    |          |                                       |        |
|     |                         |                                       |                |     |      |    |          |                                       |        |
|     |                         |                                       |                |     |      |    |          |                                       |        |
|     |                         |                                       |                |     |      |    |          |                                       |        |
|     |                         |                                       |                |     |      |    |          |                                       |        |
|     |                         |                                       |                |     |      |    |          |                                       |        |
|     |                         |                                       |                |     |      |    |          |                                       |        |
|     |                         |                                       |                |     |      |    |          |                                       |        |
|     |                         |                                       |                |     |      |    |          |                                       |        |
|     |                         |                                       |                |     |      |    |          |                                       |        |
|     |                         |                                       |                |     |      |    |          |                                       |        |
|     |                         |                                       |                |     |      |    |          |                                       |        |
|     |                         |                                       |                |     |      |    |          |                                       |        |
|     |                         |                                       |                |     |      |    |          |                                       |        |
|     |                         |                                       |                |     | ) )) |    |          |                                       |        |

| 업무 | 처리 순서                                                    | 활용 Tip 및 사례                                                                                                    |
|----|----------------------------------------------------------|----------------------------------------------------------------------------------------------------|
| 1  | 검색 조건을 통해 생성된 고정 자산 등록 연계 목<br>록을 조회합니다.                 |                                                                                                    |
| 2  | 고정 자산 등록 연계 목록의 그리드 행을 클릭하<br>여 고정 자산 등록 연계 팝업 창을 호출합니다. | 서의 물품내역이 고정자산 인 경우 연계된다.<br>· 결의서 종류의 '후원품 사용'은 ERP 자산 반                                                                                                    |
| 3  | 다운로드 버튼을 클릭하여 생성된 고정 자산 등<br>록 연계 목록 엑셀 파일을 다운로드 합니다.    | 영이 제크된 후원품의 사용이 등록된 경우 연<br>계된다.                                                                                                    |
|    |                                                          |                                                                                                    |
|    |                                                          |                                                                                                    |
|    |                                                          |                                                                                                    |
|    | 업무<br>1<br>2<br>3                                        | 업무 처리 순서         1       검색 조건을 통해 생성된 고정 자산 등록 연계 목록을 조회합니다.         2       고정 자산 등록 연계 목록의 그리드 행을 클릭하여 고정 자산 등록 연계 팝업 창을 호출합니다.         3       다운로드 버튼을 클릭하여 생성된 고정 자산 등록 연계 목록 엑셀 파일을 다운로드 합니다. |

|        | 다음으로 이동할 화면             |       | 참고 화면               |
|--------|-------------------------|-------|---------------------|
| 고정자산등록 | [메뉴] 자산관리>고정자산관리>고정자산등록 | 결의서관리 | [메뉴]회계관리>회계처리>결의서관리 |

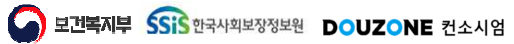

자산관리 > 고정자산관리 > 고정자산등록연계

### 7.2.7.2.고정자산등록연계 고정자산 등록연계 팝업

| * 자산분류          | 비품 ㆍ                    | * 감가상각방법      | ○ 정액법 ● 정률법        |              |
|-----------------|-------------------------|---------------|--------------------|--------------|
| * 취득단가          | 15,000 원                | 취득수량          | 5                  |              |
| 취득비용            | 75,000 원                | *취득일자         | 2024-05-23 📖       |              |
| * 취득구분          | 매입                      | / *내용연수       | 4 년                |              |
| 사진              |                         |               |                    |              |
| 취득사유            |                         |               |                    |              |
| <그룹자산<br>2개 이상의 | 등록><br>동일하 자산정보 등록 시 해당 | t 자산 정보는 그룹으로 | . 관리되며, 입력하신 자산코드름 | · 기준으로 순차적으로 |
|                 | 11HEIIIC                |               |                    |              |

| 화면(7 | 능) 설명                          | 업무 | 처리 순서                       | 활용 Tip 및 사례 |
|------|--------------------------------|----|-----------------------------|-------------|
| 1    | 고정 자산 등록 연계를 관리할 수 있<br>느 파어 차 | 1  | 원하는 고정 자산 등록 연계 옵션을 입력 합니다. |             |
|      |                                | 2  | 첨부 버튼을 클릭하여 사진을 첨부합니다.      |             |
|      |                                | 3  | 입력 완료 후 저장 버튼을 클릭합니다.       |             |
|      |                                |    |                             |             |
|      |                                |    |                             |             |
|      |                                |    |                             |             |
|      |                                |    |                             |             |
|      |                                |    |                             |             |

| 다음으로 이동할 화면 | 참고 화면 |
|-------------|-------|
|             |       |
|             |       |

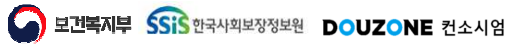

# 7. 자산관리 7.2. 고정자산관리 7.2.8. 차량정보

보건복지부 SSIS 한국사회보장정보원

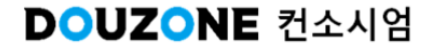

 $\equiv$ 

### 자산관리 > 고정자산관리 > 차량정보

## 7.2.8.차량정보

|        |        |   |   |    |            |                 |      |                                          |        |        |        |         | ✓ 폐기차량 포함 | 소건별 검색 차량빈호<br>이사용 포함 | ~<br>~     | 위치 전체<br>형태 기타 | 주사전<br>소유 |
|--------|--------|---|---|----|------------|-----------------|------|------------------------------------------|--------|--------|--------|---------|-----------|-----------------------|------------|----------------|-----------|
|        |        |   |   |    |            |                 |      |                                          |        | 차량제원   |        |         |           |                       |            |                | 1 건)      |
|        |        |   |   |    |            | 자산코드/명          |      | 테 [] [] [] [] [] [] [] [] [] [] [] [] [] | 첨부 🔯 식 | F      | 연식 ^ * | 주차장위치 ^ | 소유형태 🔺 🎙  | 차량명 🔺 🕈               | <b>≜</b> Τ | ^ 차량번호         | ) 번       |
| TEST   | * 차량번호 |   |   |    | test       | *차량명            |      |                                          |        |        | 2024   |         | 기타        | t                     | t          | TEST           |           |
|        |        |   | _ |    | 2024 🔳     | * 사랑연식(넌)       |      |                                          |        |        |        |         |           |                       |            |                |           |
|        |        |   | ~ | ~  | 중형         | * 차종            |      |                                          |        |        |        |         |           |                       |            |                |           |
|        |        |   | v | V  | 자형         | 차형              |      |                                          |        |        |        |         |           |                       |            |                |           |
| 친환경차여부 | 친환경자여부 | Y |   |    | 연료구분       | 연료구분            |      |                                          |        |        |        |         |           |                       |            |                |           |
|        |        |   |   |    | +1.21 7 14 | 세소의사            |      |                                          |        |        |        |         |           |                       |            |                |           |
|        |        |   |   |    | 지하는        | 사장기 군<br>+ 치트인자 |      |                                          |        |        |        |         |           |                       |            |                |           |
|        |        |   |   |    |            | 구매금액            |      |                                          |        |        |        |         |           |                       |            |                |           |
|        |        |   |   |    |            | 렌트회사            |      |                                          |        | 사진     |        |         |           |                       |            |                |           |
|        |        |   |   | 위치 | 주차장위;      | 주차장위치           | v    |                                          | 기타     | * 소유형태 |        |         |           |                       |            |                |           |
|        |        |   |   |    |            | 형식              |      |                                          | TEST   | 8도     |        |         |           |                       |            |                |           |
|        |        |   |   |    |            | 자대번호            |      |                                          | TEST   | 납쑴회사   |        |         |           |                       |            |                |           |
|        | 전장(mm) | 0 |   |    |            | 전고              | Q    | 부서명                                      |        | 관리부서   |        |         |           |                       |            |                |           |
|        | 공차중량   | 0 |   |    |            | 전폭              | 1 cc |                                          |        | 배기량    |        |         |           |                       |            |                |           |
|        |        |   |   |    |            | 시간당임대료          | ΟL   |                                          |        | 여료용적   |        |         |           |                       |            |                |           |
|        | 기사(부)  | ٩ |   |    |            | 기사(정)           | 0 인  |                                          |        | 승차인원   |        |         |           |                       |            |                |           |
| Ξ      | 폐기일자   | v |   |    | q          | 사용여부            | ۹    | 소유자명                                     | 직원번호   | 소유자    |        |         |           |                       |            |                |           |
|        |        |   |   |    |            |                 |      |                                          |        | 비고     |        |         |           |                       |            |                |           |
|        |        |   |   |    |            |                 |      |                                          |        |        |        |         | 1 > >>    | ~                     |            |                | v         |

| 화면(7 | 기능) 설명         | 업무 | 처리 순서                                       | 활용 Tip 및 사례 |
|------|----------------|----|---------------------------------------------|-------------|
| L    | 차량 정보를 관리하는 화면 | 1  | 검색 조건을 통해 생성된 차량 정보 목록을 조회<br>합니다.          |             |
|      |                | 2  | 그리드 행 클릭 시 차량 정보 목록의 차량 제원<br>상세 정보를 조회합니다. |             |
|      |                | 3  | 신규 버튼을 클릭하여 차량 제원의 정보를 초기<br>화 합니다.         |             |
|      |                | 4  | 입력 완료 후 저장 버튼을 클릭하여 적용 합니다.                 |             |
|      |                |    |                                             |             |
|      |                |    |                                             |             |
|      |                |    |                                             |             |

| 다음으로 이동할 화면 |                                              | 참고 화면                |
|-------------|----------------------------------------------|----------------------|
|             | 차량운행일지(희망이음)<br>차량정비일지(희망이음)<br>차량주유일지(희망이음) | 희망이음에서 차량일지를 관리하는 화면 |

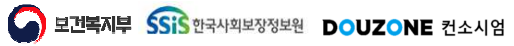

## 7. 자산관리

## 7.3. 고정자산현황 7.3.1. 고정자산대장 – 7.3.8. 자산대여현황

보건복지부 SSIS 한국사회보장정보원

DOUZONE 컨소시엄

### 자산관리 > 고정자산현황 > 고정자산대장

### 7.3.1.고정자산대장

| 운영부서 전체                 | □ 자산분류<br>▼ 자산코드/명 | 선체 💙<br>로지 | 자산위치 | 선체         | v    |      |            |             |            |            |                   |                         | 1<br>Q 201 |
|-------------------------|--------------------|------------|------|------------|------|------|------------|-------------|------------|------------|-------------------|-------------------------|------------|
| 2 건) <b>()</b> 기준일자보다 ( | [전에 취득된 고정자산을 조회합니 | ICł.       |      |            |      |      |            | 71-71.41-71 |            | . *        | 2<br>(단위 : 원) ▼ ‡ | 불용포함 <mark>않</mark> 나운! | EE 01      |
| 자산분류                    | ^ 자산코드             | * 자산명      | Î    | 취득일자       | 취득수량 | 현재수량 | 자산금액       | 심가정역<br>충당금 | 잔존가액       | 자신상태 * '   | 자산위치              | 운영부서                    | 용도         |
| 토지                      | 토지                 | 토지1        |      | 2022-12-12 | 1    | 1    | 99,000,000 | 0           | 99,000,000 | 운영         |                   | 1-3팀                    |            |
|                         | 70111710110        | 소계         |      |            | 1    | 1    | 99,000,000 | 0           | 99,000,000 | 7121121012 |                   |                         |            |
| 비급                      | 잡가장작테스트            | 소계         |      | 2019-01-01 | 1    | 1    | 1,000,000  | 999,000     | 1,000      | 갑가장기관로     |                   |                         |            |
|                         |                    |            |      |            |      |      |            |             |            |            |                   |                         |            |
|                         |                    |            |      |            |      |      |            |             |            |            |                   |                         |            |

| 화면(7 | 기능) 설명                        | 업무 | 처리 순서                                               | 활용 Tip 및 사례 |
|------|-------------------------------|----|-----------------------------------------------------|-------------|
| L    | 고정 자산 대장 목록을 조회, 관리 하<br>는 화면 | 1  | 검색 조건을 통해 생성된 고정 자산 대장 목록을<br>조회합니다.                |             |
|      |                               | 2  | 불용포함 체크박스를 클릭하여 불용포함 여부를<br>설정합니다.                  |             |
|      |                               | 3  | 다운로드 버튼을 클릭하여 생성된 고정 자산 대<br>장 목록을 엑셀 파일로 다운로드 합니다. |             |
|      |                               |    |                                                     |             |
|      |                               |    |                                                     |             |
|      |                               |    |                                                     |             |
|      |                               |    |                                                     |             |

| 다음으로 이동할 화면 | 참고화면 |
|-------------|------|
|             |      |
|             |      |

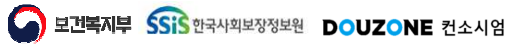

 $\equiv$ 

### 자산관리 > 고정자산현황 > 보유자산통계

## 7.3.2.보유자산통계

| 보유자신통계 (CEASS9110<br>자산분류 트지 | M)<br>> 관리 | 부서 부서코드 | 부서명 | ٩  | *구입  | 년도 2024 ( | 2 | ✓ 불용포함 |      |             |    |              |    |      | 자산권 | )리 > 고정7 | 1산현황 > 모4 |                                       |
|------------------------------|------------|---------|-----|----|------|-----------|---|--------|------|-------------|----|--------------|----|------|-----|----------|-----------|---------------------------------------|
| 도별 구입현황 자산 보유형               | 변황 사용년수별 현 | 황       |     |    |      |           |   |        |      |             |    |              |    |      |     |          |           |                                       |
|                              |            | 2020    |     |    | 2021 |           |   |        | 2022 |             |    | 2023         |    | 2024 |     |          | 자산분       | · · · · · · · · · · · · · · · · · · · |
| 자산분류                         | 수량         | 금액      |     | 수량 |      | 금역        |   | 수량     |      | 금액          | 수량 | 금액           | 수량 |      | 금액  | ŕ        | -8        | 금액                                    |
| 토지                           | 0          |         | 0   | c  |      |           | 0 | 1      |      | 100,000,000 | 14 | 9,199,890,20 | 0  |      |     | 0        | 15        | 9,299,890,20                          |
|                              |            |         |     |    |      |           |   |        |      |             |    |              |    |      |     |          |           |                                       |
| 여다별 환계                       |            |         | 0   |    |      |           |   |        |      | 100 000 000 | 14 | 9 199 800 20 |    |      |     | 0        | 15        | 9.200 (201 / 201                      |
| 연도분 함계                       | 0          |         | 0   | c  |      |           | 0 | 1      |      | 100,000,000 | 14 | 9,199,890.20 | 0  |      |     | 0        | 15        | 9,299,890,201                         |

| 화면(기능) 설명                    | 업무 : | 처리 순서                                               | 활용 Tip 및 사례 |  |  |
|------------------------------|------|-----------------------------------------------------|-------------|--|--|
| 보유 자산 통계 목록을 조회,관리 하<br>는 하면 | 1    | 검색 조건을 통해 생성된 보유 자산 통계 목록을<br>조회합니다.                |             |  |  |
|                              | 2    | 불용포함 체크박스를 클릭하여 불용포함 여부를<br>설정합니다.                  |             |  |  |
|                              | 3    | 확인 할 현황의 임베디드 화면을 선택합니다.                            |             |  |  |
|                              | 4    | 다운로드 버튼을 클릭하여 생성된 보유 자산 통<br>계 목록을 엑셀 파일로 다운로드 합니다. |             |  |  |
|                              |      |                                                     |             |  |  |
|                              |      |                                                     |             |  |  |
|                              |      |                                                     |             |  |  |

| 다음으로 이동할 화면 | 참고 화면 |
|-------------|-------|
|             |       |
|             |       |

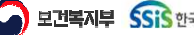

자산관리 > 고정자산현황 > 자산변동현황

## 7.3.3.자산변동현황

| 자산분류 전체<br>변동구분 전체 | <ul> <li>✓ 관리부서 부</li> <li>✓ 자산코드/명 5</li> </ul> | 부서코드 부서명<br>EN | Q 변동일자 | 2022-01-01~2024-12-31 📰 |            |         |         |                   |             |            |            |               | 2<br>0 Q 24 |
|--------------------|--------------------------------------------------|----------------|--------|-------------------------|------------|---------|---------|-------------------|-------------|------------|------------|---------------|-------------|
| 1 건)               | A T                                              | 71125          | ۸T     | TUR A                   |            | JULIA T | 0 14104 | <u>۸ א ד</u> ך ۲۸ | T DELEI A T | +1 = -1.04 |            | <b>⊐</b> H ≜T | 3<br>▲ 다운   |
| 오 사산분뉴<br>토지       | 토지                                               | 사산코드           | 토지     | 사산명                     | 2023-12-11 | 관리무서    | 보털명     | π4                | . 님당사       | 위룩가역 1,00  | . 면종열사<br> | 구분 '          | 금액(원)<br>1  |
|                    |                                                  |                |        |                         |            |         |         |                   |             |            |            |               |             |

| 화면(7 | 능) 설명                | 업무 | 처리 순서                                               | 활용 Tip 및 사례 |
|------|----------------------|----|-----------------------------------------------------|-------------|
| 1    | 변동된 자산 목록을 조회, 확인 하는 | 1  | 원하는 자산 변동 현황 옵션을 입력합니다.                             |             |
|      | 화면                   | 2  | 검색 조건을 통해 생성된 자산 변동 현황 목록을<br>조회합니다.                |             |
|      |                      |    | 다운로드 버튼을 클릭하여 생성된 자산 변동 현<br>황 목록을 엑셀 파일로 다운로드 합니다. |             |
|      |                      |    |                                                     |             |
|      |                      |    |                                                     |             |
|      |                      |    |                                                     |             |
|      |                      |    |                                                     |             |

| 다음으로 | 르이동할화면 |                              | 참고 화면                                                                                        |
|------|--------|------------------------------|----------------------------------------------------------------------------------------------|
|      |        | 자산이동<br>자산대여<br>유지보수<br>자산처분 | [메뉴]자산관리>고정자산관리>자산이동<br>[메뉴]자산관리>고정자산관리>자산대여<br>[메뉴]자산관리>고정자산관리>유지보수<br>[메뉴]자산관리>고정자산관리>자산처분 |

#### 자산관리 > 고정자산현황 > 고정자산증감내역

## 7.3.4.1.고정자산증감내역 증가내역 임베디드

|              | ~      | 자산위치 [0004]16층 스카이넷 ∨           | 기준일자 취득일자 🗸 2024-01-01 | ~2024-07-11 📰 |      |                 | Q 2               |
|--------------|--------|---------------------------------|------------------------|---------------|------|-----------------|-------------------|
| 내역 감소내역      |        |                                 |                        |               |      |                 | 8                 |
| 1건)<br>ㅎ     | 11/185 | тинаг                           | TLLE                   | 치드아지          | 치드人라 | ж <u>ына</u>    | 바뀌 : 원 🛛 🕅 다운로드 🖉 |
| 보<br>1 차량운반구 | 시인군유   | 지원고드<br><u>기본정보일괄등록222 0003</u> | 사선경<br>기정일등222         | 위국 문작         | 1    | 위크비중<br>323,121 | 비꼬                |
|              |        |                                 |                        | 소계            | 1    | 323,121         |                   |
|              |        |                                 |                        |               |      |                 |                   |
|              |        |                                 |                        |               |      |                 |                   |
|              |        |                                 | 하게                     |               |      | 373 121         |                   |
|              |        |                                 | B,I                    |               | 1    | 323,121         |                   |

| 화면(7 | 능) 설명                            | 업무 | 처리 순서                                                 | 활용 Tip 및 사례 |
|------|----------------------------------|----|-------------------------------------------------------|-------------|
| 1.   | 고정 자산 증가 내역 목록을 조회, 관<br>리 하는 화면 |    | 검색 조건을 통해 생성된 고정 자산 증감 내역 목<br>록을 조회합니다.              |             |
|      |                                  |    | 고정 자산 증가 내역 목록의 그리드 행을 클릭하<br>여 고정 자산 이력 팝업 창을 호출합니다. |             |
|      |                                  |    | 다운로드 버튼을 클릭하여 생성된 고정 자산 증<br>가 내역목록을 엑셀 파일로 다운로드 합니다. |             |
|      |                                  |    |                                                       |             |
|      |                                  |    |                                                       |             |
|      |                                  |    |                                                       |             |
|      |                                  |    |                                                       |             |

| 다음으로 이동할 화면 | 참고 화면 |
|-------------|-------|
|             |       |
|             |       |

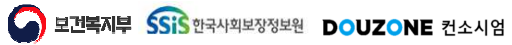

자산관리 > 고정자산현황 > 고정자산증감내역

## 7.3.4.2.고정자산증감내역 감소내역 임베디드

|                 | ∨ 자산위치 [0006]1           | 7층 모네 11 🗸 기준일자 추 | 득일자 v 2024-01-01~2024 | I-07-11 📰   |            |      |         |         | 4         |
|-----------------|--------------------------|-------------------|-----------------------|-------------|------------|------|---------|---------|-----------|
| 내역 감소내역         |                          |                   |                       |             |            |      |         | 2       |           |
| 1건)             |                          |                   |                       |             |            |      |         | (단위 . c | 🖹 다운로드  🛱 |
| 호 자산분류<br>차랴으바구 | 자산코드<br>기보저ㅂ인과드로222.0005 | 지산명               | 취득일자                  | 변경일자        | 지산상태<br>폐기 | 불용수량 | 취득비용    | 처분금액    | 비고        |
| 시승군인            | 1002000                  | //620///          | 2024-03-72            | 20/4-03-2.1 | -1/1       | 1    | 323,121 | 111,111 |           |
|                 |                          |                   |                       |             |            |      |         |         |           |
|                 |                          |                   |                       |             |            |      |         |         |           |

| 화면(7 | 능) 설명                            | 업무 | 처리 순서                                                  | 활용 Tip 및 사례 |
|------|----------------------------------|----|--------------------------------------------------------|-------------|
| L    | 고정 자산 감소 내역 목록을 조회, 관<br>리 하는 화면 | 1  | 검색 조건을 통해 생성된 고정 자산 증감 내역 목<br>록을 조회합니다.               |             |
|      |                                  | 2  | 고정 자산 감소 내역 목록의 그리드 행을 클릭하<br>여 고정 자산 이력 팝업 창을 호출합니다.  |             |
|      |                                  |    | 다운로드 버튼을 클릭하여 생성된 고정 자산 감<br>소 내역 목록을 엑셀 파일로 다운로드 합니다. |             |
|      |                                  |    |                                                        |             |
|      |                                  |    |                                                        |             |
|      |                                  |    |                                                        |             |
|      |                                  |    |                                                        |             |

| 다음으로 이동할 화면 | 참고화면 |
|-------------|------|
|             |      |
|             |      |

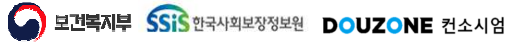

## 7.3.4.3.고정자산이력 팝업 \*유지보수

| 자산코     | <b>드/명</b> 기계TEST-0001 | 기계TE | ST      |     |    |
|---------|------------------------|------|---------|-----|----|
| (총 3 건) |                        |      |         |     |    |
| 번호      | 발생일자                   | 수량   | 발생금액    | 거래처 | 비고 |
| 1       | 2024-01-22             | 1    | 5,000   |     |    |
| 2       | 2024-03-25             | 1    | 11,111  |     |    |
| 3       | 2024-08-07             | 1    | 341,341 |     |    |
|         |                        |      |         |     |    |

| 화면(7 | 화면(기능) 설명                        |   | 처리 순서                                      | 활용 Tip 및 사례 |
|------|----------------------------------|---|--------------------------------------------|-------------|
| L    | 고정 자산 증감 내역 목록을 조회, 관<br>리 하는 화면 | 1 | 선택한 행 팝업 호출 시, 해당 유지보수 수익적지<br>출 목록이 조회된다. |             |
|      |                                  |   |                                            |             |
|      |                                  |   |                                            |             |
|      |                                  |   |                                            |             |
|      |                                  |   |                                            |             |
|      |                                  |   |                                            |             |
|      |                                  |   |                                            |             |

| 다음으로 이동할 화면 |      | 참고 화면                |
|-------------|------|----------------------|
|             | 유지보수 | [메뉴]자산관리>고정자산관리>유지보수 |

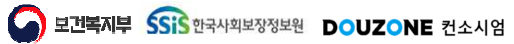

## 7.3.5.고정자산명세서

|        | ✓ 자산코드/명 자산코드/명 | 취득일자 2024-01-01~2024 | 1-12-31 📰 🗌 불용포함         |             |         | 0 03       |
|--------|-----------------|----------------------|--------------------------|-------------|---------|------------|
| 1건)    |                 |                      |                          |             |         | 3 🗈 다운로드 🧯 |
| 호 자산분류 | 자산코드            | 자산명                  | 취득일자 면적(m <sup>2</sup> ) | 취득원가(평가액)   | 자산상태 용도 | 비고         |
| 특허권    | 240501_17H      | 240501_17#           | 2024-05-01               | 0 1,000,000 | 운영      |            |
|        |                 |                      |                          |             |         |            |
|        |                 |                      |                          |             |         |            |
|        |                 |                      |                          |             |         |            |
|        |                 |                      |                          |             |         |            |
|        |                 |                      |                          |             |         |            |
|        |                 |                      |                          |             |         |            |
|        |                 |                      |                          |             |         |            |
|        |                 |                      |                          |             |         |            |
|        |                 |                      |                          |             |         |            |
|        |                 |                      |                          |             |         |            |
|        |                 |                      |                          |             |         |            |
|        |                 |                      |                          |             |         |            |
|        |                 |                      |                          |             |         |            |
|        |                 |                      |                          |             |         |            |
|        |                 |                      |                          |             |         |            |
|        |                 |                      |                          |             |         |            |
|        |                 |                      |                          |             |         |            |
|        |                 |                      |                          |             |         |            |
|        |                 |                      |                          |             |         |            |
|        |                 |                      |                          |             |         |            |
|        |                 |                      |                          |             |         |            |
|        |                 |                      |                          |             |         |            |
|        |                 |                      |                          |             |         |            |
|        |                 |                      |                          |             |         |            |
|        |                 |                      |                          |             |         |            |
|        |                 |                      |                          |             |         |            |
|        |                 |                      |                          |             |         |            |
|        |                 |                      |                          |             |         |            |
|        |                 |                      |                          |             |         |            |
|        |                 |                      |                          |             |         |            |
|        |                 |                      |                          |             |         |            |
|        |                 |                      |                          |             |         |            |
|        |                 |                      |                          |             |         |            |

| 화면(7 | 능) 설명                              | 업무 : | 처리 순서                                                | 활용 Tip 및 사례 |
|------|------------------------------------|------|------------------------------------------------------|-------------|
| 1    | 동록 된 고정 자산 명세서 목록을 조회,<br>관리 하는 화면 | 1    | 검색 조건을 통해 생성된 고정 자산 명세서 목록<br>을 조회합니다.               |             |
|      |                                    | 2    | 불용포함 체크박스를 클릭하여 불용포함 조회 여<br>부를 설정합니다.               |             |
|      |                                    | 3    | 다운로드 버튼을 클릭하여 생성된 고정 자산 명<br>세서 목록을 엑셀 파일로 다운로드 합니다. |             |
|      |                                    |      |                                                      |             |
|      |                                    |      |                                                      |             |
|      |                                    |      |                                                      |             |
|      |                                    |      |                                                      |             |

| 다음으로 이동할 화면 | 참고화면 |
|-------------|------|
|             |      |
|             |      |

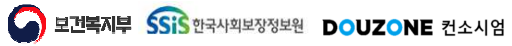

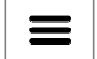

## 7.3.6.비품관리대장

|                                                                                                    |                                                                                                    | 지 문제 2004년(11/1/2024/07/11 世)<br>지산위치 전체 · · · · · · · · · · · · · · · · · · | 유명부서 [0016]2·3팀 | * 이 바람만보/영     |             | 신고하      |     |         |                                                     |      |        |
|----------------------------------------------------------------------------------------------------|----------------------------------------------------------------------------------------------------|------------------------------------------------------------------------------|-----------------|----------------|-------------|----------|-----|---------|-----------------------------------------------------|------|--------|
|                                                                                                    |                                                                                                    | 1 건)                                                                         | FOLL TOUGEDE    | ✓ 축력용지방향       | ● 세로 ○ 가로   | 223<br>2 |     |         |                                                     |      | 1.     |
| 기         1         1         1         1         1         1         1         1         1         1         1         1         1         1         1         1         1         1         1         1         1         1         1         1         1         1         1         1         1         1         1         1         1         1         1         1         1         1         1         1         1         1         1         1         1         1         1         1         1         1         1         1         1         1         1         1         1         1         1         1         1         1         1         1         1         1         1         1         1         1         1         1         1         1         1         1         1         1         1         1         1         1         1         1         1         1         1         1         1         1         1         1         1         1         1         1         1         1         1         1         1         1         1         1         1         1                                                                                                 | 사용량         사용량         사용량 <th>1 (2)</th> <th></th> <th>2 10 100</th> <th></th> <th></th> <th></th> <th></th> <th></th> <th>4</th> <th></th> | 1 (2)                                                                        |                 | 2 10 100       |             |          |     |         |                                                     | 4    |        |
| 비용전         비용전         비용건         비용건설         신용건값         1 4 1         1 1         1 1         1 1         1 1         1 1         1 1         1 1         1 1         1 1         1 1         1 1         1 1         1 1         1 1         1 1         1 1         1 1         1 1         1 1         1 1         1 1         1 1         1 1         1 1         1 1         1 1         1 1         1 1         1 1         1 1         1 1         1 1         1 1         1 1         1 1         1 1         1 1         1 1         1 1         1 1         1 1         1 1         1 1         1 1         1 1         1 1         1 1         1 1         1 1         1 1         1 1         1 1         1 1         1 1         1 1         1 1         1 1         1 1         1 1         1 1         1 1         1 1         1 1         1 1         1 1         1 1         1 1         1 1         1 1         1 1         1 1         1 1         1 1         1 1         1 1         1 1         1 1         1 1         1 1         1 1         1 1         1 1         1 1         1 1         1 1         1 1         1 1         1 1         1 1         1 1         1 | 4월26         4839         14939         14939         14939         1493         14939         14939         14939         14939         14939         14939         14939         14939         14939         14939         14939         14939         14939         14939         14939         14939         14939         14939         14939         14939         14939         14939         14939         14939         14939         14939         14939         14939         14939         14939         14939         14939         14939         14939         14939         14939         14939         14939         14939         14939         14939         14939         14939         14939         14939         14939         14939         14939         14939         14939         14939         14939         14939         14939         14939         14939         14939         14939         14939         14939         14939         14939         14939         14939         14939         14939         14939         14939         14939         14939         14939         14939         14939         14939         14939         14939         14939         14939         14939         14939         14939         14939         14                                       |                                                                              | *               | * *            | *           | 1 1      | * * | - un    | 수불 최제                                               |      | ₩ 나중도드 |
|                                                                                                    |                                                                                                    | 비품번호                                                                         | 비품명             | 취득일자 비품상       | 태 자산위치      | 취득구분 모델명 | 규격명 | (원) 취득수 | ↓·랑 <sup>▲</sup> 대여 <sup>▲</sup> 처분 <sup>▲</sup> 수량 | 수령자인 | 비고     |
|                                                                                                    |                                                                                                    | new2024_01-0001                                                              | 비중01            | 2024-01-09 EH0 | 변 17출 모네 11 | 매입       |     | 1,030 1 | 1 0 0                                               |      |        |
|                                                                                                    |                                                                                                    |                                                                              |                 |                |             |          |     |         |                                                     |      |        |
|                                                                                                    |                                                                                                    |                                                                              |                 |                |             |          |     |         |                                                     |      |        |
|                                                                                                    |                                                                                                    |                                                                              |                 |                |             |          |     |         |                                                     |      |        |
|                                                                                                    |                                                                                                    |                                                                              |                 |                |             |          |     |         |                                                     |      |        |
|                                                                                                    |                                                                                                    |                                                                              |                 |                |             |          |     |         |                                                     |      |        |
|                                                                                                    |                                                                                                    |                                                                              |                 |                |             |          |     |         |                                                     |      |        |
|                                                                                                    |                                                                                                    |                                                                              |                 |                |             |          |     |         |                                                     |      |        |
|                                                                                                    |                                                                                                    |                                                                              |                 |                |             |          |     |         |                                                     |      |        |
|                                                                                                    |                                                                                                    |                                                                              |                 |                |             |          |     |         |                                                     |      |        |
|                                                                                                    |                                                                                                    |                                                                              |                 |                |             |          |     |         |                                                     |      |        |
|                                                                                                    |                                                                                                    |                                                                              |                 |                |             |          |     |         |                                                     |      |        |
|                                                                                                    |                                                                                                    |                                                                              |                 |                |             |          |     |         |                                                     |      |        |
|                                                                                                    |                                                                                                    |                                                                              |                 |                |             |          |     |         |                                                     |      |        |
|                                                                                                    |                                                                                                    |                                                                              |                 |                |             |          |     |         |                                                     |      |        |
|                                                                                                    |                                                                                                    |                                                                              |                 |                |             |          |     |         |                                                     |      |        |
|                                                                                                    |                                                                                                    |                                                                              |                 |                |             |          |     |         |                                                     |      |        |
|                                                                                                    |                                                                                                    |                                                                              |                 |                |             |          |     |         |                                                     |      |        |
|                                                                                                    |                                                                                                    |                                                                              |                 |                |             |          |     |         |                                                     |      |        |
|                                                                                                    |                                                                                                    |                                                                              |                 |                |             |          |     |         |                                                     |      |        |
|                                                                                                    |                                                                                                    |                                                                              |                 |                |             |          |     |         |                                                     |      |        |
|                                                                                                    |                                                                                                    |                                                                              |                 |                |             |          |     |         |                                                     |      |        |
|                                                                                                    |                                                                                                    |                                                                              |                 |                |             |          |     |         |                                                     |      |        |
|                                                                                                    |                                                                                                    |                                                                              |                 |                |             |          |     |         |                                                     |      |        |
|                                                                                                    |                                                                                                    |                                                                              |                 |                |             |          |     |         |                                                     |      |        |
|                                                                                                    |                                                                                                    |                                                                              |                 |                |             |          |     |         |                                                     |      |        |
|                                                                                                    |                                                                                                    |                                                                              |                 |                |             |          |     |         |                                                     |      |        |
|                                                                                                    |                                                                                                    |                                                                              |                 |                |             |          |     |         |                                                     |      |        |
|                                                                                                    |                                                                                                    |                                                                              |                 |                |             |          |     |         |                                                     |      |        |
|                                                                                                    |                                                                                                    |                                                                              |                 |                |             |          |     |         |                                                     |      |        |
|                                                                                                    |                                                                                                    |                                                                              |                 |                |             |          |     |         |                                                     |      |        |
|                                                                                                    |                                                                                                    |                                                                              |                 |                |             |          |     |         |                                                     |      |        |
|                                                                                                    |                                                                                                    |                                                                              |                 |                |             |          |     |         |                                                     |      |        |
|                                                                                                    |                                                                                                    |                                                                              |                 |                |             |          |     |         |                                                     |      |        |
|                                                                                                    |                                                                                                    |                                                                              |                 |                |             |          |     |         |                                                     |      |        |
|                                                                                                    |                                                                                                    |                                                                              |                 |                |             |          |     |         |                                                     |      |        |
|                                                                                                    |                                                                                                    |                                                                              |                 |                |             |          |     |         |                                                     |      |        |
|                                                                                                    |                                                                                                    |                                                                              |                 |                |             |          |     |         |                                                     |      |        |
|                                                                                                    |                                                                                                    |                                                                              |                 |                |             |          |     |         |                                                     |      |        |
|                                                                                                    |                                                                                                    |                                                                              |                 |                |             |          |     |         |                                                     |      |        |
|                                                                                                    |                                                                                                    |                                                                              |                 |                |             |          |     |         |                                                     |      |        |
|                                                                                                    |                                                                                                    |                                                                              |                 |                |             |          |     |         |                                                     |      |        |
|                                                                                                    |                                                                                                    |                                                                              |                 |                |             |          |     |         |                                                     |      |        |
|                                                                                                    |                                                                                                    |                                                                              |                 |                |             |          |     |         |                                                     |      |        |
|                                                                                                    |                                                                                                    |                                                                              |                 |                |             |          |     |         |                                                     |      |        |
|                                                                                                    |                                                                                                    |                                                                              |                 |                |             |          |     |         |                                                     |      |        |
|                                                                                                    |                                                                                                    |                                                                              |                 |                |             |          |     |         |                                                     |      |        |
|                                                                                                    |                                                                                                    |                                                                              |                 |                |             |          |     |         |                                                     |      |        |
|                                                                                                    |                                                                                                    |                                                                              |                 |                |             |          |     |         |                                                     |      |        |
|                                                                                                    |                                                                                                    |                                                                              |                 |                |             |          |     |         |                                                     |      |        |
|                                                                                                    |                                                                                                    |                                                                              |                 |                |             |          |     |         |                                                     |      |        |
|                                                                                                    |                                                                                                    |                                                                              |                 |                |             |          |     |         |                                                     |      |        |
|                                                                                                    |                                                                                                    |                                                                              |                 |                |             |          |     |         |                                                     |      |        |
|                                                                                                    |                                                                                                    |                                                                              |                 |                |             |          |     |         |                                                     |      |        |
|                                                                                                    |                                                                                                    |                                                                              |                 |                |             |          |     |         |                                                     |      |        |
|                                                                                                    |                                                                                                    |                                                                              |                 |                |             |          |     |         |                                                     |      |        |
|                                                                                                    |                                                                                                    |                                                                              |                 |                |             |          |     |         |                                                     |      |        |
|                                                                                                    |                                                                                                    |                                                                              |                 |                |             |          |     |         |                                                     |      |        |
|                                                                                                    |                                                                                                    |                                                                              |                 |                |             |          |     |         |                                                     |      |        |
|                                                                                                    |                                                                                                    |                                                                              |                 |                |             |          |     |         |                                                     |      |        |
|                                                                                                    |                                                                                                    |                                                                              |                 |                |             |          |     |         |                                                     |      |        |
|                                                                                                    |                                                                                                    |                                                                              |                 |                |             |          |     |         |                                                     |      |        |
|                                                                                                    |                                                                                                    |                                                                              |                 |                |             |          |     |         |                                                     |      |        |
|                                                                                                    |                                                                                                    |                                                                              |                 |                |             |          |     |         |                                                     |      |        |
|                                                                                                    |                                                                                                    |                                                                              |                 |                |             |          |     |         |                                                     |      |        |
|                                                                                                    |                                                                                                    |                                                                              |                 |                |             |          |     |         |                                                     |      |        |
|                                                                                                    |                                                                                                    |                                                                              |                 |                |             |          |     |         |                                                     |      |        |
|                                                                                                    |                                                                                                    |                                                                              |                 |                |             |          |     |         |                                                     |      |        |
|                                                                                                    |                                                                                                    |                                                                              |                 |                |             |          |     |         |                                                     |      |        |
|                                                                                                    |                                                                                                    |                                                                              |                 |                |             |          |     |         |                                                     |      |        |
|                                                                                                    |                                                                                                    |                                                                              |                 |                |             |          |     |         |                                                     |      |        |
|                                                                                                    |                                                                                                    |                                                                              |                 |                |             |          |     |         |                                                     |      |        |
|                                                                                                    |                                                                                                    |                                                                              |                 |                |             |          |     |         |                                                     |      |        |
|                                                                                                    |                                                                                                    |                                                                              |                 |                |             |          |     |         |                                                     |      |        |
|                                                                                                    |                                                                                                    |                                                                              |                 |                |             |          |     |         |                                                     |      |        |
|                                                                                                    |                                                                                                    |                                                                              |                 |                |             |          |     |         |                                                     |      |        |
|                                                                                                    |                                                                                                    |                                                                              |                 |                |             |          |     |         |                                                     |      |        |
|                                                                                                    |                                                                                                    |                                                                              |                 |                |             |          |     |         |                                                     |      |        |
|                                                                                                    |                                                                                                    |                                                                              |                 |                |             |          |     |         |                                                     |      |        |
|                                                                                                    |                                                                                                    |                                                                              |                 |                |             |          |     |         |                                                     |      |        |
|                                                                                                    |                                                                                                    |                                                                              |                 |                |             |          |     |         |                                                     |      |        |
|                                                                                                    |                                                                                                    |                                                                              |                 |                |             |          |     |         |                                                     |      |        |
|                                                                                                    |                                                                                                    |                                                                              |                 |                |             |          |     |         |                                                     |      |        |
|                                                                                                    |                                                                                                    |                                                                              |                 |                |             |          |     |         |                                                     |      |        |

| 화면(7 | 기능) 설명                         | 업무 | 처리 순서                                               | 활용 Tip 및 사례 |
|------|--------------------------------|----|-----------------------------------------------------|-------------|
| 1    | 등록 된 비품 관리 목록을 조회, 관리<br>하느 하며 | 1  | 검색 조건을 통해 생성된 비품 관리 대장 목록을<br>조회합니다.                |             |
|      | 아는 외 권                         | 2  | 불용포함 체크박스를 클릭하여 불용포함 조회여<br>부를 설정합니다.               |             |
|      |                                | 3  | 출력 용지 방향 라디오 버튼을 이용하여 출력할<br>용지의 방향을 정합니다.          |             |
|      |                                | 4  | 다운로드 버튼을 클릭하여 생성된 비품 관리 대<br>장 목록을 엑셀 파일로 다운로드 합니다. |             |
|      |                                |    |                                                     |             |
|      |                                |    |                                                     |             |
|      |                                |    |                                                     |             |

| 다음으로 이동할 화면 |        | 참고 화면                  |
|-------------|--------|------------------------|
|             | 고정자산등록 | [메뉴]자산관리>고정자산관리>고정자산등록 |

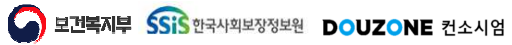

 $\equiv$ 

### 자산관리 > 고정자산현황 > 비품라벨인쇄

## 7.3.7.비품라벨인쇄

| 별 일 할 입 역<br>- 관리자(장) · · · · · · · · · · · · · · · · · · ·                                                                                                    | 관리자(후) 사용위치 *재물조사일자 2024-07 回 일일지진<br>2) A4(18간)품택 A4(21간)품택<br>· · · · · · · · · · · · · · · · · · ·                                                                                                     |
|----------------------------------------------------------------------------------------------------|----------------------------------------------------------------------------------------------------|
| 변 출력 설정<br>인생용지 ● A4(12건)등력 ▲44(15간) ▲44(15간) ▲44(15간)등력 ▲44(21간)등력<br>활력왕육소세 비용장 ♥ 비용번호 ♥ 취용일자 ♥ 사용위치 ♥ 제물조사일자 ♥ 기관영 ♥<br>활용은 6가 선택 가능하며, 항목에 접자지 않게 선택하여 주시기가 바랍니다.<br>물러별 출력 시 참고사형<br>자신D 하나당 바람이 1개발 출력됩니다.(이전에 자신D 허나당 여러 개의 자신을 등록한 경우, 다시 재번하여 등록적 주십시오.)<br>인산용 정보(자물조사일, 관리자(영), 관리자(위), 사용위치)을 입력 후 저정 시, 입력한 내약이 그리드에 조회됩니다.<br>별 인쇄 목록(종 1 건) | 1         A4(1827)품택         A4(2127)품택           ····································                                                                                                    |
| 2월 정 월 4 (122) 동택 · A4(152) · A4(152) · A4(152) · A4(152) 문택 · A4(212) 문택 · A4(212) 문택 ·<br>2월 정 목숨시 · 비용명 · · 비용면 후 · · · · · · · · · · · · · · · · · ·                                                                                                    | 1)       A4(18간)품역       A4(21간)품역         ·       자용위치 ·       자물조사일자 ·       기관영 ·         ·       ·       ·         ·       ·       ·         ·       ·       ·         ·       ·       ·         ·       ·       ·         ·       ·       ·         ·       ·       ·         ·       ·       ·         ·       ·       ·         ·       ·       ·         ·       ·       ·         ·       ·       ·         ·       ·       ·         ·       ·       ·         ·       ·       ·         ·       ·       ·         ·       ·       ·         ·       ·       ·         ·       ·       ·         ·       ·       ·         ·       ·       ·         ·       ·       ·         ·       ·       ·         ·       ·       ·         ·       ·       ·         ·       ·       ·         · </td |
| 황옥은 6개 선택 가능하며, 항목이 갑자지 않게 선택하여 주시기 바랍니다.<br>용관별 출력 시 참고사항<br>자신D 하나당 비용이 1개복 출력됩니다.(이전에 자신D 하나당 여러 개의 자산을 등흔한 경우, 다시 재빈하여 등록적 주십시오.)<br>인쇄용 정보[재물조시일, 관리자(영), 관리자(위), 사용위끼를 입력 후 치정 시, 입력한 바먹이 그리드에 조쾌됩니다.<br>별 인쇄 목록(종 1 건)                                                                                                    | 1 자산물 등록한 감옥, 다시 재번역어 등록력 주십시오.)<br>3 시 입 입력한 내역이 그리드에 조회됩니다.<br>비용번호 비용명 내용연수 취득단가 모델명 규격 취득일자 사용위치 재물조사일자 기관명                                                                                                    |
| 공각법 출력 시 참고사항<br>자산D 하나당 비용이 1개씩 출락됩니다.(이전에 자산D 하나당 여러 개의 자산을 등록한 경우, 다시 채번적여 등록해 주실시오.)<br>인쇄용 경우(R출조사일, 관리자(영), 관리자(위), 사용위자)을 입력 후 지정 시, 입력한 내역이 그리드에 조회됩니다.<br>별 인쇄 목록(종 1 건)                                                                                                    | 1 자산을 통복한 감옥, 다시 재번까의 통복적 주십시오.)<br>5 시 입력한 내역이 그리트해 조회됩니다.<br>비용번호. 비용명 내용연수 취득단가 모델명 규격 취득일자 사용위치 재물조사일자 기관명                                                                                                    |
| 인채용 정보(개불조사일, 관리자(약), 관리자(부), 사용위지)를 입력 후 지정 시, 입력한 내역이 그리드에 조회됩니다.<br>벨 인쇄 목록(종 1 건)                                                                                                    | 행 시 입력한 내역이 그리트와 조회됩니다.<br>비품번호 비용명 내용연수 취득단가 모델명 규격 취득일자 사용위치 재물조사일자 기관명                                                                                                    |
| 별 인쇄 목록(종 1 건)                                                                                                    | 비품번호 비품명 내용연수 취득단가 모델명 규격 취득일자 사용위치 재물조사일자 기관명                                                                                                    |
|                                                                                                    | 비풍번호 비풍명 내용연수 취득단가 모델명 규격 취득일자 사용위치 재물조사일자 기관명                                                                                                    |
| 번호 관리자(중) 관리자(부) 비풍번호 비중명 나용연수 취득단가 모델명 규격 취득알자 사용위치 제물조사알자                                                                                                    |                                                                                                    |
| 1 test 240501,17% 240501,17% 999 1,000,000 2024-05-01                                                                                                    | 501_1개 240501_1개 999 1,000,000 2024-05-01 3 대주개발센터                                                                                                    |

| 화면(기능 | 능) 설명                                  | 업무 : | 처리 순서                                                                 | 활용 Tip 및 사례 |
|-------|----------------------------------------|------|-----------------------------------------------------------------------|-------------|
| 1     | -<br>등록 된 비품 라벨 인쇄 목록을 조회,<br>과리 하는 하며 | 1    | 검색 조건을 통해 생성된 비품 라벨 인쇄 목록을<br>조회합니다.                                  |             |
| 7     | 친니 아는 외간                               | 2    | 일괄 지정 버튼을 클릭하여 비품 라벨 인쇄 목록<br>중 체크된 항목에 들어갈 비품 라벨 일괄 입력 값<br>을 지정합니다. |             |
|       |                                        | 3    | 인쇄 용지, 출력 항목 순서를 입력하여 출력 값을<br>설정합니다.                                 |             |
|       |                                        | 4    | 비품 라벨 인쇄 목록의 관리자, 사용위치를 입력<br>합니다.                                    |             |
|       |                                        |      |                                                                       |             |
|       |                                        |      |                                                                       |             |

| 다음으로 이동할 화면 | 참고 화면 |
|-------------|-------|
|             |       |
|             |       |

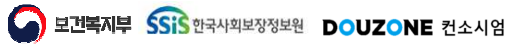

## 7.3.8.자산대여현황

| 자<br>자산: | 산분류 전체<br>코드/명 고정지 | <ul> <li>✓ 기준일자 희수일자</li> <li>₩</li> <li>₩</li></ul> | <ul> <li>✓ 2024-01-01~2024-12-31 Ⅲ</li> <li>부서명</li> </ul> |      |            |            |           |                                       |    |            |       |                   | 2<br>م حقا |
|----------|--------------------|----------------------------------------------------------------------------------------------------|------------------------------------------------------------|------|------------|------------|-----------|---------------------------------------|----|------------|-------|-------------------|------------|
| 8 1 건    | )                  |                                                                                                    | 1                                                          |      |            |            | riid Tita | · · · · · · · · · · · · · · · · · · · |    |            |       |                   |            |
| 번호       | 자산분류               | 자산코드                                                                                                    | 자산명                                                        | 관리부서 | 취득일자       | 대여일자 ^     | 대여업체      | 대여자                                   | 수량 | 회수예정일자 *   | 대여담당자 | 회수일자 <sup>*</sup> | 회수담당기      |
| 1        | 비품                 | 연계자산-0001                                                                                                    | 고정자산                                                       |      | 2024-05-14 | 2024-05-23 | 더존 인더스트리  |                                       | 1  | 2024-05-30 |       | 2024-05-24        |            |
|          |                    |                                                                                                    |                                                            |      |            |            |           |                                       |    |            |       |                   |            |
|          |                    |                                                                                                    |                                                            |      |            |            |           |                                       |    |            |       |                   |            |

| 화면(7 | 능) 설명                 | 업무 : | 처리 순서                                               | 활용 Tip 및 사례 |
|------|-----------------------|------|-----------------------------------------------------|-------------|
| 1    | 등록 된 자산 대여 현황 목록을 조회, |      |                                                     |             |
|      | 관리 하는 화면              | 2    | 검색 조건을 통해 생성된 자산 대여 현황 목록을<br>조회합니다.                |             |
|      |                       | 3    | 다운로드 버튼을 클릭하여 생성된 자산 대여 현<br>황 목록을 엑셀 파일로 다운로드 합니다. |             |
|      |                       |      |                                                     |             |
|      |                       |      |                                                     |             |
|      |                       |      |                                                     |             |
|      |                       |      |                                                     |             |

| 다음으로 이동할 화면 |      | 참고 화면                |
|-------------|------|----------------------|
|             | 자산대여 | [메뉴]자산관리>고정자산관리>자산대여 |

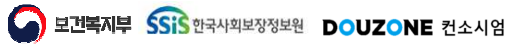

# 7. 자산관리 7.3. 고정자산현황 7.3.9. 재물조사표

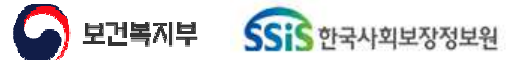

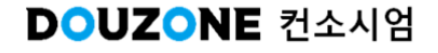

### 자산관리 > 고정자산현황 > 재물조사표

## 7.3.9.1.재물조사표(1/2)

| 자네<br>운영  | 반분류<br>경부서 | 전체<br>선체 | v    | 자산코드/영 자산코<br>자산위치 선치 | a⊑/9<br>▼ | 품목코드 품<br>재물조사일자 신 | 목코드<br>규재물조사 ∨ | 품목명 <b>Q</b> | 불용포함 |    |     |    |      |               |             |     |    |     |     | 2         |
|-----------|------------|----------|------|-----------------------|-----------|--------------------|----------------|--------------|------|----|-----|----|------|---------------|-------------|-----|----|-----|-----|-----------|
| 재물<br>604 | 조사일<br>건)  | 4        | 88   |                       |           |                    |                |              |      |    |     |    |      |               |             |     |    |     | 7   | 등록 🗋 다운로드 |
|           |            | 4 T      | .≜ T | T                     | •         | т – т              | т              |              |      |    |     |    | ۲    |               | í           | 비상태 |    |     |     |           |
|           | 번호         | 조사일자     | 자산분류 | 자산코드                  | 자산명       | 쉬득일자               | 자산상태           | 운영부서명        | 위시명  | 규격 | 모델명 | 단위 | 쉬득구분 | 장부수<br>(현재수량) | 물용성<br>사용가능 | 태폐품 | 활용 | 과부족 | 실사계 | 사유        |
|           | 26         |          | 비품   | 일괄삭제 TEST-0008        | 삭제TEST    | 2024-05-27         | 운영             |              |      |    |     |    | 매입   | 1             | 0           | 0   | 0  | 0   | 0   |           |
| J         | 27         |          | 비품   | 일괄삭제 TEST-0009        | 삭제TEST    | 2024-05-27         | 운영             |              |      |    |     |    | 매입   | 1             | 0           | 0   | 0  | 0   | 0   |           |
|           | 28         |          | 비품   | 일괄삭제 TEST-0010        | 삭제TEST    | 2024-05-27         | 운명             |              |      |    |     |    | 매입   | 1             | 0           | 0   | 0  | 0   | 0   |           |
|           | 29         |          | 비품   | 일괄삭제 TEST-0011        | 삭제TEST    | 2024-05-27         | 운영             |              |      |    |     |    | 매입   | 1             | 0           | 0   | 0  | 0   | 0   |           |
|           | 30         |          | 비품   | 일괌삭제 TEST-0012        | 삭제TEST    | 2024-05-27         | 운영             |              |      |    |     |    | 매입   | 1             | 0           | 0   | 0  | 0   | 0   |           |
| ן         | 31         |          | 비꿈   | 일괄삭제 TEST-0013        | 삭제TEST    | 2024-05-27         | 운영             |              |      |    |     |    | 매입   | 1             | 0           | 0   | 0  | 0   | 0   |           |
|           | 32         |          | 비쿰   | 일괄삭세 TEST-0014        | 삭세TEST    | 2024-05-27         | 운영             |              |      |    |     |    | 배입   | 1             | 0           | 0   | 0  | 0   | 0   |           |
|           | 33         |          | 비품   | 일괄삭제 TEST-0015        | 삭제TEST    | 2024-05-27         | 운영             |              |      |    |     |    | 매입   | 1             | 0           | 0   | 0  | 0   | 0   |           |
|           | 34         |          | 비품   | 일괄삭제 TEST-0016        | 삭제TEST    | 2024-05-27         | 운영             |              |      |    |     |    | 매입   | 1             | 0           | 0   | 0  | 0   | 0   |           |
| 1         | 35         |          | 비품   | 일괄삭제 TEST-0017        | 삭제TEST    | 2024-05-27         | 운영             |              |      |    |     |    | 매입   | 1             | 0           | 0   | 0  | 0   | 0   |           |
|           | 36         |          | 비품   | 일괄삭제 TEST-0018        | 삭제TEST    | 2024-05-27         | 운영             |              |      |    |     |    | 매입   | 1             | 0           | 0   | 0  | 0   | 0   |           |
|           | 37         |          | 비품   | 일괄삭제 TEST-0019        | 삭제TEST    | 2024-05-27         | 운영             |              |      |    |     |    | 매입   | 1             | 0           | 0   | 0  | 0   | 0   |           |
|           | 38         |          | 비품   | 일쾰식제 TEST-0020        | 식제TEST    | 2024-05-27         | 운영             |              |      |    |     |    | 매입   | 1             | 0           | 0   | 0  | 0   | 0   |           |
|           | 39         |          | 비품   | 0611확인-0001           | testttt   | 2024-05-23         | 운명             | 1-1팀         |      |    |     |    | 매입   | 1             | 0           | 0   | 0  | 0   | 0   |           |
|           | 40         |          | 비풍   | 0611확인-0002           | testttt   | 2024-05-23         | 운영             | 1-1팀         |      |    |     |    | 매입   | 1             | 0           | 0   | 0  | 0   | 0   |           |

| 화면(7 | 능) 설명                      | 업무 : | 처리 순서                                                             | 활용 Tip 및 사례 |
|------|----------------------------|------|-------------------------------------------------------------------|-------------|
| 1    | 재물 조사표 목록을 조회, 관리 하는<br>화면 | 1    | 재물조사일자를 구분하여 신규로 생성된 재물조<br>사표와 이전에 생성했던 재물조사표를 확인합니<br>다.        |             |
|      |                            | 2    | 검색 조건을 통해 생성된 재물조사표 목록을 조<br>회합니다.                                |             |
|      |                            | 3    | 신규재물조사일 콤보 박스 선택 시 활성화되는<br>생성 버튼을 클릭하여 재물조사일자의 재물조사<br>표를 생성합니다. |             |
|      |                            | 4    | 선택한 재물조사표 행의 사용가능, 폐품. 활용과<br>같은 정보를 입력하거나 기존 정보를 수정합니다.          |             |
|      |                            |      |                                                                   |             |

| 다음으로 이동할 화면 | 참고화면 |
|-------------|------|
|             |      |
|             |      |

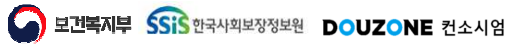

## 자산관리 > 고정자산현황 > 재물조사표

## 7.3.9.1.재물조사표(2/2)

| 산분   | 류전체    | ~    | 자산코드/영 자산코     | 8도/명    | 1 8935 8       | 목코드     | 품목명 <b>Q</b> |      |    |     |    |      |               |      |      |     |     |     | 2         |
|------|--------|------|----------------|---------|----------------|---------|--------------|------|----|-----|----|------|---------------|------|------|-----|-----|-----|-----------|
| 영부   | 서 선체   | v    | 자산위치 선처        | ~       | 재물조사일자 십       | 규재물조사 ∨ |              | 불용포암 |    |     |    |      |               |      |      |     |     |     |           |
| 불조기  | ·일자    | . 생성 |                |         |                |         |              |      |    |     |    |      |               |      |      |     |     |     |           |
| 171) |        |      |                |         |                |         |              |      |    |     |    |      |               |      |      |     |     | 7   | 등록 🖪 다운로드 |
|      | *      | ¥    | т – т          | •       | ≜ Т <u>–</u> Т | Ŧ       |              |      |    |     |    | ,    | •             | 1    | 실사상태 |     |     |     |           |
| 변    | 호 조사일자 | 자산분류 | 자산코드           | 자산명     | 쉬득일자           | 자산상태    | 운영부서명        | 위시명  | 규격 | 모델명 | 단위 | 쉬득구분 | 장부수<br>/혀재스략\ | 물용성  | [태   | *10 | 과부족 | 실사계 | 사유        |
|      |        |      |                |         |                |         |              |      |    |     |    |      | (21110)       | 사용가능 | 폐품   | 활종  |     |     |           |
| 2    | 5      | 비품   | 일괄삭제 TEST-0008 | 삭제TEST  | 2024-05-27     | 운영      |              |      |    |     |    | 매입   | 1             | 0    | 0    | 0   | 0   | 0   |           |
| 2    | 7      | 비풍   | 일괄삭제 TEST-0009 | 삭제TEST  | 2024-05-27     | 운영      |              |      |    |     |    | 매입   | 1             | 0    | 0    | 0   | 0   | 0   |           |
| 2    | 3      | 비품   | 일괄삭제 TEST-0010 | 삭제TEST  | 2024-05-27     | 운영      |              |      |    |     |    | 매입   | 1             | 0    | 0    | 0   | 0   | 0   |           |
| 2    | 9      | 비품   | 일괄삭제 TEST-0011 | 삭제TEST  | 2024-05-27     | 운영      |              |      |    |     |    | 매입   | 1             | 0    | 0    | 0   | 0   | 0   |           |
| 3    | 0      | 비품   | 일괄삭제 TEST-0012 | 삭제TEST  | 2024-05-27     | 운영      |              |      |    |     |    | 매입   | 1             | 0    | 0    | 0   | 0   | 0   |           |
| 3    |        | 비꿈   | 일괄삭제 TEST-0013 | 삭제TEST  | 2024-05-27     | 운영      |              |      |    |     |    | 매입   | 1             | 0    | 0    | 0   | 0   | 0   |           |
| 3    | 2      | 비품   | 일괄삭세 TEST-0014 | 삭제TEST  | 2024-05-27     | 운영      |              |      |    |     |    | 배입   | 1             | 0    | 0    | 0   | 0   | 0   |           |
| 3    | 3      | 비품   | 일괄삭제 TEST-0015 | 삭제TEST  | 2024-05-27     | 운영      |              |      |    |     |    | 매입   | 1             | 0    | 0    | 0   | 0   | 0   |           |
| 3    | 1      | 비품   | 일괄삭제 TEST-0016 | 삭제TEST  | 2024-05-27     | 운명      |              |      |    |     |    | 매입   | 1             | 0    | 0    | 0   | 0   | 0   |           |
| 3    | j      | 비품   | 일괄삭제 TEST-0017 | 삭제TEST  | 2024-05-27     | 운영      |              |      |    |     |    | 매입   | 1             | 0    | 0    | 0   | 0   | 0   |           |
| 3    | 5      | 비품   | 일괄삭제 TEST-0018 | 삭제TEST  | 2024-05-27     | 운영      |              |      |    |     |    | 매입   | 1             | 0    | 0    | 0   | 0   | 0   |           |
| 3    | 7      | 비풍   | 일괄삭제 TEST-0019 | 삭제TEST  | 2024-05-27     | 운명      |              |      |    |     |    | 매입   | 1             | 0    | 0    | 0   | 0   | 0   |           |
| 3    | 3      | 비풍   | 일괄식제 TEST-0020 | 식제TEST  | 2024-05-27     | 운명      |              |      |    |     |    | 매입   | 1             | 0    | 0    | 0   | 0   | 0   |           |
| 3    | 9      | 비품   | 0611확인-0001    | testttt | 2024-05-23     | 운영      | 1-1팀         |      |    |     |    | 매입   | 1             | 0    | 0    | 0   | 0   | 0   |           |
| 4    | 1      | 비풍   | 0611화9-0002    | testttt | 2024-05-23     | 유명      | 1-1팀         |      |    |     |    | 태인   | 1             | 0    | 0    | 0   | 0   | 0   |           |

| 화면(7 | 능) 설명                      | 업무 | 처리 순서                                             | 활용 Tip 및 사례 |
|------|----------------------------|----|---------------------------------------------------|-------------|
| L    | 재물 조사표 목록을 조회, 관리 하는<br>하며 | 5  | 삭제 할 이전 재물조사표 행 선택 후 삭제 버튼<br>클릭 시, 해당 행이 삭제 됩니다. |             |
|      | 40                         | 6  | 입력 완료 후 저장 버튼을 클릭합니다.                             |             |
|      |                            | 7  | 엑셀 등록 버튼 클릭 시, 재물 조사 엑셀 업로드<br>팝업창을 호출합니다.        |             |
|      |                            |    |                                                   |             |
|      |                            |    |                                                   |             |
|      |                            |    |                                                   |             |
|      |                            |    |                                                   |             |

| 다음으로 이동할 화면 | 참고화면 |
|-------------|------|
|             |      |
|             |      |

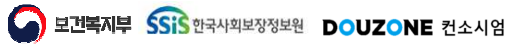

#### 자산관리 > 고정자산현황 > 재물조사표

### 7.3.9.2.재물조사표 엑셀 업로드

| * 재물                 | 물조사일자 202                          | 4-08-08 📰                               |                                                       |                       |            |            |               |     |     |     |      |     | <u> </u>    |
|----------------------|------------------------------------|-----------------------------------------|-------------------------------------------------------|-----------------------|------------|------------|---------------|-----|-----|-----|------|-----|-------------|
| - 양식<br>- 실사<br>- 재물 | 다운로드 시 재물<br>상태와 과부족 수<br>조사일자에 이미 | ·조사일자 이전에 :<br>량, 사유를 작성하-<br>조사내역이 있는경 | 취득된 자산목록이 다운로드<br>고 이외의 열은 수정하지 않으<br>우 입력한 내역으로 수정됩니 | 됩니다.<br>아야합니다.<br>니다. |            |            |               |     | 3   |     |      |     |             |
| € 604 ( <u>)</u>     | 1)<br>A T                          | A T                                     | A T                                                   | A T                   | A T        | т          |               | Ā   | 사상태 | 다양식 | 나운도드 |     | ♥ 집도드 집 영위조 |
| 번호                   | 조사일자                               | 자산분류                                    | 자산코드                                                  | 자산명                   | 취득일자       | 자산상태       | 장부수<br>(현재수량) | 불용상 | 태폐품 | 활용  | 과부족  | 실사계 | 사유          |
| 121                  |                                    | 비품                                      | 20231128-0005                                         | 키보드                   | 2023-11-20 | 운영         | 1             | 0   | 0   | 0   | 0    | 0   |             |
| 122                  |                                    | 비품                                      | 20231128-0006                                         | 키보드                   | 2023-11-20 | 운영         | 1             | 0   | 0   | 0   | 0    | 0   |             |
| 123                  |                                    | 비품                                      | 20231128-0007                                         | 키보드                   | 2023-11-20 | 운영         | 1             | 0   | 0   | 0   | 0    | 0   |             |
| 124                  |                                    | 비품                                      | 20231128-0008                                         | 키보드                   | 2023-11-20 | 운영         | 1             | 0   | 0   | 0   | 0    | 0   |             |
| 125                  |                                    | 비풍                                      | 20231128-0009                                         | 키보드                   | 2023-11-20 | 운영         | 1             | 0   | 0   | 0   | 0    | 0   |             |
| 126                  |                                    | 비품                                      | 20231128-0010                                         | 키보드                   | 2023-11-20 | 운영         | 1             | 0   | 0   | 0   | 0    | 0   |             |
| 127                  |                                    | 비품                                      | 20231128-0011                                         | 키보드                   | 2023-11-20 | 운영         | 1             | 0   | 0   | 0   | 0    | 0   |             |
| 128                  |                                    | 비품                                      | 20231128-0012                                         | 키보드                   | 2023-11-20 | 운영         | 1             | 0   | 0   | 0   | 0    | 0   |             |
| 129                  |                                    | 비품                                      | 20231128-0013                                         | 키보드                   | 2023-11-20 | 운영         | 1             | 0   | 0   | 0   | 0    | 0   |             |
| 130                  |                                    | 비품                                      | 20231128-0014                                         | 키보드                   | 2023-11-20 | 운영         | 1             | 0   | 0   | 0   | 0    | 0   |             |
| 131                  |                                    | 비품                                      | 20231128-0015                                         | 키보드                   | 2023-11-20 | 운영         | 1             | 0   | 0   | 0   | 0    | 0   |             |
| 132                  |                                    | 비품                                      | 20231128-0016                                         | 키보드                   | 2023-11-20 | 운영         | 1             | 0   | 0   | 0   | 0    | 0   |             |
| 133                  |                                    | 비풍                                      | 20231128-0017                                         | 키보드                   | 2023-11-20 | 운영         | 1             | 0   | 0   | 0   | 0    | 0   |             |
| 134                  |                                    | 비품                                      | 20231128-0018                                         | 키보드                   | 2023-11-20 | 운영         | 1             | 0   | 0   | 0   | 0    | 0   |             |
| 135                  |                                    | 비품                                      | 20231128-0019                                         | 키보드                   | 2023-11-20 | 운영         | 1             | 0   | 0   | 0   | 0    | 0   |             |
| 136                  |                                    | 비풍                                      | 20231128-0020                                         | 키보드                   | 2023-11-20 | 운영         | 1             | 0   | 0   | 0   | 0    | 0   |             |
| 137                  |                                    | 비품                                      | 20231128-0021                                         | 키보드                   | 2023-11-20 | 운영         | 1             | 0   | 0   | 0   | 0    | 0   |             |
| 128                  |                                    | 비푸                                      | 20231128-0022                                         | 71 4 5                | 2022-11-20 | <u>o</u> 9 | 1             | 0   | ٥   | 0   | 0    | 0   |             |

| 화면(7 | 능) 설명                       | 업무 : | 처리 순서                                                   | 활용 Tip 및 사례 |
|------|-----------------------------|------|---------------------------------------------------------|-------------|
| 1    | 재물조사표 목록을 엑셀 업로드 하는<br>판업 찬 | 1    | 검색 조건을 통해 생성된 재물조사엑셀업로드 목<br>록을 조회합니다.                  |             |
|      |                             | 2    | 선택한 행에 값 입력 후, 저장 버튼 클릭 시 값이<br>저장됩니다.                  |             |
|      |                             | 3    | 양식 다운로드 버튼을 클릭하여 생성된 재물조사<br>엑셀업로드 목록을 엑셀 파일로 다운로드 합니다. |             |
|      |                             |      |                                                         |             |
|      |                             |      |                                                         |             |
|      |                             |      |                                                         |             |
|      |                             |      |                                                         |             |

| 다음으로 이동할 화면 | 참고화면 |
|-------------|------|
|             |      |
|             |      |

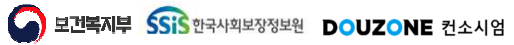

# 7. 자산관리 7.3. 고정자산현황 7.3.10. 자산그룹등록현황

보건복지부 SSIS 한국사회보장정보원

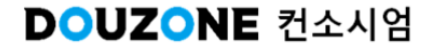

## 7.3.10.자산그룹등록현황

| 취득일자 2021-3 | 1-01~2024-12-31 🔳 | 자산부류 특허권          | ∨ 자산그로명 |        |      |            |      |           |           |      |              |      | 1    | ۵₹ |
|-------------|-------------------|-------------------|---------|--------|------|------------|------|-----------|-----------|------|--------------|------|------|----|
| 건)          |                   |                   |         |        |      |            |      |           |           |      |              |      | 3    | 같다 |
|             | 지산분류              |                   | 지산그룹명   | 감기상각방법 | 내용연수 | 취득일자       | 취득수량 | 취득단기      | 취득총액      | 운영수량 | 감가상각<br>완료수량 | 수리수량 | 매각수량 | 폐기 |
| 특허권         |                   | <u>240501 171</u> |         | 정률법    | 999  | 2024-05-01 | 1    | 1,000,000 | 1,000,000 | 1    | 0            | ٥    | 0    | 0  |
|             |                   |                   |         |        |      |            |      |           |           |      |              |      |      |    |
|             |                   |                   |         |        |      |            |      |           |           |      |              |      |      |    |
|             |                   |                   |         |        |      |            |      |           |           |      |              |      |      |    |
|             |                   |                   |         |        |      |            |      |           |           |      |              |      |      |    |
|             |                   |                   |         |        |      |            |      |           |           |      |              |      |      |    |
|             |                   |                   |         |        |      |            |      |           |           |      |              |      |      |    |
|             |                   |                   |         |        |      |            |      |           |           |      |              |      |      |    |
|             |                   |                   |         |        |      |            |      |           |           |      |              |      |      |    |
|             |                   |                   |         |        |      |            |      |           |           |      |              |      |      |    |
|             |                   |                   |         |        |      |            |      |           |           |      |              |      |      |    |
|             |                   |                   |         |        |      |            |      |           |           |      |              |      |      |    |
|             |                   |                   |         |        |      |            |      |           |           |      |              |      |      |    |
|             |                   |                   |         |        |      |            |      |           |           |      |              |      |      |    |
|             |                   |                   |         |        |      |            |      |           |           |      |              |      |      |    |
|             |                   |                   |         |        |      |            |      |           |           |      |              |      |      |    |
|             |                   |                   |         |        |      |            |      |           |           |      |              |      |      |    |
|             |                   |                   |         |        |      |            |      |           |           |      |              |      |      |    |
| ~           |                   |                   |         | <      | < 1  | > >>       |      |           |           |      |              |      |      |    |
|             |                   |                   |         |        |      |            |      |           |           |      |              |      |      |    |
|             |                   |                   |         |        |      |            |      |           |           |      |              |      |      |    |
|             |                   |                   |         |        |      |            |      |           |           |      |              |      |      |    |

| 화면(기능) 설명 |                                  | 업무 : | 처리 순서                                                    | 활용 Tip 및 사례 |
|-----------|----------------------------------|------|----------------------------------------------------------|-------------|
| i.        | 자산 그룹 등록 현황 목록을 조회, 관<br>리 하는 하며 | 1    | 검색 조건을 통해 생성된 자산 그룹 등록 현황 목<br>록을 조회합니다.                 |             |
|           | 니아니지만                            | 2    | 자산 그룹 등록 현황 목록의 그리드 행을 클릭하<br>여 자산 그룹 등록 상세 팝업 창을 호출합니다. |             |
|           |                                  | 3    | 다운로드 버튼을 클릭하여 생성된 자산 그룹 등<br>록 현황 목록을 엑셀 파일로 다운로드 합니다.   |             |
|           |                                  |      |                                                          |             |
|           |                                  |      |                                                          |             |
|           |                                  |      |                                                          |             |
|           |                                  |      |                                                          |             |

| 다음으로 이동할 화면 | 참고 화면 |
|-------------|-------|
|             |       |
|             |       |

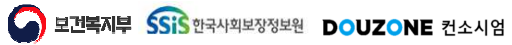

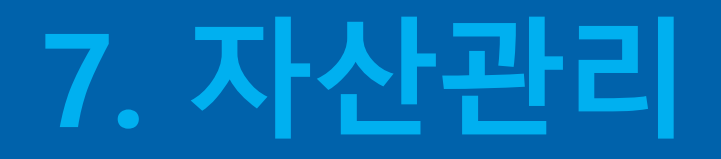

## **7.4. 재산대장현황** 7.4.1. 건물 – 7.4.4. 기계,기구류

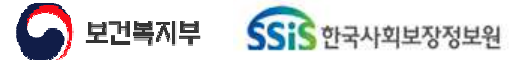

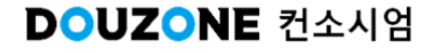

 $\equiv$ 

## 자산관리 > 재산대장현황 > 건물

### 7.4.1.건물

| 2 건)        |           |      |      |              |         |            |        |                      |     |        |
|-------------|-----------|------|------|--------------|---------|------------|--------|----------------------|-----|--------|
| 승 이것배승      | ۸. TII TI | 토지번호 | 구조명  | DE Zel a - N | 리카에너나   | + C 01 1   | 4F10   | 5 710171             | o_  | ☐ 불용포함 |
| 포 2인엔포      | 고세시       | (지번) | (지목) | 킨····(III)   | 3/1위(권) | 2024-05-01 | ÷1=^/π | 5/12×r<br>2024-05-01 | 사무용 | 비끄     |
| test05-0002 |           |      |      | 100,000      |         | 2024-05-01 |        | 20210001             | 110 |        |
|             |           |      |      |              |         |            |        |                      |     |        |

| 화면(기능) 설명 |                      | 업무 : | 처리 순서                                        | 활용 Tip 및 사례 |
|-----------|----------------------|------|----------------------------------------------|-------------|
| 1.        | 등록 된 건물 목록을 조회 하는 화면 | 1    | 검색 조건을 통해 생성된 건물 목록을 조회합니<br>다.              |             |
|           |                      | 2    | 불용포함 체크박스를 클릭하여 불용포함 여부를<br>설정합니다.           |             |
|           |                      | 3    | 다운로드 버튼을 클릭하여 생성된 건물 목록을<br>엑셀 파일로 다운로드 합니다. |             |
|           |                      |      |                                              |             |
|           |                      |      |                                              |             |
|           |                      |      |                                              |             |
|           |                      |      |                                              |             |

| 다음으로 이동할 화면 | 참고 화면 |
|-------------|-------|
|             |       |
|             |       |

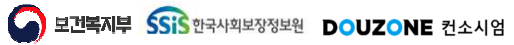
# 🚍 🛛 자산관리 > 재산대장현황 > 토지

# 7.4.2.토지

| <b>득일</b> 지 2023 | 12 01~2023 12 31 📰 |     |        |             |                     |        |            |      |   |      |    | 23_             | 0<br>Q <u>र</u> इ |
|------------------|--------------------|-----|--------|-------------|---------------------|--------|------------|------|---|------|----|-----------------|-------------------|
| 건)<br>E          | 일련번호               | 소재지 | 토지번호   | 구조명<br>(지목) | 면적(m <sup>i</sup> ) | 평가액(원) | 취득일자       | 취득사유 | ł | 등기일자 | 용도 | 불용포함 🔯 다운<br>비고 | <u>-</u> EE 01    |
| 신규               |                    |     | (K) E) | (רוי)       |                     | 1,320  | 2023-12-27 |      |   |      |    |                 |                   |
|                  |                    |     |        |             |                     |        |            |      |   |      |    |                 |                   |
|                  |                    |     |        |             |                     |        |            |      |   |      |    |                 |                   |
|                  |                    |     |        |             |                     |        |            |      |   |      |    |                 |                   |
|                  |                    |     |        |             |                     |        |            |      |   |      |    |                 |                   |
|                  |                    |     |        |             |                     |        |            |      |   |      |    |                 |                   |
|                  |                    |     |        |             |                     |        |            |      |   |      |    |                 |                   |
|                  |                    |     |        |             |                     |        |            |      |   |      |    |                 |                   |
|                  |                    |     |        |             |                     |        |            |      |   |      |    |                 |                   |
|                  |                    |     |        |             |                     |        |            |      |   |      |    |                 |                   |
|                  |                    |     |        |             |                     |        |            |      |   |      |    |                 |                   |
|                  |                    |     |        |             |                     |        |            |      |   |      |    |                 |                   |
|                  |                    |     |        |             |                     |        |            |      |   |      |    |                 |                   |
|                  |                    |     |        |             |                     |        |            |      |   |      |    |                 |                   |
|                  |                    |     |        |             |                     |        |            |      |   |      |    |                 |                   |
|                  |                    |     |        |             |                     |        |            |      |   |      |    |                 |                   |
|                  |                    |     |        |             |                     |        |            |      |   |      |    |                 |                   |
|                  |                    |     |        |             |                     | « « 1  | > »»       |      |   |      |    |                 |                   |

| 화면(기능) 설명            | 업무 : | 처리 순서                                        | 활용 Tip 및 사례 |
|----------------------|------|----------------------------------------------|-------------|
| 등록 된 토지 목록을 조회 하는 화면 | 1    | 검색 조건을 통해 생성된 토지 목록을 조회합니<br>다.              |             |
|                      | 2    | 불용포함 체크박스를 클릭하여 불용포함 여부를<br>설정합니다.           |             |
|                      | 3    | 다운로드 버튼을 클릭하여 생성된 토지 목록을<br>엑셀 파일로 다운로드 합니다. |             |
|                      |      |                                              |             |
|                      |      |                                              |             |
|                      |      |                                              |             |
|                      |      |                                              |             |

| 다음으로 이동할 화면 | 참고화면 |
|-------------|------|
|             |      |
|             |      |

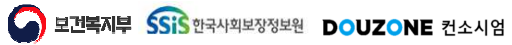

 $\equiv$ 

## 자산관리 > 재산대장현황 > 무형고정자산

# 7.4.3.무형고정자산

| 1건)<br>5 연 |     |     |           |    |     |   |     |           |            |           |      | 23 .        | _             |
|------------|-----|-----|-----------|----|-----|---|-----|-----------|------------|-----------|------|-------------|---------------|
|            | 련번호 | 중류  |           | 명칭 | 모델명 |   | 수량  | 금액        | 취득일자       |           | 취득사유 | 불응포함 1 🛍 대고 | \운로드 <b>∂</b> |
| 240501_17  |     | 특히권 | 240501_1개 |    |     |   | 1   | 1,000,000 | 2024-05-01 | 240501_1개 |      |             |               |
|            |     |     |           |    |     |   |     |           |            |           |      |             |               |
|            |     |     |           |    |     |   |     |           |            |           |      |             |               |
|            |     |     |           |    |     |   |     |           |            |           |      |             |               |
|            |     |     |           |    |     |   |     |           |            |           |      |             |               |
|            |     |     |           |    |     |   |     |           |            |           |      |             |               |
|            |     |     |           |    |     |   |     |           |            |           |      |             |               |
|            |     |     |           |    |     |   |     |           |            |           |      |             |               |
|            |     |     |           |    |     |   |     |           |            |           |      |             |               |
|            |     |     |           |    |     |   |     |           |            |           |      |             |               |
|            |     |     |           |    |     |   |     |           |            |           |      |             |               |
|            |     |     |           |    |     |   |     |           |            |           |      |             |               |
|            |     |     |           |    |     |   |     |           |            |           |      |             |               |
|            |     |     |           |    |     |   |     |           |            |           |      |             |               |
|            |     |     |           |    |     |   |     |           |            |           |      |             |               |
|            |     |     |           |    |     |   |     |           |            |           |      |             |               |
|            |     |     |           |    |     |   |     |           |            |           |      |             |               |
|            |     |     |           |    |     |   |     |           |            |           |      |             |               |
|            |     |     |           |    |     |   |     |           |            |           |      |             |               |
|            |     |     |           |    |     |   |     |           |            |           |      |             |               |
|            |     |     |           |    |     |   |     |           |            |           |      |             |               |
|            |     |     |           |    |     | ~ | < 1 | > >>      |            |           |      |             |               |
| v          |     |     |           |    |     |   |     |           |            |           |      |             |               |

| 화면(7 | ( 능) 설명                       | 업무 : | 처리 순서                                               | 활용 Tip 및 사례 |
|------|-------------------------------|------|-----------------------------------------------------|-------------|
| 1.   | 등록 된 무형 고정 자산 목록을 조회<br>하느 하며 | 1    | 검색 조건을 통해 생성된 무형 고정 자산 목록을<br>조회합니다.                |             |
|      | 9646                          | 2    | 불용포함 체크박스를 클릭하여 불용포함 여부를<br>설정합니다.                  |             |
|      |                               | 3    | 다운로드 버튼을 클릭하여 생성된 무형 고정 자<br>산 목록을 엑셀 파일로 다운로드 합니다. |             |
|      |                               |      |                                                     |             |
|      |                               |      |                                                     |             |
|      |                               |      |                                                     |             |
|      |                               |      |                                                     |             |

| 다음으로 이동할 화면 | 참고 화면 |
|-------------|-------|
|             |       |
|             |       |

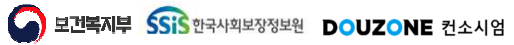

# 자산관리 > 재산대장현황 > 기계,기구류

# 7.4.4.기계,기구류

| 취득일  | 2024-01-01~2024-12-31 📰 |      |    |                  |        |      |      |    |           |             |
|------|-------------------------|------|----|------------------|--------|------|------|----|-----------|-------------|
| 3 건) |                         |      |    |                  |        |      |      |    |           | 불용포함 🖬 다운로드 |
| 2    | 일련번호                    | 자산분류 | 용도 | 자산명              | 규격(형식) | 제조업체 | 제조번호 | 수량 | 금액(원)     | 비고          |
|      | 기계TEST-0001             | 기계장치 |    | 기계TEST           |        |      |      | 1  | 5,000,000 | 7†7†        |
|      | 기계TEST-0002             | 기계장치 |    | 기계TEST<br>기계TEST |        |      |      | 1  | 5,000,000 |             |
|      | 21/4[TEST-0003          | 기계상시 |    | //A[TEST         |        |      |      | 1  | 5,000,000 |             |
|      |                         |      |    |                  |        |      |      |    |           |             |
|      |                         |      |    |                  |        |      |      |    |           |             |

| 화면(7 | ( 능) 설명                      | 업무 | 처리 순서                                             | 활용 Tip 및 사례 |
|------|------------------------------|----|---------------------------------------------------|-------------|
| 1    | 등록 된 기계,기구류 목록을 조회 하<br>느 하며 | 1  | 검색 조건을 통해 생성된 기계, 기구류 목록을 조<br>회합니다.              |             |
|      |                              | 2  | 불용포함 체크박스를 클릭하여 불용포함 여부를<br>설정합니다.                |             |
|      |                              | 3  | 다운로드 버튼을 클릭하여 생성된 기계, 기구류<br>목록을 엑셀 파일로 다운로드 합니다. |             |
|      |                              |    |                                                   |             |
|      |                              |    |                                                   |             |
|      |                              |    |                                                   |             |
|      |                              |    |                                                   |             |

| 다음으로 이동할 화면 | 참고 화면 |
|-------------|-------|
|             |       |
|             |       |

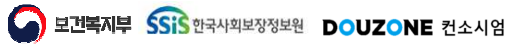

# 7. 자산관리 7.5. 감가상각관리 7.5.1. 감가상각계산

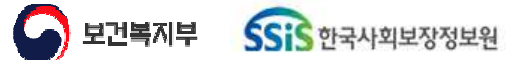

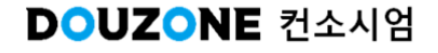

# 자산관리 > 재산대장현황 > 감가상각계산

# 7.5.1.1.감가상각계산

| 78억기군건물을 다<br>각년월 2024-07 [ |         |       |           |
|-----------------------------|---------|-------|-----------|
| 건)                          |         |       |           |
|                             | 김가상각년월  | 건수(건) | 당월싱각액(원)  |
|                             | 2024-07 | 550   | 4,309,738 |
|                             | 2024-06 | 548   | 4,309,684 |
|                             | 2024-05 | 543   | 4,309,683 |
|                             | 2024-04 | 512   | 4,305,705 |
|                             | 2024-03 | 511   | 4,305,692 |
|                             | 2024-02 | 489   | 4,303,161 |
|                             |         |       |           |
|                             |         |       |           |

| 화면(7 | ( 능) 설명              | 업무 | 처리 순서                                                      | 활용 Tip 및 사례 |
|------|----------------------|----|------------------------------------------------------------|-------------|
| 1.   | 등록 된 감가상각계산 목록을 조회,확 | 1  | 검색 조건을 통해 생성된 감가상각계산 목록을<br>조회합니다.                         |             |
|      | 인 아는 와먼              |    | 계산 처리 버튼을 클릭하여 감가상각계산 목록의<br>금액을 계산 처리 합니다.                |             |
|      |                      | 3  | 감가상각계산 목록의 감가상각년월 그리드 행을<br>클릭하여 감가상각상세내역 팝업 창을 호출합니<br>다. |             |
|      |                      |    |                                                            |             |
|      |                      |    |                                                            |             |
|      |                      |    |                                                            |             |
|      |                      |    |                                                            |             |

| 다음으로 이동할 화면 | 참고 화면 |
|-------------|-------|
|             |       |
|             |       |

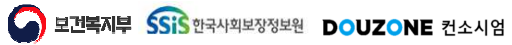

자산관리 > 고정자산관리 > 고정자산등록연계

# 7.5.1.2.감가상각상세내역 팝업

|      | 산분류 전체 | ~ 지      | 산코드/명 123-0001 |            |             |                |              |                 | 0 03         | হা   |
|------|--------|----------|----------------|------------|-------------|----------------|--------------|-----------------|--------------|------|
| (총 2 | 건)     |          |                |            |             |                |              |                 | (단위 : 관 🖬 다  | 운로드  |
| 번호   | 자산분류   | 자산번호     | 자산명            | 취득일자       | 기초가액<br>(A) | 당기증감<br>누계액(B) | 당월증감액<br>(C) | 기말잔액<br>(A+B+C) | 전기말상각<br>누계액 | . on |
| 1    | 공구와기구  | 123-0001 | 그릏test         | 2023-12-13 | 500,000     | 0              | 0            | 500,000         | 0            |      |
|      |        |          | 소계             |            | 500,000     | 0              | 0            | 500,000         | 0            |      |
| 2    | 비풍     | 123-0001 | testttt        | 2024-05-23 | 15,000      | 0              | 0            | 15,000          | 0            |      |
|      |        |          | 소계             |            | 15,000      | 0              | 0            | 15,000          | 0            |      |
|      |        |          |                |            |             |                |              |                 |              |      |
|      |        |          |                |            | 515 000     | 0              | 0            | 515 000         | 0            |      |

| 화면(7 | 기능) 설명             | 업무 | 처리 순서                                               | 활용 Tip 및 사례 |
|------|--------------------|----|-----------------------------------------------------|-------------|
| 1.   | 감가상각상세내역 목록을 조회,확인 | 1  | 조회 할 감가상각상세내역 옵션을 입력 합니다.                           |             |
|      | 할 수 있는 팝업 창        | 2  | 검색 조건을 통해 생성된 감가상각상세내역 목록<br>을 조회합니다.               |             |
|      |                    | 3  | 다운로드 버튼을 클릭하여 생성된 감가상각상세<br>내역 목록을 엑셀 파일로 다운로드 합니다. |             |
|      |                    |    |                                                     |             |
|      |                    |    |                                                     |             |
|      |                    |    |                                                     |             |
|      |                    |    |                                                     |             |

| 다음으로 이동할 화면 | 참고화면 |
|-------------|------|
|             |      |
|             |      |

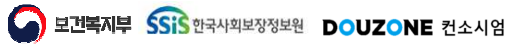

# 7. 자산관리 7.5. 감가상각현황

보건복지부 SSIS 한국사회보장정보원

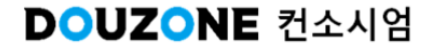

 $\equiv$ 

# 자산관리 > 재산대장현황 > 감가상각현황

# 7.5.2.감가상각현황

| 1722 000 | 4-0/~2024-0/ 📰    | 자산분류 신제               | ▶ 품목코드 품        | 루코드 품목!                | ₹ <b>Q</b>   | 자산코드/명 관사용 오피스       |         |        |                      |                    |                      | <b>२</b> २ २ इ  |
|----------|-------------------|-----------------------|-----------------|------------------------|--------------|----------------------|---------|--------|----------------------|--------------------|----------------------|-----------------|
| 건)       |                   |                       |                 |                        |              |                      |         |        |                      |                    | (                    | 원위 : 놀) 🚺 🖸 다음  |
| 번호<br>1  | 상각년월 🔺<br>2024-07 | 자산번호<br>관사용 오피스텔-0001 | 자산명<br>관사용 오피스템 | ▲ 취득일자 ▲<br>2023-09-01 | 내용연수 🔺<br>15 | 기초금액 *<br>78,240,000 | 당기증감누계액 | ▲<br>0 | 기말금액 🔶<br>78,240,000 | 당월상각액 ▲<br>440,000 | 상각누계액 ▲<br>3,080,000 | 미상각잔액<br>76,920 |
|          |                   |                       |                 |                        |              |                      |         |        |                      |                    |                      |                 |
|          |                   |                       |                 |                        |              |                      |         |        |                      |                    |                      |                 |
|          |                   |                       |                 |                        |              |                      |         |        |                      |                    |                      |                 |
|          |                   |                       |                 |                        |              |                      |         |        |                      |                    |                      |                 |
|          |                   |                       |                 |                        |              |                      |         |        |                      |                    |                      |                 |
|          |                   |                       |                 |                        |              |                      |         |        |                      |                    |                      |                 |
|          |                   |                       |                 |                        |              |                      |         |        |                      |                    |                      |                 |
|          |                   |                       |                 |                        |              |                      |         |        |                      |                    |                      |                 |
|          |                   |                       |                 |                        |              |                      |         |        |                      |                    |                      |                 |
|          |                   |                       |                 |                        |              |                      |         |        |                      |                    |                      | 3               |
|          |                   |                       |                 |                        |              |                      |         |        |                      |                    |                      |                 |

| 화면(7 | 능) 설명                | 업무 | 처리 순서                                            | 활용 Tip 및 사례 |
|------|----------------------|----|--------------------------------------------------|-------------|
| 1.   | 감가상각현황 목록을 조회, 관리 하는 | 1  | 검색 조건을 통해 생성된 감가상각현황 목록을<br>조회합니다.               |             |
|      | 와면                   | 2  | 감가상각현황 그리드의 체크 박스를 클릭하여 지<br>정할 목록의 행을 체크 합니다.   |             |
|      |                      | 3  | 삭제 버튼을 클릭하여 감가상각현황 목록의 지정<br>된 행을 삭제합니다.         |             |
|      |                      | 4  | 다운로드 버튼을 클릭하여 생성된 감가상각현황<br>목록을 엑셀 파일로 다운로드 합니다. |             |
|      |                      |    |                                                  |             |
|      |                      |    |                                                  |             |
|      |                      |    |                                                  |             |

| 다음으로 이동할 화면 | 참고 화면 |
|-------------|-------|
|             |       |
|             |       |

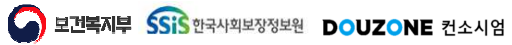

# 7. 자산관리

# **7.6. 소모품관리** 7.6.1. 소모품개별수급등록 – 7.6.6. 소모품대장

보건복지부 SSIS 한국사회보장정보원

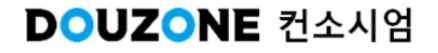

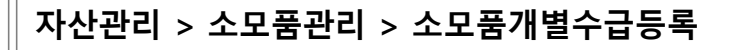

# 7.6.1.소모품개별수급등록

| 2023-12-                                                              |            |                |                  |             |
|-----------------------------------------------------------------------|------------|----------------|------------------|-------------|
| 양추가"시 입력한 수급일자가 자동으로 아래 그리드에 표시됩니다.                                   |            | . APt . Fiol   |                  | ▶ 행삭제 ▶ 행취· |
| * 두급원사 * 대한뉴 * 소란뉴<br>2023-12-31 ···································· | * 17 2,8,8 | * 한위<br>1 선택 V | 단가(원) 담역(원)<br>0 | 0           |
|                                                                       |            |                |                  |             |
|                                                                       |            |                |                  |             |
|                                                                       |            |                |                  |             |
|                                                                       |            |                |                  |             |
|                                                                       |            |                |                  |             |
|                                                                       |            |                |                  |             |
|                                                                       |            |                |                  |             |
|                                                                       |            |                |                  |             |
|                                                                       |            |                |                  |             |
|                                                                       |            |                |                  |             |
|                                                                       |            |                |                  |             |
|                                                                       |            |                |                  |             |
|                                                                       |            |                |                  |             |
|                                                                       |            |                |                  |             |
|                                                                       |            |                |                  |             |
|                                                                       |            |                |                  |             |
|                                                                       |            |                |                  |             |
|                                                                       |            |                |                  |             |

| 화면(기능) 설명          | 업무 | 처리 순서                                             | 활용 Tip 및 사례 |
|--------------------|----|---------------------------------------------------|-------------|
| 소모품 개별 수급 등록 하는 화면 | 1  | 행 추가를 클릭하여 입력한 수급일자를 바탕으로<br>소모품 개별 수급 등록에 추가합니다. |             |
|                    | 2  | 소모품 개별 수급 등록 목록의 수급 일자, 대분류<br>등을 입력합니다.          |             |
|                    | 3  | 입력 완료 후 저장 버튼을 클릭합니다.                             |             |
|                    |    |                                                   |             |
|                    |    |                                                   |             |
|                    |    |                                                   |             |
|                    |    |                                                   |             |

| 다음으로 이동할 화면 | 참고화면 |
|-------------|------|
|             |      |
|             |      |

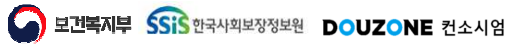

# 7.6.2.소모품구매/후원수급등록

| 준일파 20        | 023-01-01~2023-12       | -31 🔳                     |            |                       |        | <u> </u>           | _       |              |          |    |         |         |         | <b>P</b>   |
|---------------|-------------------------|---------------------------|------------|-----------------------|--------|--------------------|---------|--------------|----------|----|---------|---------|---------|------------|
| 급일자           |                         | 대분류 선택                    | ~          | 소분류 선택                |        | 일괄적용               | 초기화     |              |          |    |         |         |         |            |
| 수급 획          | 후원 수급                   |                           |            |                       |        |                    |         |              |          |    |         |         |         |            |
| :건) 🛈 기<br>배호 | ।준일자 내의 [지출결의<br>★ 스규익자 | 이서, 구입과지춝곀의서, 보조<br>• 대부르 | E금반납결의서, 공 | 공시집행지출결의서]에서<br>• 소보르 | 등록된 물풍 | 상세를 검색하여 수<br>견이익자 | 급 등록합니다 | 소 0 픞 명      | 스랴       | 다의 | E1-21   | 201     |         | (단위 : 원) 尾 |
| 1             | - Tu 24                 | · 네오ㅠ<br>선택               | ✓          | ~ ㅗㅌ큐                 | ~      | 2023-12-08         | 책상      | <u>~~</u> 00 | 3        | ĽΠ | 50,000  | 150,000 | 렌탈소프트웨어 | -1         |
| 2             | 0                       |                           | ▼ 2        | 선택                    | ~      | 2023-12-08         | 테이블     |              | 1        |    | 800,000 | 800,000 | 렌탈소프트웨어 |            |
|               |                         |                           |            |                       |        |                    |         |              |          |    |         |         |         |            |
|               |                         |                           |            |                       |        |                    |         |              |          |    |         |         |         |            |
| ~             |                         |                           |            |                       |        |                    |         | «            | ( 1 > ») |    |         |         |         |            |

| 화면(7 | / 능) 설명                              | 업무 | 처리 순서                                           | 활용 Tip 및 사례 |
|------|--------------------------------------|----|-------------------------------------------------|-------------|
| 1.   | 소모품 구매/후원 수급 등록 목록을 조<br>회. 관리 하는 화면 | 1  | 검색 조건을 통해 생성된 구매 수급/후원 수급<br>목록을 조회합니다.         |             |
|      | <i>"_ _</i> . <i>_</i>               | 2  | 일괄 적용을 클릭하여 입력한 수급일자, 대분류,<br>소분류 값을 일괄 적용 합니다. |             |
|      |                                      | 3  | 구매 수급/후원 수급 목록의 수급 일자, 대분류<br>등을 입력합니다.         |             |
|      |                                      | 4  | 입력 완료 후 저장 버튼을 클릭합니다.                           |             |
|      |                                      |    |                                                 |             |
|      |                                      |    |                                                 |             |
|      |                                      |    |                                                 |             |

| 다음으로 이동할 화면 | 참고화면 |
|-------------|------|
|             |      |
|             |      |

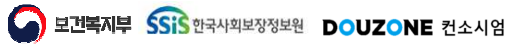

자산관리 > 소모품관리 > 소모품지급등록

# 7.6.3.소모품지급등록

| 우립부림     | 분 () 신제<br>m | ○ 개별수급      | ○ 구매불품          | 후원불품               | dik 2 10     | 2 =   |            | 4 H Z   | 저비 |       |      |          |            |        |              |            |             | (       |               |
|----------|--------------|-------------|-----------------|--------------------|--------------|-------|------------|---------|----|-------|------|----------|------------|--------|--------------|------------|-------------|---------|---------------|
| 소보쑴님     | 8            |             |                 |                    | 내문듀 사구       | 58    | V          | 소문듀     | 신세 |       | v    |          |            |        |              |            |             |         | Q             |
| 1 건)     | D 소모품지급현     | 황은 조회되지 않습! | 니다. 자산관리 > 소    | :모풍관리 > 소모등<br>▲ ▼ | 지급현황 에서 확인 기 | 능합니다. | 1712       | Field   |    | 51-21 | + 4  | 7.70     | TING       |        |              | -1+11 - PI | 4 74 71 101 | (단위 : 1 | <u>리)</u> 💽 형 |
| 오 4<br>I | 후립구분 ·       | 내분뉴<br>사무용품 | · 소분뉴<br>사무용품27 | 방                  | 소보품명         |       | 우급수당<br>81 | 년위<br>기 |    | 인가    | 81   | 184<br>0 | 산매수당<br>61 | * 시급일사 | *시급수당<br>0 0 | 시울상소병      | 수령사명        | 비고      |               |
|          | 1000         |             |                 | Ŭ                  |              |       |            |         |    |       |      |          |            | 0      | v            |            |             |         |               |
|          |              |             |                 |                    |              |       |            |         |    |       |      |          |            |        |              |            |             |         |               |
|          |              |             |                 |                    |              |       |            |         |    |       |      |          |            |        |              |            |             |         |               |
|          |              |             |                 |                    |              |       |            |         |    |       |      |          |            |        |              |            |             |         |               |
|          |              |             |                 |                    |              |       |            |         |    |       |      |          |            |        |              |            |             |         |               |
|          |              |             |                 |                    |              |       |            |         |    |       |      |          |            |        |              |            |             |         |               |
|          |              |             |                 |                    |              |       |            |         |    |       |      |          |            |        |              |            |             |         |               |
|          |              |             |                 |                    |              |       |            |         |    |       |      |          |            |        |              |            |             |         |               |
|          |              |             |                 |                    |              |       |            |         |    |       |      |          |            |        |              |            |             |         |               |
|          |              |             |                 |                    |              |       |            |         |    |       |      |          |            |        |              |            |             |         |               |
|          |              |             |                 |                    |              |       |            |         |    |       |      |          |            |        |              |            |             |         |               |
|          |              |             |                 |                    |              |       |            |         |    |       |      |          |            |        |              |            |             |         |               |
|          |              |             |                 |                    |              |       |            |         |    |       |      |          |            |        |              |            |             |         |               |
|          |              |             |                 |                    |              |       |            |         |    |       |      |          |            |        |              |            |             |         |               |
|          |              |             |                 |                    |              |       |            |         |    |       |      |          |            |        |              |            |             |         |               |
|          |              |             |                 |                    |              |       |            |         |    |       |      |          |            |        |              |            |             |         |               |
| v        |              |             |                 |                    |              |       |            |         |    | « < 1 | > >> |          |            |        |              |            |             |         |               |
|          |              |             |                 |                    |              |       |            |         |    |       |      |          |            |        |              |            |             |         | 3             |
|          |              |             |                 |                    |              |       |            |         |    |       |      |          |            |        |              |            |             |         |               |
|          |              |             |                 |                    |              |       |            |         |    |       |      |          |            |        |              |            |             |         |               |

| 화면(기능) 설명       | 업무 : | 처리 순서                                | 활용 Tip 및 사례 |
|-----------------|------|--------------------------------------|-------------|
| 소모품 지급 등록 하는 화면 | 1    | 검색 조건을 통해 조회된 소모품 수급 목록을 조<br>회합니다.  |             |
|                 | 2    | 소모품 지급 목록의 지급 일자, 지급 수량 등을<br>입력합니다. |             |
|                 | 3    | 입력 완료 후 저장 버튼을 클릭합니다.                |             |
|                 |      |                                      |             |
|                 |      |                                      |             |
|                 |      |                                      |             |
|                 |      |                                      |             |

|         | 다음으로 이동할 화면            | 참고화면 |  |
|---------|------------------------|------|--|
| 소모품지급현황 | [메뉴]자산관리>소모품관리>소모품지급현황 |      |  |

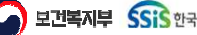

### 자산관리 > 소모품관리 > 소모품수급현황

# 7.6.4.소모품수급현황

| 수급일자 2024-01-01~2024-07     | ✓         소분류 전체           '-11 □         수급구분 ○ 전체 ○ 개별수 | ✓         소모품명           급         구매물품         ● 후원물품 |                                                                                      |              |            |           |                   |
|-----------------------------|-----------------------------------------------------------|--------------------------------------------------------|--------------------------------------------------------------------------------------|--------------|------------|-----------|-------------------|
| 1 건) 🔒 지급된 소모풍의 경우 삭제       | 에가 분가능합니다.                                                |                                                        |                                                                                      |              |            |           | (단위 : 원) 📘 다운로드 🕻 |
| 번호     대분류       1     사무용품 | ▲ ▼ 소분류 ▲ ▼<br>사구응품27 방                                   | 소고품명                                                   | * 7         수급입자         소반         수급구분           2024-03-25         2         후원물품 | ▼ 수급수량<br>87 | 탄위 탄카<br>개 | ^ 금액<br>0 | ▲ 지급수령<br>0       |
|                             |                                                           |                                                        |                                                                                      |              |            |           |                   |
|                             |                                                           |                                                        |                                                                                      |              |            |           |                   |
|                             |                                                           |                                                        |                                                                                      |              |            |           |                   |
|                             |                                                           |                                                        |                                                                                      |              |            |           |                   |
|                             |                                                           |                                                        |                                                                                      |              |            |           |                   |
|                             |                                                           |                                                        |                                                                                      |              |            |           |                   |
|                             |                                                           |                                                        |                                                                                      |              |            |           |                   |
|                             |                                                           |                                                        |                                                                                      |              |            |           |                   |
|                             |                                                           |                                                        |                                                                                      |              |            |           |                   |
|                             |                                                           |                                                        |                                                                                      |              |            |           |                   |
|                             |                                                           |                                                        |                                                                                      |              |            |           |                   |
|                             |                                                           |                                                        |                                                                                      |              |            |           |                   |
|                             |                                                           |                                                        |                                                                                      |              |            |           |                   |

| 화면(7 | 능) 설명                              | 업무 | 처리 순서                                                | 활용 Tip 및 사례 |
|------|------------------------------------|----|------------------------------------------------------|-------------|
| 1.   | 등록 된 소모품 수급 현황 목록을 조회,<br>관리 하는 화면 | 1  | 검색 조건을 통해 생성된 소모품 수급 현황 목록<br>을 조회합니다.               |             |
|      |                                    | 2  | 소모품 수급 현황 목록 그리드의 체크 박스를 클<br>릭하여 지정할 목록의 행을 체크 합니다. |             |
|      |                                    | 3  | 삭제 버튼을 클릭하여 체크된 소모품 수급 현황<br>목록 그리드을 삭제 합니다.         |             |
|      |                                    |    |                                                      |             |
|      |                                    |    |                                                      |             |
|      |                                    |    |                                                      |             |
|      |                                    |    |                                                      |             |

| 다음으로 이동할 화면 | 참고 화면 |
|-------------|-------|
|             |       |
|             |       |

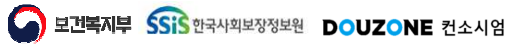

### 자산관리 > 소모품관리 > 소모품지급현황

# 7.6.5.소모품지급현황

|      | -01-01~2024-07-11 | 수급구분 🔵 전체 | ○ 개별수급 ○ 구매물론 | 소모금명<br>● 후원물품 |            |            |    |      |     |      |    |    |       |           |
|------|-------------------|-----------|---------------|----------------|------------|------------|----|------|-----|------|----|----|-------|-----------|
| 킨)   |                   |           |               |                |            |            |    |      |     |      |    |    | (단인 : | 웨) 📘 디운루드 |
| 번호   | 대분류 ^ ་           | 소분류       | τ             | 소모품명           | <b>▲</b> ₹ | 지급일자 *     | 순번 | 수급구분 | - T | 지급수량 | 단위 | 단가 | *     | 금액        |
| 1 사무 | 용품 시              | 무용품27     | 10<br>10      |                |            | 2024-05-27 | 1  | 후원물품 |     | 1    | 개  |    | 0     |           |
| 2    |                   |           |               |                |            | 2024-05-25 | 1  | 후원물품 |     | 1    | 7  |    | 0     |           |
| 5    |                   |           |               |                |            | 2024-05-24 | 1  | 우건물급 |     | 24   | 1  |    | U     |           |
|      |                   |           |               |                |            |            |    |      |     |      |    |    |       |           |
|      |                   |           |               |                |            |            |    |      |     |      |    |    |       |           |
|      |                   |           |               |                |            |            |    |      |     |      |    |    |       |           |
|      |                   |           |               |                |            |            |    |      |     |      |    |    |       |           |

| 화면(7 | 능) 설명 | 업무 | 처리 순서                                                | 활용 Tip 및 사례 |
|------|-------|----|------------------------------------------------------|-------------|
| 1.   |       | 1  | 검색 조건을 통해 생성된 소모품 지급 현황 목록<br>을 조회합니다.               |             |
|      |       | 2  | 소모품 지급 현황 목록 그리드의 체크 박스를 클<br>릭하여 지정할 목록의 행을 체크 합니다. |             |
|      |       | 3  | 삭제 버튼을 클릭하여 체크된 소모품 지급 현황<br>목록 그리드을 삭제 합니다.         |             |
|      |       |    |                                                      |             |
|      |       |    |                                                      |             |
|      |       |    |                                                      |             |
|      |       |    |                                                      |             |

| 다음으로 이동할 화면 | 참고 화면 |
|-------------|-------|
|             |       |
|             |       |

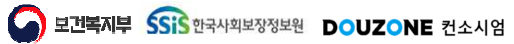

자산관리 > 소모품관리 > 소모품대장

## 7.6.6.소모품대장

| 1       1       1       1       1       1       1       1       1       1       1       1       1       1       1       1       1       1       1       1       1       1       1       1       1       1       1       1       1       1       1       1       1       1       1       1       1       1       1       1       1       1       1       1       1       1       1       1       1       1       1       1       1       1       1       1       1       1       1       1       1       1       1       1       1       1       1       1       1       1       1       1       1       1       1       1       1       1       1       1       1       1       1       1       1       1       1       1       1       1       1       1       1       1       1       1       1       1       1       1       1       1       1       1       1       1       1       1       1       1       1       1       1       1       1       1       1       1       1                                                                                                          | Image: Image: |                                                                                                    | 412 π L-11      | ~              | 소분류 전세      | ✓ 소모품명 의            | 자        |        |      |         |       |      | <b>A</b> -    |
|----------------------------------------------------------------------------------------------------|----------------------------------------------------------------------------------------------------|----------------------------------------------------------------------------------------------------|-----------------|----------------|-------------|---------------------|----------|--------|------|---------|-------|------|---------------|
|                                                                                                    |                                                                                                    |                                                                                                    | 지급일자 2024-01-01 | 1~2024-07-11 📰 | 수급구분 🔵 전체 🤇 | ) 개별수급 🌔 구매물품 🔵 후원물 | 풍        |        |      |         |       | 0_   |               |
| Upp         *         Labes         *         Capter         *         Capter         Tabes         Upp         Upp         CH         Tabes         Upp         Upp          Upp          Upp          Upp          Upp          Upp          Upp          Upp          Upp          Upp          Upp          Upp          Upp          Upp          Upp          Upp          Upp          Upp          Upp          Upp | QEE         **         Addet         *         CPT*         *         CPC*         Tele         Tele         Tele         Tele         Tele         CH         Tele         CH         Tele         CH         Tele         CH         Tele         CH         Tele         CH         Tele         CH         Tele         CH         Tele         CH         Tele         CH         Tele         CH         Tele         CH         Tele         CH         CH<                                                                                                    | UBE         **         228         **         2283         **         04282         04282         04378         010           est         01         27         20240521         74928         1         0         1         1000000000000000000000000000000000000 | 건)              |                | -           |                     |          | -      |      |         |       |      | 엘사순 술탁 🚺 다운로드 |
|                                                                                                    |                                                                                                    |                                                                                                    | 대분류 ^           | ▲ T 소분류 '      | 소모품명        | 명 ▲ T 수/지급일자        | * 수급구분 · | · 수급수량 | 지급수량 | 현재수량 단위 | 지출장소명 | 수령자명 | 비고            |
|                                                                                                    |                                                                                                    |                                                                                                    | test            | 01             | 의사          | 2024-05-21          | 구배불품     | 1      | 0    | 1       |       |      | 민별소프트웨어       |
|                                                                                                    |                                                                                                    |                                                                                                    |                 |                |             |                     |          |        |      |         |       |      |               |
|                                                                                                    |                                                                                                    |                                                                                                    |                 |                |             |                     |          |        |      |         |       |      |               |
|                                                                                                    |                                                                                                    |                                                                                                    |                 |                |             |                     |          |        |      |         |       |      |               |
|                                                                                                    |                                                                                                    |                                                                                                    |                 |                |             |                     |          |        |      |         |       |      |               |
|                                                                                                    |                                                                                                    |                                                                                                    |                 |                |             |                     |          |        |      |         |       |      |               |
|                                                                                                    |                                                                                                    |                                                                                                    |                 |                |             |                     |          |        |      |         |       |      |               |
|                                                                                                    |                                                                                                    |                                                                                                    |                 |                |             |                     |          |        |      |         |       |      |               |
|                                                                                                    |                                                                                                    |                                                                                                    |                 |                |             |                     |          |        |      |         |       |      |               |
|                                                                                                    |                                                                                                    |                                                                                                    |                 |                |             |                     |          |        |      |         |       |      |               |
|                                                                                                    |                                                                                                    |                                                                                                    |                 |                |             |                     |          |        |      |         |       |      |               |
|                                                                                                    |                                                                                                    |                                                                                                    |                 |                |             |                     |          |        |      |         |       |      |               |
|                                                                                                    |                                                                                                    |                                                                                                    |                 |                |             |                     |          |        |      |         |       |      |               |
|                                                                                                    |                                                                                                    |                                                                                                    |                 |                |             |                     |          |        |      |         |       |      |               |
|                                                                                                    |                                                                                                    |                                                                                                    |                 |                |             |                     |          |        |      |         |       |      |               |
|                                                                                                    |                                                                                                    |                                                                                                    |                 |                |             |                     |          |        |      |         |       |      |               |
|                                                                                                    |                                                                                                    |                                                                                                    |                 |                |             |                     |          |        |      |         |       |      |               |
|                                                                                                    |                                                                                                    |                                                                                                    |                 |                |             |                     |          |        |      |         |       |      |               |
|                                                                                                    |                                                                                                    |                                                                                                    |                 |                |             |                     |          |        |      |         |       |      |               |
|                                                                                                    |                                                                                                    |                                                                                                    |                 |                |             |                     |          |        |      |         |       |      |               |
|                                                                                                    |                                                                                                    |                                                                                                    |                 |                |             |                     |          |        |      |         |       |      |               |
|                                                                                                    |                                                                                                    |                                                                                                    |                 |                |             |                     |          |        |      |         |       |      |               |
|                                                                                                    |                                                                                                    |                                                                                                    |                 |                |             |                     |          |        |      |         |       |      |               |
|                                                                                                    |                                                                                                    |                                                                                                    |                 |                |             |                     |          |        |      |         |       |      |               |
|                                                                                                    |                                                                                                    |                                                                                                    |                 |                |             |                     |          |        |      |         |       |      |               |
|                                                                                                    |                                                                                                    |                                                                                                    |                 |                |             |                     |          |        |      |         |       |      |               |
|                                                                                                    |                                                                                                    |                                                                                                    |                 |                |             |                     |          |        |      |         |       |      |               |
|                                                                                                    |                                                                                                    |                                                                                                    |                 |                |             |                     |          |        |      |         |       |      |               |
|                                                                                                    |                                                                                                    |                                                                                                    |                 |                |             |                     |          |        |      |         |       |      |               |
|                                                                                                    |                                                                                                    |                                                                                                    |                 |                |             |                     |          |        |      |         |       |      |               |
|                                                                                                    |                                                                                                    |                                                                                                    |                 |                |             |                     |          |        |      |         |       |      |               |
|                                                                                                    |                                                                                                    |                                                                                                    |                 |                |             |                     |          |        |      |         |       |      |               |
|                                                                                                    |                                                                                                    |                                                                                                    |                 |                |             |                     |          |        |      |         |       |      |               |
|                                                                                                    |                                                                                                    |                                                                                                    |                 |                |             |                     |          |        |      |         |       |      |               |
|                                                                                                    |                                                                                                    |                                                                                                    |                 |                |             |                     |          |        |      |         |       |      |               |
|                                                                                                    |                                                                                                    |                                                                                                    |                 |                |             |                     |          |        |      |         |       |      |               |
|                                                                                                    |                                                                                                    |                                                                                                    |                 |                |             |                     |          |        |      |         |       |      |               |
|                                                                                                    |                                                                                                    |                                                                                                    |                 |                |             |                     |          |        |      |         |       |      |               |
|                                                                                                    |                                                                                                    |                                                                                                    |                 |                |             |                     |          |        |      |         |       |      |               |
|                                                                                                    |                                                                                                    |                                                                                                    |                 |                |             |                     |          |        |      |         |       |      |               |
|                                                                                                    |                                                                                                    |                                                                                                    |                 |                |             |                     |          |        |      |         |       |      |               |
|                                                                                                    |                                                                                                    |                                                                                                    |                 |                |             |                     |          |        |      |         |       |      |               |
|                                                                                                    |                                                                                                    |                                                                                                    |                 |                |             |                     |          |        |      |         |       |      |               |
|                                                                                                    |                                                                                                    |                                                                                                    |                 |                |             |                     |          |        |      |         |       |      |               |
|                                                                                                    |                                                                                                    |                                                                                                    |                 |                |             |                     |          |        |      |         |       |      |               |
|                                                                                                    |                                                                                                    |                                                                                                    |                 |                |             |                     |          |        |      |         |       |      |               |
|                                                                                                    |                                                                                                    |                                                                                                    |                 |                |             |                     |          |        |      |         |       |      |               |
|                                                                                                    |                                                                                                    |                                                                                                    |                 |                |             |                     |          |        |      |         |       |      |               |
|                                                                                                    |                                                                                                    |                                                                                                    |                 |                |             |                     |          |        |      |         |       |      |               |
|                                                                                                    |                                                                                                    |                                                                                                    |                 |                |             |                     |          |        |      |         |       |      |               |
|                                                                                                    |                                                                                                    |                                                                                                    |                 |                |             |                     |          |        |      |         |       |      |               |
|                                                                                                    |                                                                                                    |                                                                                                    |                 |                |             |                     |          |        |      |         |       |      |               |
|                                                                                                    |                                                                                                    |                                                                                                    |                 |                |             |                     |          |        |      |         |       |      |               |
|                                                                                                    |                                                                                                    |                                                                                                    |                 |                |             |                     |          |        |      |         |       |      |               |
|                                                                                                    |                                                                                                    |                                                                                                    |                 |                |             |                     |          |        |      |         |       |      |               |
|                                                                                                    |                                                                                                    |                                                                                                    |                 |                |             |                     |          |        |      |         |       |      |               |
|                                                                                                    |                                                                                                    |                                                                                                    |                 |                |             |                     |          |        |      |         |       |      |               |
|                                                                                                    |                                                                                                    |                                                                                                    |                 |                |             |                     |          |        |      |         |       |      |               |
|                                                                                                    |                                                                                                    |                                                                                                    |                 |                |             |                     |          |        |      |         |       |      |               |
|                                                                                                    |                                                                                                    |                                                                                                    |                 |                |             |                     |          |        |      |         |       |      |               |
|                                                                                                    |                                                                                                    |                                                                                                    |                 |                |             |                     |          |        |      |         |       |      |               |
|                                                                                                    |                                                                                                    |                                                                                                    |                 |                |             |                     |          |        |      |         |       |      |               |
|                                                                                                    |                                                                                                    |                                                                                                    |                 |                |             |                     |          |        |      |         |       |      |               |
|                                                                                                    |                                                                                                    |                                                                                                    |                 |                |             |                     |          |        |      |         |       |      |               |
|                                                                                                    |                                                                                                    |                                                                                                    |                 |                |             |                     |          |        |      |         |       |      |               |
|                                                                                                    |                                                                                                    |                                                                                                    |                 |                |             |                     |          |        |      |         |       |      |               |
|                                                                                                    |                                                                                                    |                                                                                                    |                 |                |             |                     |          |        |      |         |       |      |               |
|                                                                                                    |                                                                                                    |                                                                                                    |                 |                |             |                     |          |        |      |         |       |      |               |
|                                                                                                    |                                                                                                    |                                                                                                    |                 |                |             |                     |          |        |      |         |       |      |               |
|                                                                                                    |                                                                                                    |                                                                                                    |                 |                |             |                     |          |        |      |         |       |      |               |
|                                                                                                    |                                                                                                    |                                                                                                    |                 |                |             |                     |          |        |      |         |       |      |               |
|                                                                                                    |                                                                                                    |                                                                                                    |                 |                |             |                     |          |        |      |         |       |      |               |
|                                                                                                    |                                                                                                    |                                                                                                    |                 |                |             |                     |          |        |      |         |       |      |               |
|                                                                                                    |                                                                                                    |                                                                                                    |                 |                |             |                     |          |        |      |         |       |      |               |
|                                                                                                    |                                                                                                    |                                                                                                    |                 |                |             |                     |          |        |      |         |       |      |               |
|                                                                                                    |                                                                                                    |                                                                                                    |                 |                |             |                     |          |        |      |         |       |      |               |
|                                                                                                    |                                                                                                    |                                                                                                    |                 |                |             |                     |          |        |      |         |       |      |               |
|                                                                                                    |                                                                                                    |                                                                                                    |                 |                |             |                     |          |        |      |         |       |      |               |
|                                                                                                    |                                                                                                    |                                                                                                    |                 |                |             |                     |          |        |      |         |       |      |               |
|                                                                                                    |                                                                                                    |                                                                                                    |                 |                |             |                     |          |        |      |         |       |      |               |
|                                                                                                    |                                                                                                    |                                                                                                    |                 |                |             |                     |          |        |      |         |       |      |               |
|                                                                                                    |                                                                                                    |                                                                                                    |                 |                |             |                     |          |        |      |         |       |      |               |
|                                                                                                    |                                                                                                    |                                                                                                    |                 |                |             |                     |          |        |      |         |       |      |               |
|                                                                                                    |                                                                                                    |                                                                                                    |                 |                |             |                     |          |        |      |         |       |      |               |
|                                                                                                    |                                                                                                    |                                                                                                    |                 |                |             |                     |          |        |      |         |       |      |               |
|                                                                                                    |                                                                                                    |                                                                                                    |                 |                |             |                     |          |        |      |         |       |      |               |
|                                                                                                    |                                                                                                    |                                                                                                    |                 |                |             |                     |          |        |      |         |       |      |               |
|                                                                                                    |                                                                                                    |                                                                                                    |                 |                |             |                     |          |        |      |         |       |      |               |
|                                                                                                    |                                                                                                    |                                                                                                    |                 |                |             |                     |          |        |      |         |       |      |               |
|                                                                                                    |                                                                                                    |                                                                                                    |                 |                |             |                     |          |        |      |         |       |      |               |
|                                                                                                    |                                                                                                    |                                                                                                    |                 |                |             |                     |          |        |      |         |       |      |               |
|                                                                                                    |                                                                                                    |                                                                                                    |                 |                |             |                     |          |        |      |         |       |      |               |
|                                                                                                    |                                                                                                    |                                                                                                    |                 |                |             |                     |          |        |      |         |       |      |               |
|                                                                                                    |                                                                                                    |                                                                                                    |                 |                |             |                     |          |        |      |         |       |      |               |
|                                                                                                    |                                                                                                    |                                                                                                    |                 |                |             |                     |          |        |      |         |       |      |               |

| 화면(7 | ( 능) 설명                         | 업무 | 처리 순서                                            | 활용 Tip 및 사례 |
|------|---------------------------------|----|--------------------------------------------------|-------------|
| 1.   | 등록 된 소모품 대장 목록을 조회, 관리<br>하는 화면 | 1  | 검색 조건을 통해 생성된 소모품 대장 목록을 조<br>회합니다.              |             |
|      |                                 | 2  | 일자순 출력 체크 박스를 선택하여 일자순 출력<br>여부를 지정합니다.          |             |
|      |                                 | 3  | 다운로드 버튼을 클릭하여 생성된 소모품 대장<br>목록을 엑셀 파일로 다운로드 합니다. |             |
|      |                                 |    |                                                  |             |
|      |                                 |    |                                                  |             |
|      |                                 |    |                                                  |             |
|      |                                 |    |                                                  |             |

| 다음으로 이동할 화면 | 참고 화면 |
|-------------|-------|
|             |       |
|             |       |

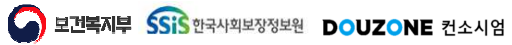

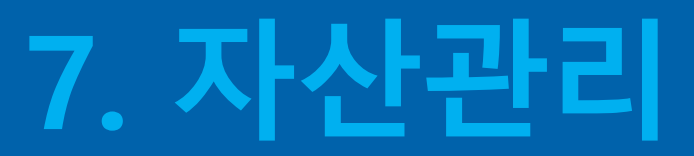

7.7. 회계반영 7.7.1. 자산회계반영

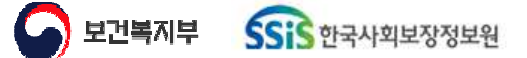

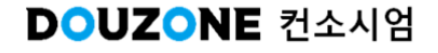

자산관리 > 회계반영 > 자산회계반영

# 7.7.1.자산회계반영

| 루자산내역()                                        |                              |                            |                                                                                                 |   |      |       |                                                |                                            |                      |          | • <b>•</b> |
|------------------------------------------------|------------------------------|----------------------------|-------------------------------------------------------------------------------------------------|---|------|-------|------------------------------------------------|--------------------------------------------|----------------------|----------|------------|
| )                                              | (총 1 건) <b>()</b> 히계반영 취소는 ( | 하계관리 > 하게처리 > 경이서관리 에서 수입/ | 지충결이서 를 삭제해야 합니다.                                                                               |   |      |       |                                                |                                            |                      |          |            |
| 자신는                                            | 분류                           | 자신고드                       | 자신명                                                                                             |   | 취득수량 | 취득단가  | 취득/처분                                          | 취득/처분금액 3                                  | 결의일자 빈영상             | 남대 단위    | 물풍구분       |
| 토지                                             | 신규                           |                            | 신규                                                                                              |   | 1    | 1,320 | 운영                                             | 1,320 20                                   | 124-07-11 반영         | 단위       | ▶ 물품구분     |
| 서 입력                                           |                              |                            |                                                                                                 |   |      |       |                                                |                                            |                      |          |            |
| 비계여도 2                                         | 2026년 🗸                      |                            | * 겸이일자 2024-07- 🚍                                                                               |   |      |       | ★ 사업명                                          | 경상보조금(일반)                                  |                      | ×        |            |
| 회계연도 2<br>지춝원                                  | 2026년 🗸                      |                            | * 결의일자 2024-07- 📰 * 작성자 김** × Q                                                                 |   |      |       | * 사업명<br>* 승인자                                 | 경상보조금(일반)<br>김** × Q                       |                      | v        |            |
| 회계연도 2<br>지출원<br>*계정명                          | 2026년 🗸                      | ٩                          | * 결의일자 2024-07- 등<br>* 작성자 김·* × Q<br>* 계작 계작                                                   | v |      |       | * 사업명<br>* 승인자<br>* 결제수단                       | 경상보조금(일반)<br>김** X Q<br>결제수단 V             |                      | ~        |            |
| 회계연도 2<br>지출원<br>*계정명<br>상대계정                  | 2026년 🗸                      | <u>م</u><br>م              | * 결의일자 2024-07- 🗐<br>* 작성자 길** × Q,<br>* 계좌 제가<br>* 지금일천 자금을한 ~                                 | v |      |       | * 사업명<br>* 승인자<br>* 견제수단<br>* 기레치              | 경상보조금(일반)<br>김** X Q<br>결제수단 ⊻             | ٩                    | v        |            |
| 회계연도 2<br>지출원<br>*계정명<br>상대계정 2<br>첨안내용        | 2026년 🗸                      | Q.<br>Q.                   | * 결의일자 2024-07- 🗐<br>* 학생자 김·* × Q<br>* 계좌<br>* 지금말현 지금말한 · · · · · · · · · · · · · · · · · · · | v |      |       | * 사업명<br>* 승인자<br>* 결제수단<br>* 기례치<br>사업장(희계단위) | 경상보조금(일반)       김**     X       결제수단     V | <u>२</u><br>२        | v        |            |
| 회계연도 2<br>지출원<br>▶계정명<br>방대계정<br>범언내용<br>! 결이서 | 2026년 v                      | Q<br>Q                     | * 결의일자 2024-07- 🗐<br>* 학생자 김가* X Q<br>* 계좌<br>* 제금말현 저금말현 V                                     | v |      |       | * 사업명<br>* 승인자<br>* 경제수단<br>* 기례치<br>사업장(희계단위) | 경상보조금(일반)<br>김··· × Q<br>결제수단 v            | <u>२</u><br>२        | <b>v</b> |            |
| 최계연도 2<br>지충원<br>* 계정명<br>방디계정<br>범인내용         | 2026년 v<br>철의월자              | <u>৫</u><br>৫<br>ইগস্টই    | * 결의일자 2024-07- 🗐<br>* 작성자 길** × Q<br>* 계좌<br>* 제급환전 자급운천<br>직요(거래서)                            | ▼ |      | 전표승인  | * 사업명<br>* 승인자<br>* 경제수단<br>* 기례치<br>사업장(희계단위) | 경상보조금(일반)<br>김··· × Q<br>결제수단 · ·          | <u>a</u><br><u>a</u> | V<br>자   | 금원친        |

| 화면(기능) 설명 |                                  | 업무 | 처리 순서                                                | 활용 Tip 및 사례 |
|-----------|----------------------------------|----|------------------------------------------------------|-------------|
| 1.        | 등록된 자산 내역의 결의서를 생성, 관<br>리 하는 화면 | 1  | 검색 조건을 통해 생성된 등록 자산 내역 목록을<br>조회합니다.                 |             |
|           |                                  | 2  | 등록 된 자산 내역 체크 박스를 선택하여 단위,<br>물품 구분 등의 결의서 값을 입력합니다. |             |
|           |                                  | 3  | 결의서 입력 후 회계 반영 버튼을 클릭하여 결의<br>서를 생성 합니다.             |             |
|           |                                  |    |                                                      |             |
|           |                                  |    |                                                      |             |
|           |                                  |    |                                                      |             |
|           |                                  |    |                                                      |             |

| 다음으로 이동할 화면 |           | 참고화면                |
|-------------|-----------|---------------------|
|             | 결의서 관리 화면 | [메뉴]회계관리>회계처리>결의서관리 |

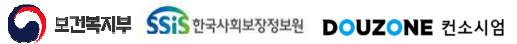

# End of Document

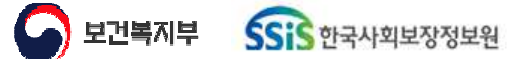

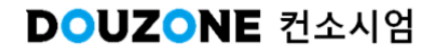